## ctfshow-Misc入门

# 原创

 H3rmesk1t
 ● ± 2021-07-29 03:36:00 发布
 ● 1159 ☆ 收藏 10

 分类专栏:
 Misc 文章标签:
 Misc ctfshow

 版权声明:
 本文为博主原创文章,遵循 CC 4.0 BY-SA 版权协议,转载请附上原文出处链接和本声明。

 本文链接:
 https://blog.csdn.net/LYJ20010728/article/details/119193793

 版权

# C

Misc 专栏收录该内容

10 篇文章 1 订阅 订阅专栏

### ctfshow-Misc入门

### 写在前面

图片篇(基础操作)

- misc1
- misc2
- misc3
- misc4

图片篇(信息附加)

misc5

misc6

misc7

misc8

misc9

zsteg (补充)

misc10

- misc11
- misc12
- misc13
- misc14

misc15

misc16

misc17

misc18

misc19

misc20

misc21

- - -

misc23

misc41

图片篇(文件结构)

misc24

misc25

misc26 misc27

misc28

misc29

misc30

misc31

misc32

misc33

misc34

misc35

misc36

misc37

misc38 misc39

misc40

misc42

misc43

misc44

misc45

misc46

misc47

misc48 misc49

图片篇(颜色通道)

misc50

## 写在前面

后续提取图片中的flag均为脚本提取,部分flag提取出错需要人工再次核验哈~,flag提取演示

## 图片篇(基础操作)

misc1

flag在下载的图片上

## ctfshow{22f1fb91fc4169f1c9411ce632a0ed8d}

https://blog.csdn.net/LYJ20010728

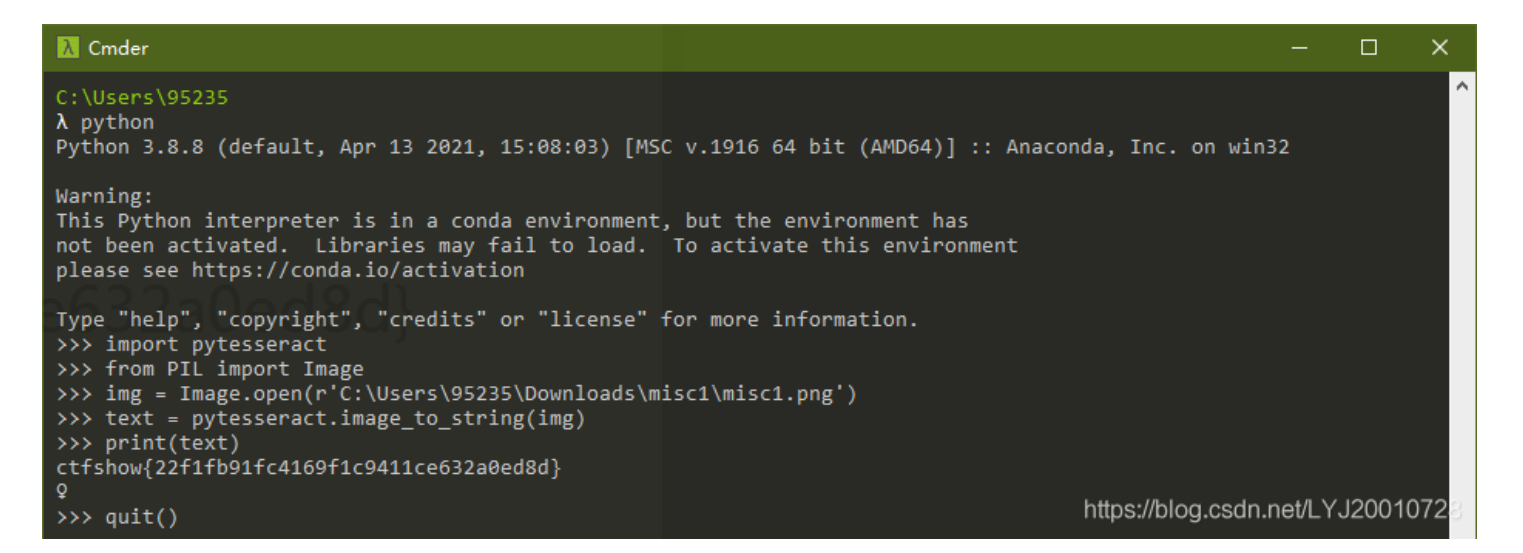

### misc2

将后缀名改为.png即可在图片上看到flag

#### λ Cmder C:\Users\95235 λ python Python 3.8.8 (default, Apr 13 2021, 15:08:03) [MSC v.1916 64 bit (AMD64)] :: Anaconda, Inc. on win32 Warning: This Python interpreter is in a conda environment, but the environment has not been activated. Libraries may fail to load. To activate this environment please see https://conda.io/activation Type "help", "copyright", "credits" or "license" for more information. >>> import pytesseract >>> from PIL import Image >>> img = Image.open(r'C:\Users\95235\Downloads\misc2\misc2.png') >>> text = pytesseract.image\_to\_string(img) >>> print(text) ctfshow{6f66202f21ad22a2a19520cdd3f69e7b} Q https://blog.csdn.net/LYJ20010728 >>> quit()

| 推荐一款图片浏览器 Honeyview,直接可以查看bpg格式的图片       |                   |         |          |          |           |          |
|------------------------------------------|-------------------|---------|----------|----------|-----------|----------|
|                                          |                   |         |          |          | Ξ.        |          |
| O EXIF                                   | 🦲 浏览 ▼            | 幻灯片放映 ▼ | 书签 ▼     | 编辑 ▼     | 复制到 ▼     | 锁定 📀     |
|                                          |                   |         |          |          |           |          |
|                                          |                   |         |          |          |           |          |
|                                          |                   |         |          |          |           |          |
|                                          |                   |         |          |          |           |          |
|                                          |                   |         |          |          |           |          |
|                                          |                   |         |          |          |           |          |
| attale avv (a a da 771010 dt7 a da 200   | 20 - 0 -          | C 2 1 4 | 001      |          |           |          |
| ctfsnow{aade//1916df/cde300              | JACOE             | 63TL    | 991      | .00      | }         |          |
|                                          |                   |         |          |          |           |          |
|                                          |                   |         |          |          |           |          |
|                                          |                   |         |          |          |           |          |
|                                          |                   |         |          |          |           |          |
| Annonananananananananananananananananana |                   |         |          |          |           |          |
|                                          | $\langle \rangle$ |         |          |          |           |          |
|                                          |                   |         | https:// | blog.csd | n.net/LYJ | 20010728 |

## misc4

用 HxD 依次查看文件头,将后缀名依次改为 .png、.jpg、.bmp、.gif、.tif、.webp,将内容拼接起来即可得到flag

| 名称 ^    | 修改日期           | 类型                | 大小     |
|---------|----------------|-------------------|--------|
| 🖹 1.png | 2021/2/4 17:25 | PNG 文件            | 6 KB   |
| 2.jpg   | 2021/2/4 17:25 | JPG 文件            | 19 KB  |
| 🛋 3.bmp | 2021/2/4 17:26 | BMP 文件            | 396 KB |
| 🛋 4.gif | 2021/2/4 17:27 | GIF 文件            | 2 KB   |
| 5.tif   | 2021/2/4 17:28 | TIF 文件            | 418 KB |
| 5.webp  | 2021/3/25 0:49 | Image (webp) File | 1 KB   |

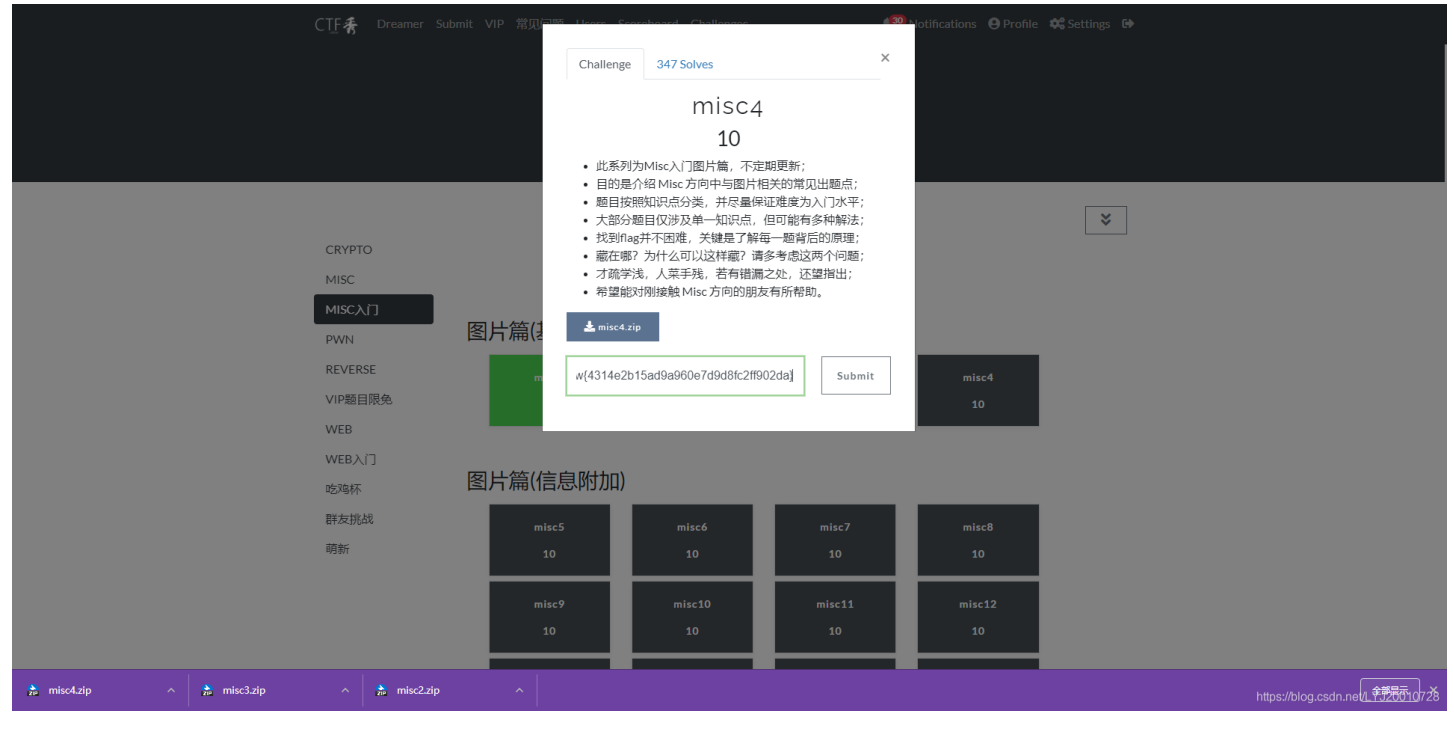

## 图片篇(信息附加)

misc5

用 HxD 打开,拖到尾部即可发现flag

#### 🔛 misc5.png

| 应文本                           | OF | 0E | 0D | 0C         | 0B | 0A         | 09         | 08 | 07 | 06 | 05 | 04 | 03         | 02         | 01 | 00 | Offset(h) |
|-------------------------------|----|----|----|------------|----|------------|------------|----|----|----|----|----|------------|------------|----|----|-----------|
| @X×]2=.y¾=.¬¬Ò                | D2 | AC | AC | 9D         | 3D | BE         | 79         | 7F | ЗD | 32 | 5D | D7 | 58         | 40         | 39 | 55 | 00000D30  |
| ¦ë."Đ.éŒ;¹YüÒBó               | F3 | 42 | D2 | FC         | 59 | <b>B</b> 9 | <b>A</b> 1 | 8C | E9 | 19 | DO | 84 | 09         | EB         | 40 | 9D | 00000D40  |
| G0.₽C: \H£Đ•.头Ó               | D3 | BD | 06 | 95         | DO | A3         | 48         | 91 | ЗA | 43 | DE | 04 | 30         | 47         | AO | E9 | 00000D50  |
| ÓÁoÁüXÝ′,∖ÿ′ïÇá               | El | C7 | EF | 92         | FF | 5C         | 2C         | Β4 | DD | 58 | FC | C1 | 6F         | C1         | D5 | D2 | 00000D60  |
| <b>;¥k!</b> tJ6½{Ͱb           | 62 | BA | CD | 7B         | BD | 36         | 4A         | 74 | 21 | 02 | 16 | 20 | 6B         | <b>A</b> 5 | 67 | AE | 00000D70  |
| iõRØüäzÝ©©å.¿R.               | 18 | 52 | BF | 15         | E5 | Α9         | Α9         | DD | 7A | E4 | FC | D8 | 52         | F5         | FB | 00 | 00000D80  |
| "©E{á©⊣^™E;«″.                | 9D | 94 | AB | <b>A</b> 1 | 45 | 99         | 88         | AC | A9 | E1 | 7B | 45 | <b>A</b> 9 | 84         | 03 | 4C | 00000D90  |
| š+″.hJi.€¶p                   | 00 | 10 | 85 | 70         | B6 | 80         | 02         | 69 | 4A | 68 | 1A | 94 | 2B         | 9A         | 00 | 00 | 00000DA0  |
| –úÿŠ».ž.á.f.má                | El | 6D | 00 | 83         | 0B | E1         | 0A         | 9E | 15 | BB | 8A | FF | FA         | 2D         | 2E | 68 | 00000DB0  |
| .ðFóp}′>\¤Â.A€                | 80 | 41 | 15 | C2         | Α4 | 5C         | 9B         | 92 | 7D | 70 | F3 | 46 | FO         | 00         | 21 | 0A | 00000DC0  |
| "å-Q€H."                      | 84 | 09 | 48 | 80         | 00 | 00         | 51         | 96 | E5 | 22 | 00 | 00 | 01         | 08         | 12 | B6 | 00000DD0  |
| .`"%D                         | 44 | 00 | 00 | 02         | 10 | 25         | 22         | 00 | 00 | 01 | 08 | 12 | 91         | 00         | 00 | 00 | 00000DE0  |
| ^"@)                          | 00 | 10 | 81 | 29         | 10 | 00         | 00         | 08 | 40 | 94 | 88 | 00 | 00         | 04         | 20 | 4A | 00000DF0  |
| R.!@¤.B€H.                    | 09 | 48 | 80 | 00         | 00 | 42         | 04         | Α4 | 40 | 00 | 00 | 21 | 02         | 52         | 20 | 00 | 00000E00  |
| `"%                           | 00 | 00 | 02 | 10         | 25 | 22         | 00         | 00 | 01 | 08 | 12 | 91 | 00         | 00         | 00 | 84 | 00000E10  |
| 7^″@)                         | 10 | 81 | 29 | 10         | 00 | 00         | 08         | 40 | 94 | 88 | 00 | 00 | 04         | 20         | 4A | 44 | 00000E20  |
| R.!@¤.B€H                     | 48 | 80 | 00 | 00         | 42 | 04         | Α4         | 40 | 00 | 00 | 21 | 02 | 52         | 20         | 00 | 00 | 00000E30  |
|                               | 00 | 02 | 10 | 25         | 22 | 00         | 00         | 01 | 08 | 12 | 91 | 00 | 00         | 00         | 84 | 09 | 00000E40  |
| )J^″@).                       | 81 | 29 | 10 | 00         | 00 | 08         | 40         | 94 | 88 | 00 | 00 | 04 | 20         | 4A         | 44 | 00 | 00000E50  |
| . R.!@¤.B€                    | 80 | 00 | 00 | 42         | 04 | Α4         | 40         | 00 | 00 | 21 | 02 | 52 | 20         | 00         | 00 | 10 | 00000E60  |
| "····`····."§                 | 02 | 10 | 25 | 22         | 00 | 00         | 01         | 08 | 12 | 91 | 00 | 00 | 00         | 84         | 09 | 48 | 00000E70  |
| DJ^"@)                        | 29 | 10 | 00 | 00         | 08 | 40         | 94         | 88 | 00 | 00 | 04 | 20 | 4A         | 44         | 00 | 00 | 00000E80  |
| R.!@¤.B                       | 00 | 00 | 42 | 04         | Α4 | 40         | 00         | 00 | 21 | 02 | 52 | 20 | 00         | 00         | 10 | 81 | 00000E90  |
| l."`"%.                       | 10 | 25 | 22 | 00         | 00 | 01         | 08         | 12 | 91 | 00 | 00 | 00 | 84         | 09         | 48 | 80 | 00000EA0  |
| .DJ^"@                        | 10 | 00 | 00 | 08         | 40 | 94         | 88         | 00 | 00 | 04 | 20 | 4A | 44         | 00         | 00 | 02 | 00000EB0  |
| R.!@¤.B.                      | 00 | 42 | 04 | Α4         | 40 | 00         | 00         | 21 | 02 | 52 | 20 | 00 | 00         | 10         | 81 | 29 | 00000EC0  |
| H."`"%                        | 25 | 22 | 00 | 00         | 01 | 08         | 12         | 91 | 00 | 00 | 00 | 84 | 09         | 48         | 80 | 00 | 00000ED0  |
| DJ^″@                         | 00 | 00 | 08 | 40         | 94 | 88         | 00         | 00 | 04 | 20 | 4A | 44 | 00         | 00         | 02 | 10 | 00000EE0  |
| R.!@¤.B                       | 42 | 04 | Α4 | 40         | 00 | 00         | 21         | 02 | 52 | 20 | 00 | 00 | 10         | 81         | 29 | 10 | 00000EF0  |
| €H."'"                        | 22 | 00 | 00 | 01         | 08 | 12         | 91         | 00 | 00 | 00 | 84 | 09 | 48         | 80         | 00 | 00 | 00000F00  |
| DJ^R.ÿ.                       | 07 | FF | 08 | 52         | 88 | 00         | 00         | 04 | 20 | 4A | 44 | 00 | 00         | 02         | 10 | 25 | 00000F10  |
| • • me IEND                   | 44 | 4E | 45 | 49         | 00 | 00         | 00         | 00 | 04 | 97 | 89 | 99 | BA         | 20         | 3E | 33 | 00000F20  |
| 8`, <mark>ctfshow{2a47</mark> | 37 | 34 | 61 | 32         | 7B | 77         | 6F         | 68 | 73 | 66 | 74 | 63 | 82         | 60         | 42 | AE | 00000F30  |
| 04011805f1a8e4b               | 62 | 34 | 65 | 38         | 61 | 31         | 66         | 35 | 30 | 38 | 31 | 31 | 30         | 34         | 62 | 36 | 00000F40  |
| 6c8f84083e}                   |    |    |    | 7D         | 65 | 33         | 38         | 30 | 34 | 38 | 66 | 38 | 63         | 36         | 30 | 39 | 00000F50  |

#### misc6

用 HxD 打开, 搜索关键词 ctfshow 即可发现flag

Offset(h) 00 01 02 03 04 05 06 07 08 09 0A 0B 0C 0D 0E 0F 对应文本 00000560 FE 72 32 49 29 0E 46 26 2E 4D 07 1F 26 9A EE A0 br2I).F&.M..&šî 00000570 C4 D5 63 43 99 ED 32 DF 63 C1 6F B5 12 BA EB AA ÄÕcC™í2ßcÁoµ.°ëª ¶ÕSC+`.c..kZ.5.h 00000580 B6 D5 53 43 2B 60 0D 63 1A 00 6B 5A 04 35 AD 68 00000590 FA 2D 6A 92 49 29 03 30 70 AB CA 7E 65 78 F5 33 ú-j'I).0p«Ê~exõ3 2A D1 B6 CC 86 B1 A2 C7 OF 6F B5 F6 81 BD DF 41 \*Ѷ̆±¢Ç.oµö.¾ßA 000005A0 000005B0 9F E6 29 DF 45 59 15 3A 9B 9B BA B7 44 89 23 83 Ÿæ)ßEY.:>>° D‰#f ,{>.DI%5¨é¾;.β[. 000005C0 B8 7B 9B 0E 44 49 25 35 A8 E9 BD 3B 1A DF 5B 1F 000005D0 16 9A 6D D8 2A F5 2B AD AD 77 A6 D0 D6 B2 AD EC .šmØ\*õ+..w¦ĐÖ°.ì hw¤Æ×\_èÿ.àÕ″'IL] 搜索 000005E0 68 77 A4 C6 D7 5F E8 FF 00 E0 D5 94 92 49 4C 5D 5D 6E 73 5E E6 87 39 84 96 38 89 2D 24 6D 3B 7F 000005F0 lns^æ=9,,-8%-\$m; 77 DA 54 92 49 25 29 24 92 49 4A 49 24 92 53 FF wÚT'I%)\$'IJI\$'Sÿ 00000600 00000610 D9 FF ED OD F2 50 68 6F 74 6F 73 68 6F 70 20 33 Ùÿí.òPhotoshop 3 00000620 2E 30 00 38 42 49 4D 04 25 00 00 00 00 00 10 00 .0.8BIM.%..... 00000630 42 49 4D 04 3A 00 00 00 00 D7 00 00 00 10 00 00000640 BIM.:....×.... 00 00 01 00 00 00 00 00 0B 70 72 69 6E 74 4F 75 .....printOu 00000650 74 70 75 74 00 00 00 05 00 00 00 00 50 73 74 53 00000660 tput....PstS 00000670 62 6F 6F 6C 01 00 00 00 00 49 6E 74 65 65 6E 75 bool....Inteenu 00000680 6D 00 00 00 00 49 6E 74 65 00 00 00 49 6D 67 m....Inte....Img 20 00 00 00 0F 63 74 66 73 68 6F 77 7B 64 35 65 00000690 ....dtfshow{d5e 39 33 37 61 65 66 62 30 39 31 64 33 38 65 37 30 937aefb091d38e70 000006A0 000006B0 d927b80e1e2ea}.. 64 39 32 37 62 38 30 65 31 65 32 65 61 7D 00 01 000006C0 00 00 00 00 00 0F 70 72 69 6E 74 50 72 6F 6F 66 .....printProof 53 65 74 75 70 4F 62 6A 63 00 00 05 68 21 68 000006D0 SetupObjc....h!h 000006E0 37 8B BE 7F 6E 00 00 00 00 00 0A 70 72 6F 6F 66 7∢¾.n....proof 000006F0 53 65 74 75 70 00 00 00 01 00 00 00 42 6C 74 Setup.....Blt nenum....builtin 00000700 6E 65 6E 75 6D 00 00 00 0C 62 75 69 6C 74 69 6E 00000710 50 72 6F 6F 66 00 00 00 09 70 72 6F 6F 66 43 4D Proof....proofCM 00000720 59 4B 00 38 42 49 4D 04 3B 00 00 00 00 02 2D 00 YK.8BIM.;....-. 00000730 00 00 10 00 00 00 01 00 00 00 00 00 12 70 72 69 .....pri ntOutputOptions. 00000740 6E 74 4F 75 74 70 75 74 4F 70 74 69 6F 6E 73 00 00000750 00 00 17 00 00 00 00 43 70 74 6E 62 6F 6F 6C 00 .....Cptnbool. 00000760 00 00 00 00 43 6C 62 72 62 6F 6F 6C 00 00 00 00 ....Clbrbool.... 00000770 00 52 67 73 4D 62 6F 6F 6C 00 00 00 00 43 72 .RgsMbool....Cr nCbool....CntCb 00000780 6E 43 62 6F 6F 6C 00 00 00 00 43 6E 74 43 62 00000790 6F 6F 6C 00 00 00 00 4C 62 6C 73 62 6F 6F 6C ool....Lblsbool 000007A0 00 00 00 00 00 4E 67 74 76 62 6F 6F 6C 00 00 00 .....Ngtvbool... 000007B0 00 00 45 6D 6C 44 62 6F 6F 6C 00 00 00 00 49 ..EmlDbool....I

#### 文本 字节序列 整数 浮点数 ctfsho 搜索(S): $\sim$ 选项 搜索方向 文字编码(T): ○从头(A) 编辑器所用编码 • 向下(E) ○向上(B) □区分大小写(C) 确定 全部列出(A) 取消

用 HxD 打开,搜索关键词 ctfshow 即可发现flag

| Offset(h) | 00 | 01 | 02        | 03 | 04 | 05 | 06 | 07 | 08 | 09 | A0 | 0B | 0C | 0D | 0E        | OF | 对应文本             |
|-----------|----|----|-----------|----|----|----|----|----|----|----|----|----|----|----|-----------|----|------------------|
| 00007D20  | 55 | D8 | AB        | B1 | 57 | 62 | AE | C5 | 5D | 8A | BB | 15 | 76 | 2A | EC        | 55 | UØ≪±Wb®Å]Š».v*ìU |
| 00007D30  | D8 | AB | <b>B1</b> | 57 | 62 | AE | C5 | 5D | 8A | BB | 15 | 76 | 2A | EC | 55        | D8 | Ø≪±Wb®Å]Š».v*ìUØ |
| 00007D40  | AB | B1 | 57        | 62 | AE | C5 | 5D | 8A | BB | 15 | 76 | 2A | EC | 55 | D8        | AB | ≪±Wb®Å]Š».v*ìUØ« |
| 00007D50  | B1 | 57 | 62        | AE | C5 | 5D | 8A | BB | 15 | 76 | 2A | EC | 55 | D8 | AB        | B1 | ±Wb©Å]Š».v*ìUØ«± |
| 00007D60  | 57 | 62 | AE        | C5 | 5D | 8A | BB | 15 | 76 | 2A | EC | 55 | D8 | AB | <b>B1</b> | 57 | Wb⊗Å]Š».v*ìUØ«±W |
| 00007D70  | 62 | AE | C5        | 5D | 8A | BF | FF | Dl | FB | F9 | 8A | BB | 15 | 76 | 2A        | EC | b®Å]Š¿ÿÑûùŠ».v*ì |
| 00007D80  | 55 | D8 | AB        | B1 | 57 | 62 | AE | C5 | 5D | 8A | BB | 15 | 76 | 2A | EC        | 55 | UØ«±Wb©Å]Š».v*ìU |
| 00007D90  | D8 | AB | B1        | 57 | 62 | AE | C5 | 5D | 8A | BB | 15 | 76 | 2A | EC | 55        | D8 | Ø«±Wb©Å]Š».v*ìUØ |
| 00007DA0  | AB | Β1 | 57        | 62 | AE | C5 | 5D | 8A | BB | 15 | 76 | 2A | EC | 55 | D8        | AB | ≪±Wb©Å]Š».v*ìUØ« |
| 00007DB0  | B1 | 57 | 62        | AE | C5 | 5D | 8A | BB | 15 | 76 | 2A | EC | 55 | D8 | AB        | B1 | ±Wb©Å]Š».v*ìUØ«± |
| 00007DC0  | 57 | 62 | AE        | C5 | 5D | 8A | BB | 15 | 76 | 2A | EC | 55 | D8 | AB | B1        | 57 | Wb@Å]Š».v*ìUØ«±W |
| 00007DD0  | 62 | AE | C5        | 5D | 8A | BB | 15 | 76 | 2A | EC | 55 | D8 | AB | B1 | 57        | 62 | b@A]Š».v*ìUØ«±Wb |
| 00007DE0  | AE | C5 | 5D        | 8A | BB | 15 | 76 | 2A | EC | 55 | D8 | AB | B1 | 57 | 62        | AE | ®Å]Š».v*ìUØ≪±Wb® |
| 00007DF0  | C5 | 5D | 8A        | BB | 15 | 76 | 2A | EC | 55 | D8 | AB | B1 | 57 | 62 | AE        | C5 | Å]Š».v*ìUØ«±Wb®Å |
| 00007E00  | 5D | 8A | BB        | 15 | 76 | 2A | EC | 55 | D8 | AB | B1 | 57 | 62 | AE | C5        | 5D | ]Š».v*ìUØ«±Wb®Å] |
| 00007E10  | 8A | BB | 15        | 76 | 2A | EC | 55 | D8 | AB | B1 | 57 | 62 | AE | C5 | 5D        | 8A | Š».v*ìUØ«±Wb®Å]Š |
| 00007E20  | BB | 15 | 76        | 2A | EC | 55 | D8 | AB | B1 | 57 | 62 | AE | C5 | 5D | 8A        | BB | ».v*ìUØ≪±Wb®Å]Š» |
| 00007E30  | 15 | 76 | 2A        | EC | 55 | D8 | AB | Β1 | 57 | 62 | AE | C5 | 5D | 8A | BB        | 15 | .v*ìUØ≪±Wb®Å]Š». |
| 00007E40  | 76 | 2A | EC        | 55 | D8 | AB | B1 | 57 | 62 | AE | C5 | 5D | 8A | BF | 63        | 74 | v*ìUØ«±Wb®Å]Š¿ct |
| 00007E50  | 66 | 73 | 68        | 6F | 77 | 7B | 63 | 35 | 65 | 37 | 37 | 63 | 39 | 63 | 32        | 38 | fshow{c5e77c9c28 |
| 00007E60  | 39 | 32 | 37        | 35 | 65 | 33 | 66 | 33 | 30 | 37 | 33 | 36 | 32 | 65 | 31        | 65 | 9275e3f307362ele |
| 00007E70  | 64 | 38 | 36        | 62 | 62 | 37 | 7D | 76 | 2A | EC | 55 | D8 | AB | Β1 | 57        | 62 | d86bb7}v*iUØ«±Wb |
| 00007E80  | AE | C5 | 5D        | 8A | BF | FF | D5 | FB | F9 | 8A | BB | 15 | 76 | 2A | EC        | 55 | ®A]S¿ÿOûùS».∀*ìU |
| 00007E90  | D8 | AB | Β1        | 57 | 62 | AE | C5 | 5D | 8A | BB | 15 | 76 | 2A | EC | 55        | D8 | Ø«±Wb®A]S».v*iUØ |
| 00007EA0  | AB | Β1 | 57        | 62 | AE | C5 | 5D | 8A | BB | 15 | 76 | 2A | EC | 55 | D8        | AB | «±Wb©A]S».v*ìUØ« |
| 00007EB0  | B1 | 57 | 62        | AE | C5 | 5D | 8A | BB | 15 | 76 | 2A | EC | 55 | D8 | AB        | B1 | ±Wb@A]S».v*iUØ«± |
| 00007EC0  | 57 | 62 | AE        | C5 | 5D | 8A | BB | 15 | 76 | 2A | EC | 55 | D8 | AB | Β1        | 57 | Wb@A]S».v*iUØ«±W |
| 00007ED0  | 62 | AE | C5        | 5D | 8A | BB | 15 | 76 | 2A | EC | 55 | D8 | AB | B1 | 57        | 62 | b@A]S».v*iUØ«±Wb |
| 00007EE0  | AE | C5 | 5D        | 8A | BB | 15 | 76 | 2A | EC | 55 | D8 | AB | B1 | 57 | 62        | AE | @A]S».v*iUØ«±Wb® |
| 00007EF0  | C5 | 5D | 8A        | BB | 15 | 76 | 2A | EC | 55 | D8 | AB | Bl | 57 | 62 | AE        | C5 | A]S».v*iUØ«±Wb®A |
| 00007F00  | 5D | 8A | BB        | 15 | 76 | 2A | EC | 55 | D8 | AB | B1 | 57 | 62 | AE | C5        | 5D | ]S».v*iUØ«±Wb®A] |
| 00007F10  | 8A | BB | 15        | 76 | 2A | EC | 55 | D8 | AB | B1 | 57 | 62 | AE | C5 | 5D        | 8A | S».v*iUØ«±Wb®A]S |
| 00007F20  | BB | 15 | 76        | 2A | EC | 55 | D8 | AB | B1 | 57 | 62 | AE | C5 | 5D | 8A        | BB | ».v*iUØ«±Wb®A]S» |
| 00007F30  | 15 | 76 | 2A        | EC | 55 | D8 | AB | B1 | 57 | 62 | AE | C5 | 5D | 8A | BB        | 15 | .v*iUØ«±Wb®A]S». |
| 00007F40  | 76 | 2A | EC        | 55 | D8 | AB | B1 | 57 | 62 | AE | C5 | 5D | 8A | BB | 15        | 76 | v*iUØ≪±Wb®A]S».v |
| 00007F50  | 2A | EC | 55        | D8 | AB | B1 | 57 | 62 | AE | C5 | 5D | 8A | BF | FF | D6        | FB | *1UØ«±Wb®A]S¿ÿOû |
| 00007F60  | F9 | 8A | BB        | 15 | 76 | 2Å | EC | 55 | D8 | AB | B1 | 57 | 62 | AÉ | C5        | 5D | u5».v*iUØ«±Wb®A] |
| 00007F70  | 8A | BB | 15        | 76 | 2A | EC | 55 | D8 | AB | Β1 | 57 | 62 | AE | C5 | 5D        | 8A | 5».v*iUØ«±Wb®A]S |

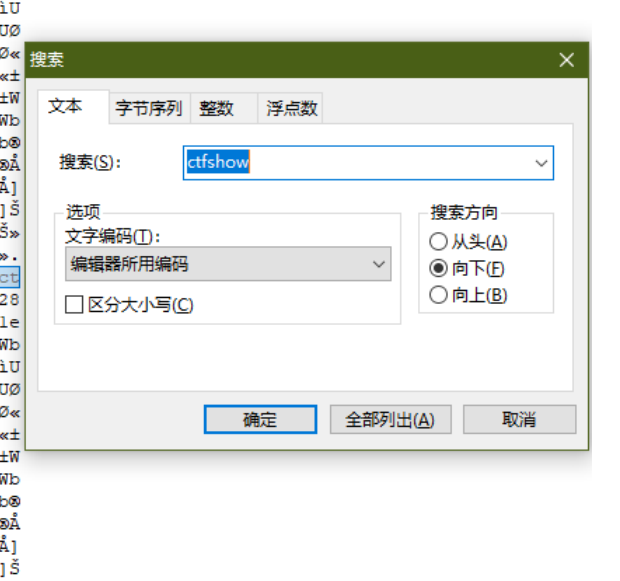

https://blog.csdn.net/LYJ20010728

### misc8

binwalk 查看图片发现隐藏图片,利用 foremost 提取出来

| ( <b>kali⊛kal</b><br>∟ <mark>\$</mark> binwalk <u>m</u>                                                                                                    | i)-[ <b>~/Desktop</b> ]<br>isc8.png                                                                                                    |                                                                                                    |                                                       |                              |       |  |  |  |
|----------------------------------------------------------------------------------------------------|----------------------------------------------------------------------------------------------------|----------------------------------------------------------------------------------------------------|-------------------------------------------------------|------------------------------|-------|--|--|--|
| DECIMAL                                                                                                    | HEXADECIMAL                                                                                                    | DESCRIPTION                                                                                                    |                                                       |                              |       |  |  |  |
| 0<br>91<br>3892<br>3954                                                                                                    | 0×0<br>0×5B<br>0×F34<br>0×F72                                                                                                    | PNG image, 900 x 150, 8-bit/color R<br>Zlib compressed data, compressed<br>PNG image, 900 x 150, 8-bit/color R<br>Zlib compressed data, default compr | GBA, non-interlaced<br>GBB, non-interlaced<br>ression |                              |       |  |  |  |
| ( <b>kali® kal</b><br>\$ foremost<br>Processing: m<br> *                                                                                                    | i)-[~ <b>/Desktop</b> ]<br><u>misc8.png</u><br>isc8.png                                                                                                    |                                                                                                    |                                                       |                              |       |  |  |  |
| (kali⊛kal<br>_\$                                                                                                    | i)-[~/Desktop]                                                                                                    |                                                                                                    |                                                       | https://blog.csdn.net/LYJ200 | 10728 |  |  |  |
| λ Cmder                                                                                                    |                                                                                                    |                                                                                                    |                                                       | - 0                          | ×     |  |  |  |
| C:\Users\952<br>λ pytho<br>Python 3.8.8                                                                                                    | C:\Users\95235<br>λ pytho<br>Python 3.8.8 (default, Apr 13 2021, 15:08:03) [MSC v.1916 64 bit (AMD64)] :: Anaconda, Inc. on win32                                                                                |                                                                                                    |                                                       |                              |       |  |  |  |
| Warning:<br>This Python<br>not been act<br>please see h                                                                                                    | Warning:<br>This Python interpreter is in a conda environment, but the environment has<br>not been activated. Libraries may fail to load. To activate this environment<br>please see https://conda.io/activation |                                                                                                    |                                                       |                              |       |  |  |  |
| Type "help", "copyright", "credits" or "license" for more information.<br>>>> import pytesseract<br>>>> from PIL import Image<br>>>> img = Image.open(r'C:\Users\95235\Downloads\misc8\00000007.png')<br>>>> text = pytesseract.image_to_string(img) |                                                                                                    |                                                                                                    |                                                       |                              |       |  |  |  |
| ctfshow{1df0                                                                                                    | a9a3f709a260580:                                                                                                    | 3664b55783687}                                                                                                    |                                                       |                              |       |  |  |  |
| >>> quit()                                                                                                    |                                                                                                    |                                                                                                    |                                                       | https://blog.csdn.net/LYJ200 | 10728 |  |  |  |

用 zsteg 查看图片,发现flag

| <pre>(kali@kali)-[~/Desktop] \$ zsteg misc9.png meta XML:com.adobe.xmp text: "<?xpacket begin=\"\" id=\"W5M0MpCehiHzre5zNTczkc9d\"?> <x:xmpmeta pre="" x;<="" xmlns:x='\"adobe:ns:meta/\"'></x:xmpmeta></pre> |
|----------------------------------------------------------------------------------------------------|
|                                                                                                    |
|                                                                                                    |
|                                                                                                    |
|                                                                                                    |
|                                                                                                    |
| 00000000: 3c 3f 78 70 61 63 6b 65  74 20 62 65 67 69 6e 3d   xpacket beginㅋ</th                                                                                                    |
| 00000010: 22 feff 22 20 69 64 3d 22 57 35 4d 30 4d 70 43 65  "." id="W5M0MpCe                                                                                                    |
| 00000020: 68 69 48 7a 72 65 53 7a  4e 54 63 7a 6b 63 39 64   hiHzreSzNTczkc9d                                                                                                    |
| 00000030: 22 3f 3e 20 3c 78 3a 78 6d 70 6d 65 74 61 20 78  "?> <x:xmpmeta th="" x<=""></x:xmpmeta>                                                                                                    |
| 00000040: 6d 6c 6e 73 3a 78 3d 22  61 64 6f 62 65 3a 6e 73  mlns:x="adobe:ns                                                                                                    |
| 00000050: 3a 6d 65 74 61 2f 22 20  78 3a 78 6d 70 74 6b 3d  :meta/" x:xmptk=                                                                                                    |
| 0000060: 22 41 64 6f 62 65 20 58  4d 50 20 43 6f 72 65 20  "Adobe XMP Core                                                                                                    |
| 00000070: 35 2e 36 2d 63 31 34 35  20 37 39 2e 31 36 33 34   5.6-c145 79.1634                                                                                                    |
| 00000080: 39 39 2c 20 32 30 31 38 2f 30 38 2f 31 33 2d 31  99, 2018/08/13-1                                                                                                    |
| 00000090: 36 3a 34 30 3a 32 32 20 20 20 20 20 20 20 20 22  6:40:22 "                                                                                                    |
| 000000a0: 3e 20 3c 72 64 66 3a 52  44 46 20 78 6d 6c 6e 73  Þ <rdf:rdf th="" xmlns<=""></rdf:rdf>                                                                                                    |
| 000000b0: 3a 72 64 66 3d 22 68 74  74 70 3a 2f 2f 77 77 77  :rdf="http://www                                                                                                    |
| 000000c0: 2e 77 33 2e 6f 72 67 2f  31 39 39 39 2f 30 32 2f   .w3.org/1999/02/                                                                                                    |
| 000000d0: 32 32 2d 72 64 66 2d 73  79 6e 74 61 78 2d 6e 73   22-rdf-syntax-ns                                                                                                    |
| 000000e0: 23 22 3e 20 3c 72 64 66  3a 44 65 73 63 72 69 70   #"> <rdf:descrip < th=""></rdf:descrip <>                                                                                                    |
| 000000f0: 74 69 6f 6e 20 72 64 66  3a 61 62 6f 75 74 3d 22  tion rdf:about="                                                                                                    |
| meta Warning text: "ctfshow{5c5e819508a3ab1fd823f11e83e93c75}"                                                                                                    |
| <pre>(kali@ kali)-[~/Desktop] https://blog.csdn.net/LYJ20010728</pre>                                                                                                    |

zsteg安装方法 (补充)

更换RubyGems的源 gem sources --remove https://rubygems.org/ gem sources --add https://gems.ruby-china.com/ gem sources -1 安装zsteg git clone https://hub.fastgit.org/zed-0xff/zsteg.git cd zsteg gem install zsteg

zsteg的使用方法 (常见)

af 新助
zsteg -h

af LSB信息
zsteg pcat.png

检測zlib
# -b的位数是从1开始的
zsteg zlib.bmp -b 1 -o xy -v

显示细节
zsteg pcat.png -v

尝试所有已知的组合
zsteg pcat.png -a
导出内容
zsteg -E "bl,bgr,lsb,xy" pcat.png > p.exe
更多的使用方法可以查看README.md

### misc10

用 binwalk 查看图片,分离图片,查看数据块即可发现flag,需要注意的是zlib是PNG IDAT的可选压缩格式

| ( <b>kali⊛kal</b><br>∟ <mark>\$</mark> binwalk <u>m</u>       | ( <b>kali@kali</b> )-[ <b>~/Desktop</b> ]<br>-\$ binwalk <u>misc10.png</u>                                        |                                                                                                    |                                   |  |  |  |  |  |  |  |
|---------------------------------------------------------------|----------------------------------------------------------------------------------------------------|----------------------------------------------------------------------------------------------------|-----------------------------------|--|--|--|--|--|--|--|
| DECIMAL                                                       | HEXADECIMAL                                                                                                    | DESCRIPTION                                                                                                    |                                   |  |  |  |  |  |  |  |
| 0<br>1382<br>4325                                             | 0×0<br>0×566<br>0×10E5                                                                                            | PNG image, 900 x 150, 8-bit/color RGB, non-interlaced<br>Zlib compressed data, default compression<br>Zlib compressed data, default compression |                                   |  |  |  |  |  |  |  |
| ( <b>kali⊛kal</b><br>∟ <b>\$</b> binwalk -                    | <mark>(kali⊛kali</mark> )-[ <b>~/Desktop</b> ]<br>\$ binwalk -e <u>misc10.png</u>                                 |                                                                                                    |                                   |  |  |  |  |  |  |  |
| DECIMAL                                                       | HEXADECIMAL                                                                                                    | DESCRIPTION                                                                                                    |                                   |  |  |  |  |  |  |  |
| 0<br>1382<br>4325                                             | 0×0<br>0×566<br>0×10E5                                                                                            | PNG image, 900 x 150, 8-bit/color RGB, non-interlaced<br>Zlib compressed data, default compression<br>Zlib compressed data, default compression |                                   |  |  |  |  |  |  |  |
| (kali® kal<br>\$ ls<br>ctf dirsearc<br>(kali® kal             | i)-[~/Desktop]<br>h misc10.png _<br>i)-[~/Desktop]                                                                | misc10.png.extracted starting_point_H3rmesk1t.ovpn volatility vulhub                                                                            |                                   |  |  |  |  |  |  |  |
| └ <b>_\$</b> cd <u>_misc1</u>                                 | 0.png.extracted                                                                                                   |                                                                                                    |                                   |  |  |  |  |  |  |  |
| <pre>(kali⊛ kal<br/>\$ ls<br/>10E5 10E5.zl</pre>              | [                                                                                                    |                                                                                                    |                                   |  |  |  |  |  |  |  |
| <pre>(kali@kal<br/>\$ cat <u>10E5</u><br/>ctfshow{35325</pre> | (kali@ kali)-[~/Desktop/_misc10.png.extracted]<br>\$ cat <u>10E5</u><br>:tfshow{353252424ac69cb64f643768851ac790} |                                                                                                    |                                   |  |  |  |  |  |  |  |
| (kali⊛kal<br>└\$                                              | i)-[~/Desktop/_m                                                                                                  | isc10.png.extracted]                                                                                                    | https://blog.csdn.net/LYJ20010728 |  |  |  |  |  |  |  |

binwalk 查看发现两个IDAT数据块,尝试删去第一个数据块,查看图片发现flag

| [ <b>kali⊛ kali</b><br>[ <b>\$</b> binwalk <u>m</u> | )-[ <b>~/Desktop</b> ]<br>isc11.png |                                                                                                    |
|-----------------------------------------------------|-------------------------------------|----------------------------------------------------------------------------------------------------|
| DECIMAL                                             | HEXADECIMAL                         | DESCRIPTION                                                                                                    |
| 0<br>41<br>2984                                     | 0×0<br>0×29<br>0×BA8                | PNG image, 900 x 150, 8-bit/color RGB, non-interlaced<br>Zlib compressed data, default compression<br>Zlib compressed data, default compression |

| 🔍 misc1    | 1.png (C | :\Users\95 | 235\Dow  | vnloads\misc1 | 1\) - TweakPNG                                                    |   | × |
|------------|----------|------------|----------|---------------|-------------------------------------------------------------------|---|---|
| File Edit  | Insert   | Options    | Tools    | Help          |                                                                   |   |   |
| Chunk      | Length   | CRC        | Attribut | tes           | Contents                                                          |   |   |
| IHDR       | 13       | 09dad      | critical |               | PNG image header: 900×150, 8 bits/sample, truecolor, noninterlace | d |   |
| IDAT       | Edit Ch  | unk        | ical     |               | PNG image data                                                    |   |   |
| IDAT       | Delete   |            | ical     |               | PNG image data                                                    |   |   |
| IENC       | Move l   | Jp         | ical     |               | end-of-image marker                                               |   |   |
|            | Move [   | Down       |          |               |                                                                   |   |   |
|            | Cut      |            |          |               |                                                                   |   |   |
|            | Сору     |            |          |               |                                                                   |   |   |
|            | Paste    |            |          |               |                                                                   |   |   |
| _          |          |            |          |               |                                                                   |   |   |
|            |          |            |          |               |                                                                   |   |   |
|            |          |            |          |               |                                                                   |   |   |
|            |          |            |          |               |                                                                   |   |   |
|            |          |            |          |               |                                                                   |   |   |
| ٢          |          |            |          |               |                                                                   |   |   |
| NG file si | ze: 1054 | 1 bytes    |          |               |                                                                   |   |   |

| X Cmder                                                                                                    | - 🗆 X                                           |
|----------------------------------------------------------------------------------------------------|-------------------------------------------------|
| C:\Users\95235                                                                                                    | :: Anaconda, Inc. on win32                      |
| Warning:<br>This Python interpreter is in a conda environment, but the environment ha<br>not been activated. Libraries may fail to load. To activate this enviro<br>please see https://conda.io/activation                                                                          | の「TOC」(文主与日永不越)<br>s # 一级目录<br>nment<br>## 二级目录 |
| Type "help", "copyright", "credits" or "license" for more information.                                                                                                    |                                                 |
| <pre>&gt;&gt;&gt; Import pytesseract &gt;&gt;&gt; from PIL import Image &gt;&gt;&gt; img = Image.open(r'C:\Users\95235\Downloads\misc11\misc11.png') &gt;&gt;&gt; text = pytesseract.image_to_string(img) &gt;&gt;&gt; print(text) ctfshow{44620176948fa759d3eeafeac99f11ce9}</pre> | ### 三級目录                                        |
| <pre> Q &gt;&gt;&gt; quit() </pre>                                                                                                    | https://blog.csdn.net/LYJ20010728               |

zsteg查看图片提示数据块异常

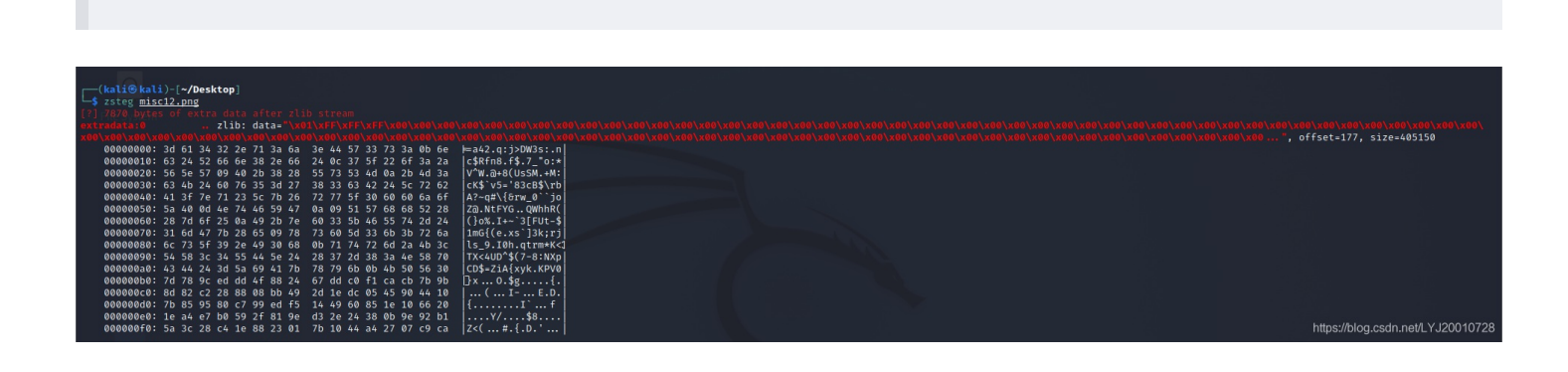

| 🔍 mis    | c12.png (C | \Users\95 | 235\Downloads\misc1 | 2\) - TweakPNG —                                                   |       | ×    |
|----------|------------|-----------|---------------------|--------------------------------------------------------------------|-------|------|
| File Ed  | dit Insert | Options   | Tools Help          |                                                                    |       |      |
| Chunk    | Length     | CRC       | Attributes          | Contents                                                           |       | ^    |
| IHDR     | 13         | 09dad     | critical            | PNG image header: 900×150, 8 bits/sample, truecolor, noninterlaced |       |      |
| IDAT     | 494        | dafe0     | critical            | PNG image data                                                     |       |      |
| IDAT     | 435        | 4acc2     | critical            | PNG image data                                                     |       |      |
| IDAT     | 350        | b8efa     | critical            | PNG image data                                                     |       |      |
| IDAT     | 342        | 7222b     | critical            | PNG image data                                                     |       |      |
| IDAT     | 351        | 5730d     | critical            | PNG image data                                                     |       |      |
| IDAT     | 473        | fb638ff8  | critical            | PNG image data                                                     |       |      |
| IDAT     | 488        | 4a65b     | critical            | PNG image data                                                     |       |      |
| IDAT     | 175        | c370c     | critical            | PNG image data                                                     |       |      |
| IDAT     | 263        | 4159a     | critical            | PNG image data                                                     |       |      |
| IDAT     | 317        | dfda2     | critical            | PNG image data                                                     |       |      |
| IDAT     | 243        | c1fe2a    | critical            | PNG image data                                                     |       |      |
| IDAT     | 395        | 6d8ee     | critical            | PNG image data                                                     |       |      |
| IDAT     | 464        | 80405     | critical            | PNG image data                                                     |       | ~    |
| <        |            |           |                     |                                                                    |       | >    |
| PNG file | size: 1120 | 5 bytes   |                     | https://blog.csdn.net/EY                                           | J2001 | J728 |

#### \lambda Cmder

C:\Users\95235

```
A python
Python 3.8.8 (default, Apr 13 2021, 15:08:03) [MSC v.1916 64 bit (AMD64)] :: Anaconda, Inc. on win32
Warning:
This Python interpreter is in a conda environment, but the environment has
not been activated. Libraries may fail to load. To activate this environment
please see https://conda.io/activation
Type "help", "copyright", "credits" or "license" for more information.
>>> import pytesseract
>>> from PIL import Image
>>> img = Image.open(r'C:\Users\95235\Downloads\misc12\misc12.png')
>>> text = pytesseract.image_to_string(img)
>>> print(text)
ctfshow{10ea26425dd4708f7da/7al3c8e256a73}
```

### misc13

HxD 查看发现图片尾部存在可疑数据,观察发现 { 前面那一串字符从第一位开始每隔一位选取一个字符,连起来就是ctfshow,编写脚本提取flag

```
s="631A74B96685738668AA6F4B77B07B216114655336A5655433346578612534DD38EF66AB35103195381F628237BA6545347C3254647E3
73A64E465F136FA66F5341E3107321D665438F1333239E9616C7D"
flag=""
for i in range(0,len(s),4):
    flag += s[i]
    flag += s[i+1]
print(flag)
```

### misc14

| binwalk 查看图片,发现JPEG图片,                                                                         | foremost 和 binwalk 无法成功提取,用 HxD 打开搜索文件头                                          | 手动提取                          |
|------------------------------------------------------------------------------------------------|----------------------------------------------------------------------------------|-------------------------------|
| Offset(h) 00 01 02 03 04 05 06 07                                                              | OS O9 OA OB OC OD OE OF 对应文本                                                     |                               |
| 000007E0 00 00 01 00 06 00 00 01                                                               | 1A 00 05 00 00 00 01 00                                                          |                               |
| 000007F0 00 01 96 01 1B 00 05 00<br>00000800 28 00 03 00 00 00 01 00                           | 00 00 01 00 00 01 9E 01ž.<br>02 00 00 02 01 00 04 00 (                           |                               |
| 00000810 00 00 01 00 00 01 A6 02                                                               | 02 00 04 00 00 00 01 00                                                          |                               |
| 00000820 00 04 D5 00 00 00 00 00                                                               | 00 00 48 00 00 00 01 00ÕH                                                        |                               |
|                                                                                                | 78 00 00 FF DB 00 43 00                                                          |                               |
| 00000850 02 01 01 02 01 01 02 02                                                               | 02 02 02 02 02 02 03 05                                                          |                               |
| 00000860 03 03 03 03 03 06 04 04                                                               | 03 05 07 06 07 07 07 06                                                          |                               |
| 00000870 07 07 08 09 08 09 08 08<br>00000880 0B 0C 0C 0C 0C 07 09 0E                           | 0A 08 07 07 0A 0D 0A 0A<br>0F 0D 0C 0E 0B 0C 0C 0C                               |                               |
| 00000890 FF DB 00 43 01 02 02 02                                                               | 03 03 03 06 03 03 06 0C ÿÛ.C                                                     |                               |
| 000008A0 08 07 08 0C 0C 0C 0C 0C                                                               | 0C 0C 0C 0C 0C 0C 0C                                                             |                               |
|                                                                                                |                                                                                  |                               |
| 000008D0 0C 0C 0C 0C 0C FF C0 00                                                               | 11 08 00 18 01 9C 03 01ÿÀœ                                                       |                               |
| 000008E0 22 00 02 11 01 03 11 01                                                               | FF C4 00 1F 00 00 01 05 "ÿÄ                                                      |                               |
| 000008F0 01 01 01 01 01 01 00 00<br>00000900 03 04 05 06 07 08 09 0A                           | 00 00 00 00 00 00 01 02                                                          |                               |
| 00000910 01 03 03 02 04 03 05 05                                                               | 04 04 00 00 01 7D 01 02}                                                         |                               |
| 00000920 03 00 04 11 05 12 21 31                                                               | 41 06 13 51 61 07 22 71!lAQa."q                                                  |                               |
| 00000930 14 32 81 91 AI 08 23 42<br>00000940 62 72 82 09 0A 16 17 18                           | BI CI 15 52 DI FO 24 33 .2.';.#B±A.RN8\$3<br>19 1A 25 26 27 28 29 2A br\$&'()*   |                               |
| 00000950 34 35 36 37 38 39 3A 43                                                               | 44 45 46 47 48 49 4A 53 456789:CDEFGHIJS                                         |                               |
| 00000960 54 55 56 57 58 59 5A 63                                                               | 64 65 66 67 68 69 6A 73 TUVWXYZcdefghijs                                         |                               |
| 00000970 74 75 76 77 78 79 7A 83<br>00000980 93 94 95 96 97 98 99 9A                           | 84 85 86 87 88 89 84 92 tuvwxyzf,t∓ ≋5'<br>A2 A3 A4 A5 A6 A7 A8 A9 """™š¢£¤¥!§"© |                               |
| 00000990 AA B2 B3 B4 B5 B6 B7 B8                                                               | B9 BA C2 C3 C4 C5 C6 C7 ** 'µ¶ , *°ÂĂĂĂÆÇ                                        |                               |
| 000009A0 C8 C9 CA D2 D3 D4 D5 D6                                                               | D7 D8 D9 DA E1 E2 E3 E4 ÈÉÊÒÓÔÕÖרÙÚáâãă                                          |                               |
| 000009B0 E5 E6 E7 E6 E9 EA F1 F2<br>000009C0 FF C4 00 1F 01 00 03 01                           | 01 01 01 01 01 01 01 01 01 ÿÄ                                                    |                               |
| 000009D0 00 00 00 00 00 00 01 02                                                               | 03 04 05 06 07 08 09 0A                                                          |                               |
| 000009E0 0B FF C4 00 B5 11 00 02                                                               | 01 02 04 04 03 04 07 05 .ÿÄ.µ                                                    |                               |
| 00000A00 12 41 51 07 61 71 13 22                                                               | 32 81 08 14 42 91 A1 B1 .AQ.aq."2B`;±                                            |                               |
| 00000A10 C1 09 23 33 52 F0 15 62                                                               | 72 D1 0A 16 24 34 E1 25 Á.#3Rð.brÑ\$4á%                                          |                               |
| 00000A20 F1 17 18 19 1A 26 27 28<br>00000A30 43 44 45 46 47 48 49 4A                           | 29 2A 35 36 37 38 39 3A ñ&'()*56789:                                             |                               |
| 00000A30 13 11 13 10 17 10 19 1A                                                               | 33 34 35 36 37 38 39 3A CDEFGHI0310VWA12                                         |                               |
|                                                                                                |                                                                                  |                               |
|                                                                                                |                                                                                  |                               |
| nvthon                                                                                         |                                                                                  |                               |
| Python 3.8.8 (default, Apr 13 202                                                              | 21, 15:08:03) [MSC v.1916 64 bit (AMD64)] :: Anacono                             | da, Inc. on win32             |
|                                                                                                |                                                                                  |                               |
| Varning:                                                                                       |                                                                                  |                               |
| This Python interpreter is in a (                                                              | conda environment, but the environment has                                       |                               |
| not been activated. Libraries ma<br>alease see https://conda io/activ                          | ay fail to load. To activate this environment                                    |                               |
| Jease see https://tonda.io/activ                                                               | acton                                                                            |                               |
| Type "help", "copyright", "credit                                                              | ts" or "license" for more information.                                           |                               |
| >>> import pytesseract                                                                         |                                                                                  |                               |
| >>> from PIL import Image                                                                      |                                                                                  |                               |
| <pre>&gt;&gt;&gt; img = Image.open(r'C:\Users\9 &gt;&gt;&gt; toxt = nutoscenast image to</pre> | <pre>J5235\Downloads\misc14\misc.jpg') stning(img)</pre>                         |                               |
| <pre>&gt;&gt;&gt; nrint(text)</pre>                                                            | string(img)                                                                      |                               |
| etfshow{ceS28f767fc465b8787cdb936                                                              | 5363e6943                                                                        |                               |
| 2                                                                                              |                                                                                  |                               |
| >>>                                                                                            |                                                                                  |                               |
|                                                                                                |                                                                                  | hitestitienesia 📭ii 1620% 📾 2 |

λ python.exe

Search 1/101001.05 🔊 📭 🔶 💼 🗘 🚇 🋅 🚔

## misc15

用 HxD 打开搜索关键词 ctfshow 即可发现flag

| Offset(h) | 00 | 01 | 02 | 03 | 04 | 05 | 06 | 07 | 08 | 09 | 0A | 0B | 0C | 0D | 0E | OF | 对应文本                                                                                                    |        |                        |           |             |        |        |     |     |      |                | ^    |
|-----------|----|----|----|----|----|----|----|----|----|----|----|----|----|----|----|----|----------------------------------------------------------------------------------------------------|--------|------------------------|-----------|-------------|--------|--------|-----|-----|------|----------------|------|
| 00000000  | 42 | 4D | 4E | 09 | 01 | 00 | 00 | 00 | 00 | 00 | 67 | 01 | 00 | 00 | 28 | 00 | BMNg(.                                                                                                    |        |                        |           |             |        |        |     |     |      |                |      |
| 00000010  | 00 | 00 | 84 | 03 | 00 | 00 | 96 | 00 | 00 | 00 | 01 | 00 | 04 | 00 | 00 | 00 |                                                                                                    |        |                        |           |             |        |        |     |     |      |                |      |
| 00000020  | 00 | 00 | D8 | 08 | 01 | 00 | 74 | 12 | 00 | 00 | 74 | 12 | 00 | 00 | 00 | 00 | Øtt                                                                                                    |        |                        |           |             |        |        |     |     |      |                |      |
| 00000030  | 00 | 00 | 00 | 00 | 00 | 00 | 00 | 00 | 00 | 00 | 00 | 00 | 80 | 00 | 00 | 80 | €€                                                                                                    |        |                        |           |             |        |        |     |     |      |                |      |
| 00000040  | 00 | 00 | 00 | 80 | 80 | 00 | 80 | 00 | 00 | 00 | 80 | 00 | 80 | 00 | 80 | 80 |                                                                                                    |        |                        |           |             |        |        |     |     |      |                |      |
| 00000050  | 00 | 00 | 80 | 80 | 80 | 00 | C0 | CO | C0 | 00 | 00 | 00 | FF | 00 | 00 | FF | €€€.ÀÀÀÿÿ                                                                                                    |        |                        |           |             |        |        |     |     |      |                |      |
| 00000060  | 00 | 00 | 00 | FF | FF | 00 | FF | 00 | 00 | 00 | FF | 00 | FF | 00 | FF | FF | ÿÿ.ÿÿ.ÿ.ÿÿ                                                                                                    |        |                        |           |             |        |        |     |     |      |                | _    |
| 00000070  | 00 | 00 | FF | FF | FF | 00 | 74 | 78 | 6F | ЗD | 2B | 29 | 0B | 62 | 4D | 34 | ÿÿÿ.txo=+).bM4                                                                                                    | 搜索     |                        |           |             |        |        |     |     |      |                | ×    |
| 00000080  | 44 | 53 | 79 | 69 | 24 | 3B | 55 | 37 | 28 | 46 | 54 | 2D | 45 | 75 | 66 | 75 | DSyi\$;U7(FT-Eufu                                                                                                    | 100.00 |                        |           |             |        |        |     |     |      |                |      |
| 00000090  | 56 | 6D | 52 | 74 | 38 | 63 | 2F | 71 | 35 | 4C | 52 | 51 | 73 | 64 | 43 | 4E | VmRt8c/q5LRQsdCN                                                                                                    | \      | k.                     | 文节度       | <b>7</b> 11 | 忠汉浙行   | 河古     | *** |     |      |                |      |
| 000000A0  | 56 | 68 | 69 | 21 | 4F | ЗF | 49 | 6A | 29 | 09 | 2C | 49 | 48 | 38 | 75 | 3E | Vhi!O?Ij).,IH8u>                                                                                                    | - ~ ·  |                        | יבונו יב  | 73          | TEAX   | 13-777 | 340 |     |      |                |      |
| 000000B0  | 25 | 31 | 4D | 68 | 7D | 43 | 0B | 76 | 73 | 31 | 76 | 74 | 2C | 70 | 28 | 71 | %lMh}C.vslvt,p(q                                                                                                    |        |                        |           |             |        | _      |     |     |      |                |      |
| 000000C0  | 4A | 4B | 4E | 0D | 0D | 49 | 2F | 5E | 25 | 68 | ЗA | 76 | 2D | 62 | 7D | 3E | JKNI/^%h:v-b}>                                                                                                    | 搜      | <u>索(S</u>             | ):        | ct          | tfshow |        |     |     |      |                | ~    |
| 000000D0  | 49 | 59 | 74 | 6A | 21 | 71 | 61 | 33 | 09 | 65 | 63 | 74 | 66 | 73 | 68 | 6F | IYtj!qa3.ectfsho                                                                                                    |        |                        |           |             |        |        |     |     |      |                |      |
| 000000E0  | 77 | 7B | 66 | 62 | 65 | 37 | 62 | 62 | 36 | 35 | 37 | 33 | 39 | 37 | 65 | 36 | <pre>{fbe7bb657397e6</pre>                                                                                                    | -ž     | 先项一                    |           |             |        |        |     |     | 搜    | 素方向——          | - 11 |
| 000000F0  | 65 | 30 | 61 | 36 | 61 | 64 | 65 | 61 | 33 | 65 | 34 | 30 | 32 | 36 | 35 | 34 | e0a6adea3e402654                                                                                                    | × 1    | 之字编                    | 码(I):     |             |        |        |     |     | 0    | 从斗(Δ)          |      |
| 00000100  | 32 | 35 | 7D | 50 | 5B | 20 | 50 | 42 | 78 | 4D | 31 | 0D | 4B | 44 | 46 | 67 | 25}P[ PBxM1.KDFg                                                                                                    | 4      | 编辑                     | 器所用编      | <b>≅</b> 7⊒ |        |        |     | ~   | ĕ    |                |      |
| 00000110  | 62 | 3C | 62 | 57 | 50 | 46 | 39 | 31 | 39 | 6B | 7B | 5C | 69 | 30 | 3C | 31 | b <bwpf919k{\i0<1< td=""><td></td><td>9199-12<del>9</del>1</td><td>H77171240</td><td></td><td></td><td></td><td></td><td></td><td></td><td></td><td></td></bwpf919k{\i0<1<> |        | 9199-12 <del>9</del> 1 | H77171240 |             |        |        |     |     |      |                |      |
| 00000120  | 62 | 61 | 7B | 63 | 09 | 63 | 77 | 71 | 49 | 5A | 5F | 59 | 6B | 2E | 67 | 5F | ba{c.cwqIZ_Yk.g_                                                                                                    |        |                        | 分大小写      | 5(C)        |        |        |     |     | 0    | 同上( <u>B</u> ) |      |
| 00000130  | 45 | 3C | 49 | 68 | 5A | 49 | 57 | 7A | 6E | 43 | 5A | 6D | 3E | 29 | 59 | 38 | E <ihziwznczm>) Y8</ihziwznczm>                                                                                                    |        |                        |           |             |        |        |     |     |      |                |      |
| 00000140  | 4D | 7C | 63 | 0C | 59 | 2E | 41 | 25 | 68 | 6A | 26 | 6A | 3E | 2C | 59 | 63 | M c.Y.A%hj&j>,Yc                                                                                                    |        |                        |           |             |        |        |     |     |      |                |      |
| 00000150  | 5F | 2A | 79 | 78 | 4B | 76 | 52 | 67 | 7C | 23 | 25 | 22 | 4C | 54 | 2F | 48 | _*yxKvRg #%"LT/H                                                                                                    |        |                        |           |             |        |        |     |     |      |                |      |
| 00000160  | 47 | 0A | 66 | 47 | 7B | ЗD | 39 | FF | FF | FF | FF | FF | FF | FF | FF | FF | G.fG{=9ÿÿÿÿÿÿÿÿÿÿÿ                                                                                                    |        |                        |           |             |        |        |     |     |      |                |      |
| 00000170  | FF | FF | FF | FF | FF | FF | FF | FF | FF | FF | FF | FF | FF | FF | FF | FF | <u>ŸŸŸŸŸŸŸŸŸŸŸŸŸŸ</u>                                                                                                    |        |                        |           |             | Ĩ      | 确定     |     | 全部列 | 出(A) | 取消             | ¥ l  |
| 00000180  | FF | FF | FF | FF | FF | FF | FF | FF | FF | FF | FF | FF | FF | FF | FF | FF | <u>ŸŸŸŸŸŸŸŸŸŸŸŸŸŸ</u>                                                                                                    |        |                        |           |             |        |        |     |     |      |                |      |
| 00000190  | FF | FF | FF | FF | FF | FF | FF | FF | FF | FF | FF | FF | FF | FF | FF | FF | <u>ŸŸŸŸŸŸŸŸŸŸŸŸŸŸ</u>                                                                                                    |        |                        |           |             |        |        |     |     |      |                |      |
| 000001A0  | FF | FF | FF | FF | FF | FF | FF | FF | FF | FF | FF | FF | FF | FF | FF | FF | <u>ŸŸŸŸŸŸŸŸŸŸŸŸŸŸŸ</u>                                                                                                    |        |                        |           |             |        |        |     |     |      |                |      |
| 000001B0  | FF | FF | FF | FF | FF | FF | FF | FF | FF | FF | FF | FF | FF | FF | FF | FF | <u> </u>                                                                                                    |        |                        |           |             |        |        |     |     |      |                |      |
| 000001C0  | FF | FF | FF | FF | FF | FF | FF | FF | FF | FF | FF | FF | FF | FF | FF | FF | <u> </u>                                                                                                    |        |                        |           |             |        |        |     |     |      |                |      |
| 000001D0  | FF | FF | FF | FF | FF | FF | FF | FF | FF | FF | FF | FF | FF | FF | FF | FF | <u> </u>                                                                                                    |        |                        |           |             |        |        |     |     |      |                |      |
| 000001E0  | FF | FF | FF | FF | FF | FF | FF | FF | FF | FF | FF | FF | FF | FF | FF | FF | <u> </u>                                                                                                    |        |                        |           |             |        |        |     |     |      |                |      |
| 000001F0  | FF | FF | FF | FF | FF | FF | FF | FF | FF | FF | FF | FF | FF | FF | FF | FF | <u> </u>                                                                                                    |        |                        |           |             |        |        |     |     |      |                |      |
| 00000200  | FF | FF | FF | FF | FF | FF | FF | FF | FF | FF | FF | FF | FF | FF | FF | FF | <u> </u>                                                                                                    |        |                        |           |             |        |        |     |     |      |                |      |
| 00000210  | FF | FF | FF | FF | FF | FF | FF | FF | FF | FF | FF | FF | FF | FF | FF | FF | <u> </u>                                                                                                    |        |                        |           |             |        |        |     |     |      |                |      |
| 00000220  | FF | FF | FF | FF | FF | FF | FF | FF | FF | FF | FF | FF | FF | FF | FF | FF | <u> </u>                                                                                                    |        |                        |           |             |        |        |     |     |      |                |      |
| 00000230  | FF | FF | FF | FF | FF | FF | FF | FF | FF | FF | FF | FF | FF | FF | FF | FF | <u> </u>                                                                                                    |        |                        |           |             |        |        |     |     |      |                |      |
| 00000240  | FF | FF | FF | FF | FF | FF | FF | FF | FF | FF | FF | FF | FF | FF | FF | FF | <u> </u>                                                                                                    |        |                        |           |             |        |        |     |     |      |                |      |
| 00000250  | FF | FF | FF | FF | FF | FF | FF | FF | FF | FF | FF | FF | FF | FF | FF | FF | <u> </u>                                                                                                    |        |                        |           |             |        |        |     |     |      |                | ~    |

binwalk 查看图片,发现额外数据,用 binwalk -e 提取出来,查看提取出来的文件发现flag

| 11 2:01 3                                                      | extracted .                                          |                                                                                                    |                            |                    |                      |                |
|----------------------------------------------------------------|------------------------------------------------------|----------------------------------------------------------------------------------------------------|----------------------------|--------------------|----------------------|----------------|
| s binwalk m                                                    | isc16.png                                            |                                                                                                    |                            |                    |                      |                |
| DECIMAL                                                        | HEXADECIMAL                                          | DESCRIPTION                                                                                                    |                            |                    |                      |                |
| 0 Home<br>41<br>3540                                           | 0×0<br>0×29<br>0×DD4                                 | PNG image, 900 x 150, 8-bit/color RGB, non-interlac<br>Zlib compressed data, best compression<br>LZMA compressed data, properties: 0×5D, dictionary | ed<br>size: 8388608 bytes, | uncompressed size: | -1 bytes             |                |
| <mark>(kali⊛kal</mark><br>\$ foremost  <br>Processing: m<br> * | i)-[~/Desktop]<br><u>misc16.png</u><br>isc16.png     |                                                                                                    |                            |                    |                      |                |
| (kali®kal                                                      | i)-[~/Desktop]                                       |                                                                                                    |                            |                    |                      |                |
| └─\$ binwalk -                                                 | e <u>misc16.png</u>                                  |                                                                                                    |                            |                    |                      |                |
| DECIMAL                                                        | HEXADECIMAL                                          | DESCRIPTION                                                                                                    |                            |                    |                      |                |
| 0<br>41<br>3540                                                | 0×0<br>0×29<br>0×DD4                                 | PNG image, 900 x 150, 8-bit/color RGB, non-interlac<br>Zlib compressed data, best compression<br>LZMA compressed data, properties: 0×5D, dictionary | ed<br>size: 8388608 bytes, | uncompressed size: | -1 bytes             |                |
| (kali@kal                                                      | i)-[~/Desktop]                                       |                                                                                                    |                            |                    |                      |                |
| ctf dirsearc                                                   |                                                      | <pre>misc16.png.extracted starting_point_H3rmesk1t.ovpn</pre>                                                                                       | volatility vulhub          |                    |                      |                |
| [kali⊛kal]<br>[_\$ cd <u></u> s                                | <pre>i)-[~/Desktop] 6.png.extracted</pre>            |                                                                                                    |                            |                    |                      |                |
| <mark>(kali⊛kal</mark><br>≰ ls<br>29 29.zlib                   | i)-[~/Desktop/_m<br>DD4 DD4.7z                       | isc16.png.extracted]                                                                                                    |                            |                    |                      |                |
| <pre>(kali⊛ kal</pre>                                          | <b>i</b> )-[ <b>~/Desktop/_m</b><br>f131c011290a6247 | <b>isc16.png.extracted</b> ]<br>6ae77190b52}                                                                                                    |                            |                    |                      |                |
| <mark>(kali⊛kal</mark>                                         | i)-[~/Desktop/_m                                     | isc16.png.extracted]                                                                                                    |                            |                    | https://blog.csdn.ne | et/LYJ20010728 |

## misc17

binwalk 提取出来的东西解不出,尝试 zsteg,根据提示提取信息得到PNG图片,查看图片发现flag

|                                                                                                    | 🖻 kali@kali: ~/Desktop/_fl                                                                                                    |                                                                    | 02:50 PM 🗖 🍿 🌲 🙆 🛛                       | Ð |
|----------------------------------------------------------------------------------------------------|----------------------------------------------------------------------------------------------------|--------------------------------------------------------------------|------------------------------------------|---|
| Ella Actions Edit View Holp                                                                                                    |                                                                                                    | kali@kali: ~/Desktop/_flag.extracted                               |                                          | × |
|                                                                                                    |                                                                                                    |                                                                    |                                          |   |
| <pre>steg misc17.png [?] 3544 bytes of extra data after zlib st</pre>                                                                                                    |                                                                                                    |                                                                    |                                          |   |
| control         c         c           0000000001:         11         30         38.6         4f. C5         44         1b           0000000001:         10         10         30         86.6         4f. C5         44         1b           000000001:         10         10         30         86.6         4f. C5         44         1b           000000001:         12         86.0         72         67         20         20         85         32           000000031:         10         86.0         10         86.0         20         86         20         86         20         86         20         86         20         86         20         86         20         86         20         86         20         86         20         86         20         86         20         86         20         86         20         86         20         86         20         86         20         86         20         86         20         86         20         86         46         46         46         46         46         46         46         46         46         46         46         46         46 <td< td=""><td>f5 66 65 c7 46 8a 92      85.0F         de 92 4d ad 61 5b 58      </td><td></td><td></td><td></td></td<> | f5 66 65 c7 46 8a 92      85.0F         de 92 4d ad 61 5b 58                                                                                                    |                                                                    |                                          |   |
| <pre>(kali@kali)-[~/Desktop] \$ zsteg -E "extradata:0" misc17.png &gt; fl</pre>                                                                                                    | lag                                                                                                    |                                                                    |                                          |   |
| <pre>(kali@ kali)-[~/Desktop]    file flag flag: data</pre>                                                                                                    |                                                                                                    |                                                                    |                                          |   |
| <pre>(kali⊛ kali)-[~/Desktop] _\$ binwalk -e flag</pre>                                                                                                    |                                                                                                    |                                                                    |                                          |   |
| DECIMAL HEXADECIMAL DESCRIPTION                                                                                                    |                                                                                                    |                                                                    |                                          |   |
| 497 0×1F1 bzip2 compre                                                                                                    | essed data, block size - 900k                                                                                                    |                                                                    |                                          |   |
| <pre>(kali@kali)-[~/Desktop]</pre>                                                                                                    | ch flag _flag.extracted flag.txt misc17.png _misc17.png.e                                                                                                    | xtracted starting_point_H3rmesk1t.ovpn vola                        |                                          |   |
| <pre>(kali@ kali)-[~/Desktop]</pre>                                                                                                    |                                                                                                    |                                                                    |                                          |   |
| <pre>(kali@ kali)-[~/Desktop/_flag.extracted</pre>                                                                                                    | 1                                                                                                    |                                                                    |                                          |   |
| <pre>IF1</pre>                                                                                                    | a                                                                                                    |                                                                    |                                          | 1 |
| ↓ cat <u>1F1</u> in<br><b>∲PNG</b> smeski                                                                                                    |                                                                                                    |                                                                    |                                          |   |
|                                                                                                    |                                                                                                    |                                                                    | https://biog.csan.nev/L+J2001072         | 5 |
| <mark>እ</mark> Cmder                                                                                                    |                                                                                                    |                                                                    | – – ×                                    |   |
|                                                                                                    |                                                                                                    |                                                                    |                                          |   |
| C:\Users\95235                                                                                                    |                                                                                                    |                                                                    |                                          |   |
| λ python                                                                                                    |                                                                                                    |                                                                    |                                          |   |
| Python 3.8.8 (defau)                                                                                                    | lt, Apr 13 2021, 15:08:03) [MS                                                                                                    | C v.1916 64 bit (AMD64                                             | 4)] :: Anaconda, Inc. on win32           |   |
| Warning:                                                                                                    | eter is in a conda environment                                                                                                    | , but the environment                                              |                                          |   |
| not been activated.<br>please see https://d                                                                                                    | Libraries may fail to load.<br>conda.io/activation                                                                                                    | To activate this envi                                              | ironment                                 |   |
| Type "help", "copyri<br>>>> import pytessera                                                                                                    | Libraries may fail to load.<br>conda.io/activation<br>ight", "credits" or "license"<br>act                                                                                                  | To activate this envi                                              | ironment                                 |   |
| Type "help", "copyri<br>>>> import pytessera<br>>>> from PIL import<br>>>> text = pytessera                                                                                                    | Libraries may fail to load.<br>conda.io/activation<br>ight", "credits" or "license"<br>act<br>Image<br>n(r'C:\Users\95235\Downloads\m<br>act.image_to_string(img)                           | To activate this envi<br>for more information.<br>isc17\flag.png') | ironment<br>## 二级目录<br>### 三级目录          |   |
| Type "help", "copyri<br>>>> import pytessera<br>>>> from PIL import<br>>>> img = Image.oper<br>>>> text = pytessera<br>>>> print(text)                                                                                                    | Libraries may fail to load.<br>conda.io/activation<br>ight", "credits" or "license"<br>act<br>Image<br>n(r'C:\Users\95235\Downloads\m<br>act.image_to_string(img)                           | To activate this envi<br>for more information.<br>isc17\flag.png') | ironment<br>###0                         |   |
| Type "help", "copyri<br>>>> import pytessera<br>>>> from PIL import<br>>>> img = Image.oper<br>>>> text = pytessera<br>>>> print(text)<br>ctfshow{Ofe61fc42e8b<br>Q                                                                                                    | Libraries may fail to load.<br>conda.io/activation<br>ight", "credits" or "license"<br>act<br>Image<br>n(r'C:\Users\95235\Downloads\m<br>act.image_to_string(img)<br>bbe55b9257d251749ae45} | To activate this envi<br>for more information.<br>isc17\flag.png') | ironment<br>### = 40 E R<br>### = 40 E R |   |

用 exiftool 查看图片, flag在标题、作者、照相机和镜头型号里

| <pre>(kali@ kali)-[~/Desktop]<br/>\$ exiftool miscl8.jpg<br/>Exiftool Version Number<br/>File Name<br/>Directory<br/>File Size<br/>File Modification Date/Time<br/>File Access Date/Time<br/>File Inode Change Date/Time<br/>File Permissions<br/>File Type<br/>File Type Extension<br/>MIME Type<br/>JFIF Version<br/>Resolution Unit<br/>X Resolution Unit<br/>X Resolution<br/>Exif Byte Order<br/>Camera Model Name<br/>Artist<br/>XP Title<br/>XP Author<br/>Padding<br/>About<br/>Title<br/>Description<br/>Creator<br/>Warning<br/>Lens Model<br/>Image Width<br/>Image Height<br/>Encoding Process<br/>Bits Per Sample</pre> | <pre>: 12.16<br/>: misc18.jpg<br/>: .<br/>: 21 KiB<br/>: 2021:03:13 11:44:41-05:00<br/>: 2021:07:28 14:54:22-04:00<br/>: 2021:07:28 14:54:21-04:00<br/>: rw<br/></pre> |                                   |
|----------------------------------------------------------------------------------------------------|----------------------------------------------------------------------------------------------------|-----------------------------------|
| Bits Per Sample<br>Color Components<br>Y Cb Cr Sub Sampling<br>Image Size<br>Megapixels                                                                                                    | : 8<br>: 3<br>: YCbCr4:2:0 (2 2)<br>: 900×150<br>: 0.135                                                                                                    | https://blog.csdn.net/LYJ20010728 |

用 exiftool 查看图片, flag在主机上的文档名里

| <pre>(kali@ kali)-[~/Desktop]     Sexiftool miscl9.tif     Exiftool Version Number     File Name     Directory     File Size     File Modification Date/Time     File Access Date/Time     File Access Date/Time     File Access Date/Time     File Type     File Type     File Type     File Ype     File Ype     File Ype     File Ype     File Ype     File Type     File Type     File Type     File Type     File Type     File Type     File Ype     File Ype     File Ype     File Ype     File Type     File Type     File Type     File Type     File Type     File Type     File Type     File Type     File Type     File Type     Subfile Type     Subfile     Subfile Type     Subfile     Subfile     S</pre> | 12.16<br>misc19.1if<br>26 KiB<br>201:00:24 12:57:41-04:00<br>2021:07:28 14:57:41-04:00<br>2021:07:28 14:57:41-04:00<br>PW<br>TIFF<br>tif<br>1mmage/tiff<br>IntiLe-endian (Intel, II)<br>rull-resolution image<br>900<br>100<br>100<br>100<br>100<br>100<br>100<br>100 |                            |
|----------------------------------------------------------------------------------------------------|----------------------------------------------------------------------------------------------------|----------------------------|
| Instance ID                                                                                                    | . skdb 1eco1900-2.1<br>: xmp.iid:ae9805b-7497-6e4b-8083-763920ef3505                                                                                                    |                            |
| Original Document ID                                                                                                    | : auoue:uocido;pnotosnop;c:147240-022e*C:140-aef3-910a27090014<br>: xmp.did;ff921444-29ad-7544-a830-38f38d997aa5                                                                                                    |                            |
| History Action                                                                                                    | : created, converted, saved<br>- vmm id/ff071/64/2014/75/0/_2020-28f78/d07325_ vmm id/2202206h-7/07-60/h-8082-7620706f7505                                                                                                    |                            |
| History When                                                                                                    | . Ampilar 1/21-194 2/24 2/24 2/24 2/24 2/24 2/24 2/24 2/                                                                                                    |                            |
| History Software Agent                                                                                                    | : Adobe Photoshop CC 2019 (Windows), Adobe Photoshop CC 2019 (Windows)<br>from image/one to image/tiff                                                                                                    |                            |
| History Changed                                                                                                    | : / https://                                                                                                    | /blog.csdn.net/LYJ20010728 |
|                                                                                                    | napoli i                                                                                                    |                            |

## misc20

用 exiftool 查看图片, flag在评论里

| <pre>(kali@kali)-[~/Desktop]<br/>exiftool misc20.jpg<br/>Exiftool Version Number<br/>File Name<br/>Directory<br/>File Size<br/>File Modification Date/Time<br/>File Access Date/Time<br/>File Inde Change Date/Time<br/>File Type Date/Time<br/>File Type Extension<br/>MIME Type Extension<br/>MIME Type Extension</pre> | <pre>: 12.16<br/>: misc20.jpg<br/>: .<br/>: 14 KiB<br/>: 2021:03:24 04:32:48-04:00<br/>: 2021:07:28 14:59:31-04:00<br/>: rw</pre> | 1. 秀大 括号 西九 七九 六 四 必 一 读 易 西 爱 抚 零 | ☞六易一弟七九西二一弟弟诶弟五九三 | 易四二大括号                            |
|----------------------------------------------------------------------------------------------------|----------------------------------------------------------------------------------------------------|------------------------------------|-------------------|-----------------------------------|
| Y Cb Cr Sub Sampling<br>Image Size<br>Megapixels                                                                                                    | : YCbCr4:2:0 (2 2)<br>: 900×150<br>: 0.135                                                                                        |                                    |                   | https://blog.csdn.net/LYJ20010728 |
|                                                                                                    |                                                                                                    |                                    |                   |                                   |

用 exiftool 查看图片,将序列号 686578285826597329 转字符得到 hex(X&Ys),分别将 X/Y Resolution 和 X/Y Position 转成 hex, 然后拼接起来,flag为 ctfshow{e8a221498d5c073b4084eb51b1a1686d}

| <pre>(kali@ kali)-[~/Desktop]     sexiftool misc21.jpg Exiftool Version Number File Name Directory File Size File Modification Date/Time File Access Date/Time File Inode Change Date/Time File Permissions File Type File Type Extension MIME Type JFIF Version Resolution Unit Exif Byte Order X Resolution Y Resolution Page Name X Position Target Printer Exif Version Components Configuration Security Classification Flashpix Version Color Space Serial Number Image Height Encoding Process Bits Per Sample Color Components Y Cb Cr Sub Sampling Image Size Moranivals</pre> | <pre>: 12.16<br/>: misc21.jpg<br/>:<br/>. 14 KiB<br/>: 2021:03:24 12:37:58-04:00<br/>: 2021:07:28 15:00:57-04:00<br/>: 2021:07:28 15:00:57-04:00<br/>: rw</pre> | https://blog.csdp.net/l Y./20010728 |
|----------------------------------------------------------------------------------------------------|----------------------------------------------------------------------------------------------------|-------------------------------------|
| Megapixels                                                                                                    | : 0.135                                                                                                    | https://blog.csdn.net/LYJ20010728   |

## misc22

直接查看图片没有发现什么,但是用 Honeyview 浏览缩略图时发现数据

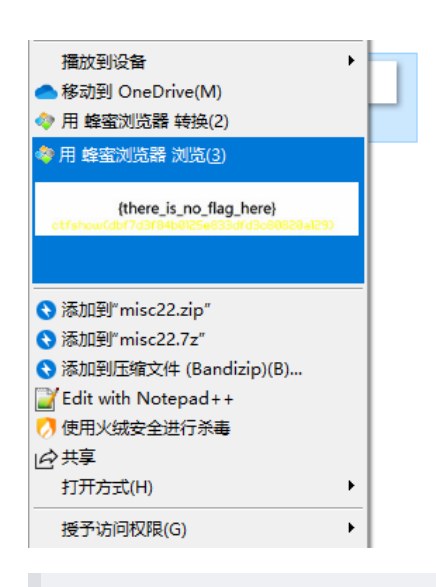

https://blog.csdn.net/LYJ20010728

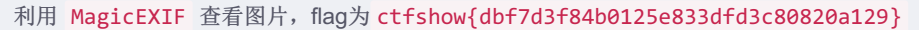

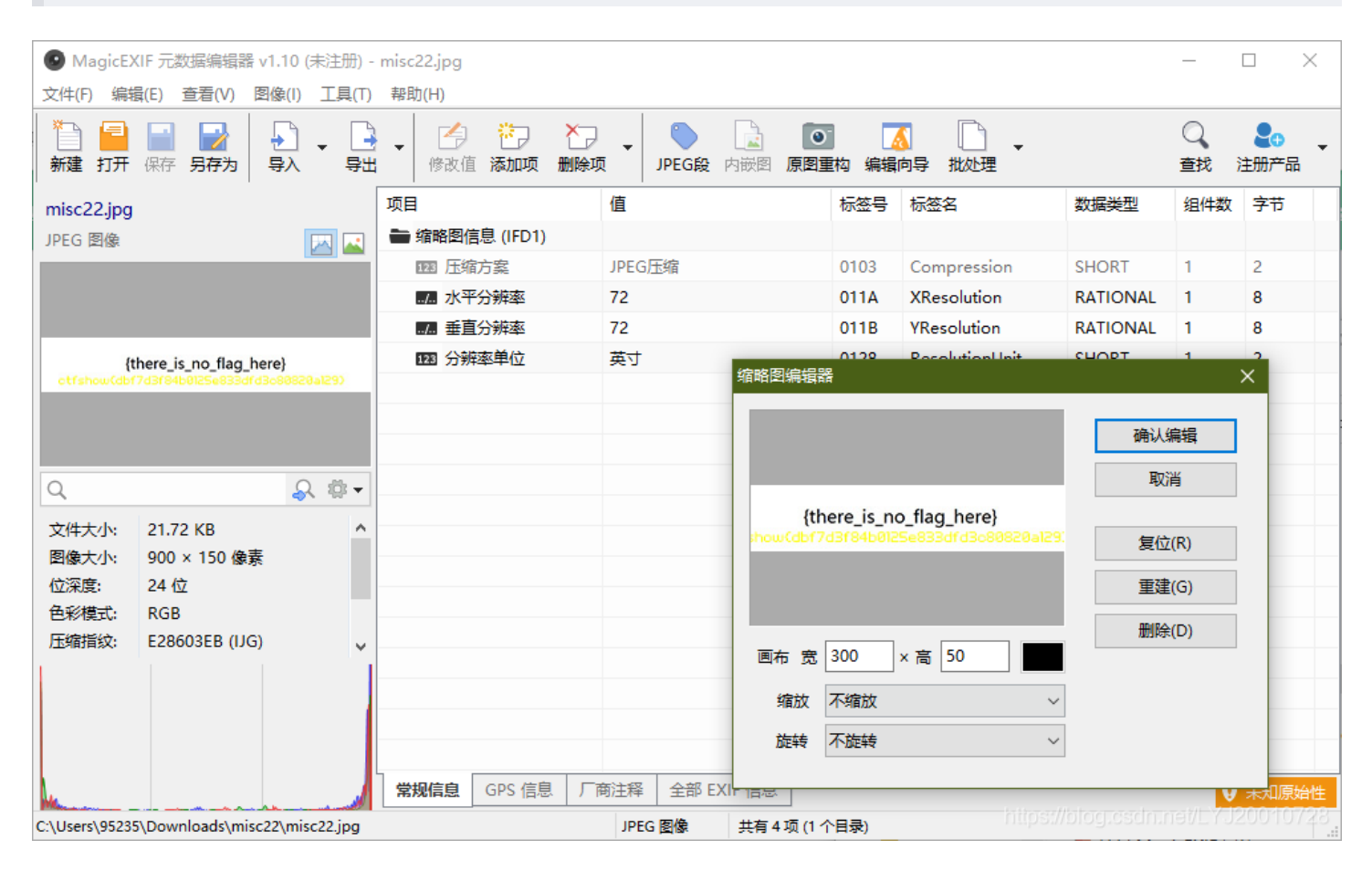

### misc23

用 exiftool 看一下发现有好几个历史时间, History Action 中有提示

| 📉   📼 💼 💊 🗇 📼 v   📕         | 🖿 📄 kali@kali: ~/Desktop   |                                                                                                    | 03:20 PM 🗖 🗉 🌲 🔒 🖨 🔂              |
|-----------------------------|----------------------------|----------------------------------------------------------------------------------------------------|-----------------------------------|
| <u> </u>                    |                            | kali@kali: ~/Desktop                                                                                                    | _ = ×                             |
| File Actions Edit View Help |                            |                                                                                                    |                                   |
|                             |                            |                                                                                                    |                                   |
| <pre></pre>                 | <pre>12.16 nisc3.psd</pre> | 19873be5bc<br>getTlag<br>pj111:<br>Adobs pi113:<br>19 1214248408:00, 2030:05:05 16:50:45+00:00, 1984-00:03 10:41:46+00:00<br>10504306:01<br>15073be5bc |                                   |
| Has Keal Merged Data        | : Yes                      |                                                                                                    |                                   |
| writer wame                 | : Adobe Photoshop          |                                                                                                    | https://blog.csdn.net/LYJ20010728 |

#### 将给出的四个时间的时间戳转换出来,分别hex后拼在一起,转换地址

| 现在的Unix时                | 间戳(Unix timestamp)是: 1627500215 开始 停止 刷新     |  |
|-------------------------|----------------------------------------------|--|
| Unix时间戳(Unix timestamp) | 1627500200 秒 🔻 转换                            |  |
| 时间(年/月/日 时:分:秒)         | 1997/09/22 02:17:02 转换成Unix时间戳 874865822 秒 🔻 |  |
| 时间 2021 年 月 日           | 时 分 秒 转换Unix时间戳 秒 ▼                          |  |
|                         |                                              |  |

## misc41

提示中的 F001 是突破点, HxD 查看图片发现有有大量 F001 组成了某种形状

| Offset(h) | 00 | 01 | 02 | 03 | 04 | 05         | 06         | 07 | 08         | 09 | 0A | 0B | 0C | 0D | 0E | 0F | 对应   | 文本     |      |       |
|-----------|----|----|----|----|----|------------|------------|----|------------|----|----|----|----|----|----|----|------|--------|------|-------|
| 00002900  | 02 | 8A | 28 | A0 | 02 | 8A         | 28         | AO | 02         | 8A | 28 | A0 | 02 | 8A | 28 | A0 | .š(  | .š(    | .š(  | .š(   |
| 00002910  | 02 | 8A | 28 | AO | 02 | 8A         | 28         | A0 | 02         | 8A | 28 | AO | 02 | 8A | 28 | AO | .Š(  | .Š(    | .š(  | .Š(   |
| 00002920  | 02 | 8A | 28 | AO | 02 | 8A         | 28         | AO | 02         | 8A | 28 | AO | 02 | 8A | 28 | AO | .š(  | .Š(    | .š(  | .Š(   |
| 00002930  | 02 | 8A | 28 | AO | 02 | 8A         | 28         | A0 | 02         | 8A | 28 | AO | 02 | 8A | 28 | AO | .š(  | .Š(    | .š(  | .Š(   |
| 00002940  | 02 | 8A | 28 | AO | 02 | 8A         | 28         | AO | 02         | 8A | 28 | AO | 02 | 8A | 28 | AO | .Š(  | .š(    | .š(  | .Š(   |
| 00002950  | 02 | 8A | 28 | AO | 02 | 8A         | 28         | A0 | 02         | 8A | 28 | AO | 02 | 8A | 28 | AO | .š(  | .Š(    | .š(  | .Š(   |
| 00002960  | 02 | 8A | 28 | AO | 02 | 8A         | 28         | AO | 02         | 8A | 28 | AO | 02 | 8A | 28 | AO | .Š(  | .Š(    | .š(  | .Š(   |
| 00002970  | 02 | 8A | 28 | AO | 02 | 8A         | 28         | AO | 02         | 8A | 28 | AO | 02 | 8A | 28 | AO | .š(  | .Š(    | .š(  | .Š(   |
| 00002980  | 02 | 8A | 28 | A0 | 02 | 8A         | 28         | AO | 02         | 8A | 28 | A0 | 02 | 8A | 28 | AO | .š(  | .š(    | .š(  | .š(   |
| 00002990  | 02 | 8A | 28 | A0 | 02 | 8A         | 28         | AO | 02         | 8A | 28 | A0 | 02 | 8A | 28 | A0 | .š(  | .š(    | .š(  | .š(   |
| 000029A0  | 02 | 8A | 28 | A0 | 02 | 8A         | 28         | AO | 02         | 8A | 28 | AO | 02 | 8A | 28 | AO | .š(  | .š(    | .š(  | .š(   |
| 000029B0  | 02 | 8A | 28 | AO | 02 | 8A         | 28         | AO | 02         | 8A | 28 | AO | 02 | 8A | 28 | AO | .š(  | .Š(    | .š(  | .š(   |
| 000029C0  | 02 | 8A | 28 | A0 | 02 | 8A         | 28         | AO | 02         | 8A | 28 | AO | 02 | 8A | 28 | AO | .š(  | .š(    | .š(  | .š(   |
| 000029D0  | 02 | 8A | 28 | A0 | 02 | 8A         | 28         | AO | 02         | 8A | 28 | A0 | 02 | 8A | 28 | AO | .š(  | .š(    | .š(  | .š(   |
| 000029E0  | 02 | 8A | 28 | A0 | 02 | 8A         | 28         | AO | 02         | 8A | 28 | AO | 02 | 8A | 28 | AO | .š(  | .š(    | .š(  | .š(   |
| 000029F0  | 02 | 8A | 28 | A0 | 02 | 8A         | 28         | AO | 02         | 8A | 28 | A0 | 02 | 8A | 28 | AO | .š(  | .š(    | .š(  | .š(   |
| 00002A00  | 02 | 8A | 28 | A0 | 02 | 8A         | 28         | AO | 02         | 8A | 28 | A0 | 02 | 8A | 28 | A0 | .š(  | .š(    | .š(  | .š(   |
| 00002A10  | 02 | 8A | 28 | A0 | 02 | 8A         | 28         | AO | 02         | 8A | 28 | AO | 02 | 8A | 28 | AO | .š(  | .š(    | .š(  | .š(   |
| 00002A20  | 02 | 8A | 28 | A0 | 02 | 8A         | 28         | A0 | 0F         | 4D | C9 | 4E | 9D | 58 | 55 | D8 | .š(  | .š(    | .MÉI | 1.XUØ |
| 00002A30  | B5 | FD | 47 | 69 | 53 | D7         | FF         | 5B | 01         | 6A | FO | 01 | 01 | ΕO | EE | DF | μýGi | .S×ÿ[  | .jð  | .àîß  |
| 00002A40  | FO | 01 | FO | 01 | F0 | 01         | EA         | 39 | FO         | 01 | FO | 01 | F0 | 01 | 87 | 55 | ð.ð. | ð.ê9   | ð.ð  | .ð.‡U |
| 00002A50  | FO | 01 | A3 | B2 | 47 | 4B         | 4C         | F6 | FC         | AC | FO | 01 | EF | C7 | 2D | Al | ð.£° | GKLö   | ü−ð. | .ïÇ−; |
| 00002A60  | FO | 01 | 84 | 80 | 67 | 39         | <b>B</b> 8 | BF | 67         | 8B | FO | 01 | 1E | 8F | AB | 89 | ð."€ | 5, eg: | g<ð. | «‰    |
| 00002A70  | FO | 01 | FO | 01 | FO | 01         | EA         | 0E | A3         | 03 | FO | 01 | FO | 01 | 6C | 60 | ð.ð. | ð.ê.   | £.ð  | .ð.1` |
| 00002A80  | 05 | 50 | 0E | 4D | 31 | <b>A</b> 1 | 21         | 93 | <b>A</b> 2 | F3 | FB | 0B | D5 | ED | 4F | 0A | .P.M | n;!"   | ¢óû. | .ÕíO. |
| 00002A90  | D3 | 78 | FO | 01 | FO | 01         | 39         | 6D | Α4         | 5B | FO | 01 | FO | 01 | 66 | 75 | Óxð. | ð.9m   | ×[ð  | ð.fu  |
| 00002AA0  | F3 | AD | FO | 01 | 48 | 67         | 0D         | Α4 | FO         | 01 | 9E | 90 | 47 | 72 | 38 | 72 | ó.ð. | Hg.¤   | ð.ž. | .Gr8r |
| 00002AB0  | FO | 01 | FO | 01 | FO | 01         | 74         | 26 | FO         | 01 | FO | 01 | 95 | C7 | F5 | FF | ð.ð. | ð.t&   | ð.ð  | .∙Çõÿ |
| 00002AC0  | C0 | 38 | FO | 01 | 1E | 50         | 00         | 1A | 15         | 80 | 8D | 0F | FO | 01 | 01 | D7 | À8ð. | .P     | .€.  | .ð×   |
| 00002AD0  | FO | 01 | FO | 01 | F1 | 06         | 68         | 94 | FO         | 01 | FO | 01 | 43 | 07 | 03 | 49 | ð.ð. | ñ.h″   | ð.ð  | .cI   |
| 00002AE0  | 4B | 41 | 41 | C9 | 9B | 0E         | E8         | 6A | EB         | 73 | E1 | D2 | 76 | 58 | 11 | 4A | KAAÉ | ⇒.èj   | ësá( | òvX.J |
| 00002AF0  | FO | 01 | 12 | 94 | A0 | 13         | 24         | 01 | FE         | 15 | 39 | D1 | 56 | 68 | 9F | 9A | ð^   | ş.     | þ.9i | ÌVhŸš |
| 00002B00  | FO | 01 | 2E | 6B | ЗA | 6F         | C1         | F8 | FO         | 01 | FO | 01 | FO | 01 | D7 | 16 | ð)   | :•oÁø  | ð.ð  | .ð.×. |
| 00002B10  | FO | 01 | FO | 01 | FO | 01         | CA         | D2 | FO         | 01 | 4A | E6 | FO | 01 | 5E | 9B | ð.ð. | ð.ÉÓ   | ð.Ja | eð.^> |
| 00002B20  | FO | 01 | EC | 72 | FO | 01         | DC         | 88 | FO         | 01 | 16 | 27 | FO | 01 | 3C | 9A | ð.ìı | ð.Ü^   | ð'   | ð.<š  |
| 00002B30  | FO | 01 | 66 | 62 | FO | 01         | <b>A</b> 2 | EA | FO         | 01 | FO | 01 | FO | 01 | 1E | 6E | ð.fk | ð.¢ê   | ð.ð  | .ðn   |
| 00002B40  | F8 | EE | 80 | C9 | CA | 06         | EF         | 2D | FE         | 04 | 73 | 2E | В9 | C2 | AE | E2 | øî.É | Έ.ϊ-   | þ.s. | .¹Ä©â |
| 00002B50  | FO | 01 | 1A | BA | FE | 30         | CC         | 84 | FO         | 01 | 82 | 1F | F0 | 01 | FO | 01 | ðº   | b01"   | ð.,  | .ð.ð. |

https://blog.csdn.net/LYJ20010728

把 F001 出现过的位置中所有十六进制的值单独截取出来,每四位分隔开,把F001替换成0,其他值替换成空格,得到一张含有flag的图 片,这里也可以采用 CyberChef 来解决问题,flag为 ctfshow{fcbd427caf4a52f1147ab44346cd1cdd}

## 图片篇(文件结构)

### misc24

用 HxD 查看一下图片,文件头占了53个字节,文件尾的位置在675053字节处(后面两个字节是windows的"补0"),因为每个像素点由3个字节(十六进制码6位)表示,每个字节负责控制一种颜色,分别为蓝(Blue)、绿(Green)、红(Red),所以文件真实的像素大小为: (675053-53)/3=225000

| Offset(d) | 00 | 01 | 02 | 03 | 04 | 05 | 06 | 07 | 08 | 09 | 10 | 11 | 12 | 13 | 14 | 15   | 对应文本                                         |
|-----------|----|----|----|----|----|----|----|----|----|----|----|----|----|----|----|------|----------------------------------------------|
| 00000000  | 42 | 4D | FO | 4C | 0A | 00 | 00 | 00 | 00 | 00 | 36 | 00 | 00 | 00 | 28 | 00   | BMðL6(.                                      |
| 00000016  | 00 | 00 | 84 | 03 | 00 | 00 | 96 | 00 | 00 | 00 | 01 | 00 | 18 | 00 | 00 | 00   | ,, –                                         |
| 00000032  | 00 | 00 | BA | 4C | 0A | 00 | 12 | 0B | 00 | 00 | 12 | 0B | 00 | 00 | 00 | 00   | °L                                           |
| 00000048  | 00 | 00 | 00 | 00 | 00 | 00 | FF | FF | FF | FF | FF | FF | FF | FF | FF | FF   | ·····                                        |
| 00000064  | FF | FF | FF | FF | FF | FF | FF | FF | FF | FF | FF | FF | FF | FF | FF | FF   | <u> </u>                                     |
|           |    |    |    |    |    |    |    |    |    |    |    |    |    |    |    |      |                                              |
| Offset(d) | 00 | 01 | 02 | 03 | 04 | 05 | 06 | 07 | 08 | 09 | 10 | 11 | 12 | 13 | 14 | 15   | 对应文本                                         |
| 00674896  | FF | FF | FF | FF | FF | FF | FF | FF | FF | FF | FF | FF | FF | FF | FF | FF   | <u> 222222222222222222</u>                   |
| 00674912  | FF | FF | FF | FF | FF | FF | FF | FF | FF | FF | FF | FF | FF | FF | FF | FF   | <u> </u>                                     |
| 00674928  | FF | FF | FF | FF | FF | FF | FF | FF | FF | FF | FF | FF | FF | FF | FF | FF   | <u> </u>                                     |
| 00674944  | FF | FF | FF | FF | FF | FF | FF | FF | FF | FF | FF | FF | FF | FF | FF | FF   | <u> </u>                                     |
| 00674960  | FF | FF | FF | FF | FF | FF | FF | FF | FF | FF | FF | FF | FF | FF | FF | FF   | <u> 999999999999999999</u>                   |
| 00674976  | FF | FF | FF | FF | FF | FF | FF | FF | FF | FF | FF | FF | FF | FF | FF | FF   | <u> 999999999999999999999999999999999999</u> |
| 00674992  | FF | FF | FF | FF | FF | FF | FF | FF | FF | FF | FF | FF | FF | FF | FF | FF   | <u> 999999999999999999999999999999999999</u> |
| 00675008  | FF | FF | FF | FF | FF | FF | FF | FF | FF | FF | FF | FF | FF | FF | FF | FF   | <u> 999999999999999999999999999999999999</u> |
| 00675024  | FF | FF | FF | FF | FF | FF | FF | FF | FF | FF | FF | FF | FF | FF | FF | FF   | <u> 999999999999999999999999999999999999</u> |
| 00675040  | FF | FF | FF | FF | FF | FF | FF | FF | FF | FF | FF | FF | FF | FF | 60 | /010 | 000000000000000000000000000000000000000      |

| 属性    | 值         |
|-------|-----------|
| 图像 —— |           |
| 分辨率   | 900 x 150 |
| 宽度    | 900 像素    |
| 高度    | 150 像素    |
| 位深度   | 24        |

尝试后发现这题的宽度是对的,所以正确的高度是 225000/900=250,将高度改成

| Offset(d) | 00 | 01 | 02 | 03 | 04 | 05 | 06 | 07 | 08 | 09 | 10 | 11 | 12 | 13 | 14 | 15 | 对应文本        |
|-----------|----|----|----|----|----|----|----|----|----|----|----|----|----|----|----|----|-------------|
| 00000000  | 42 | 4D | FO | 4C | 0A | 00 | 00 | 00 | 00 | 00 | 36 | 00 | 00 | 00 | 28 | 00 | BMðL6(.     |
| 00000016  | 00 | 00 | 84 | 03 | 00 | 00 | FA | 00 | 00 | 00 | 01 | 00 | 18 | 00 | 00 | 00 | "ú          |
| 00000032  | 00 | 00 | BA | 4C | 0A | 00 | 12 | 0B | 00 | 00 | 12 | 0B | 00 | 00 | 00 | 00 | °L          |
| 00000048  | 00 | 00 | 00 | 00 | 00 | 00 | FF | FF | FF | FF | FF | FF | FF | FF | FF | FF | ÿÿÿÿÿÿÿÿÿÿÿ |

# ctfshow{dd7d8bc9e5e873eb7da3fa51d92ca4b7}

# {there\_is\_no\_flag\_here}

https://blog.csdn.net/LYJ20010728

### misc25

用 TweakPNG 查看图片发现图片的CRC值不对,猜测应该是修改了宽高,用脚本跑一下看看

| 🧕 misc     | 25.png (C | :\Users\9 | 5235\Downloads       | misc25\) - TweakPNG                        |       | -               | - 🗆     | $\times$ |
|------------|-----------|-----------|----------------------|--------------------------------------------|-------|-----------------|---------|----------|
| File Edi   | it Insert | Option    | s Tools Help         |                                            |       |                 |         |          |
| Chunk      | Length    | CRC       | Attributes           | Contents                                   |       |                 |         |          |
|            | v         | Varning   |                      |                                            | ×     |                 |         |          |
|            |           |           | Incorrect crc for IH | DR chunk (is 76ec1e40, should be 09dad161) |       |                 |         |          |
|            |           |           |                      | 确定                                         |       |                 |         |          |
|            |           |           |                      |                                            |       |                 |         |          |
|            |           |           |                      |                                            |       |                 |         |          |
|            |           |           |                      |                                            |       |                 |         |          |
| <          |           |           |                      |                                            |       |                 |         | >        |
| PNG file s | ize: 8498 | bytes     |                      |                                            | https | ://blog.csdn.ne | 7EYJ200 | 10728    |

| C:\Users\95235\Desktop<br>λ python exp.py<br>宽为: bytearray(b'\x00\x00\x03\x84')<br>高为: bytearray(b'\x00\x00\x60\xfa')                                                                                                    |                      |                                                  |  |  |  |  |  |  |
|----------------------------------------------------------------------------------------------------|----------------------|--------------------------------------------------|--|--|--|--|--|--|
| C:\Users\95235\Desktop<br>λ                                                                                                    |                      |                                                  |  |  |  |  |  |  |
| X cmd.exe                                                                                                    | Search 🔎 🕂           | - 🛛 - 🔒 🔲 Ξ                                      |  |  |  |  |  |  |
| 根据脚本计算出来的值修改宽高,保存后即可看到flag                                                                                                    |                      |                                                  |  |  |  |  |  |  |
| Offset(h) 00 01 02 03 04 05 06 07 08 09 0A 0B 0C 0D 0E 0F 对应づ<br>00000000 89 50 4E 47 0D 0A 1A 0A 00 00 00 0D 49 48 44 52 %PNG.<br>00000010 00 00 03 84 00 00 00 FA 08 02 00 00 00 76 EC 1E                                                                                                    | 之本<br>               |                                                  |  |  |  |  |  |  |
| C:\Users\95235\Desktop<br>λ python<br>Python 3.8.8 (default, Apr 13 2021, 15:08:03) [MSC v.1916 64 bit (AMD64)] :: Anaco                                                                                                    | nda, Inc. on win32   | + Y<br>+ B                                       |  |  |  |  |  |  |
| Warning:<br>This Python interpreter is in a conda environment, but the environment has<br>not been activated. Libraries may fail to load. To activate this environment<br>please see https://conda.io/activation                                                                                                    |                      | + I<br>+ Shift + H<br>+ Shift + O<br>+ Shift + U |  |  |  |  |  |  |
| <pre>Type "help", "copyright", "credits" or "license" for more information. &gt;&gt;&gt; import pytesseract &gt;&gt;&gt; from PIL import Image &gt;&gt;&gt; img = Image.open(r'C:\Users\95235\Downloads\misc25\misc25.png') &gt;&gt;&gt; text = pytesseract.image_to_string(img) &gt;&gt;&gt; print(text) {there_is_no_flag_here}</pre> |                      |                                                  |  |  |  |  |  |  |
| ctfshow{494f611¢cc5842dd597f460874ce38f57}<br>Q<br>>>>                                                                                                    |                      | + G                                              |  |  |  |  |  |  |
| X python.exe                                                                                                    | searchs://blog.cspl. |                                                  |  |  |  |  |  |  |

用 TweakPNG 查看图片发现图片的CRC值不对,和上一题一样用脚本跑一下看看

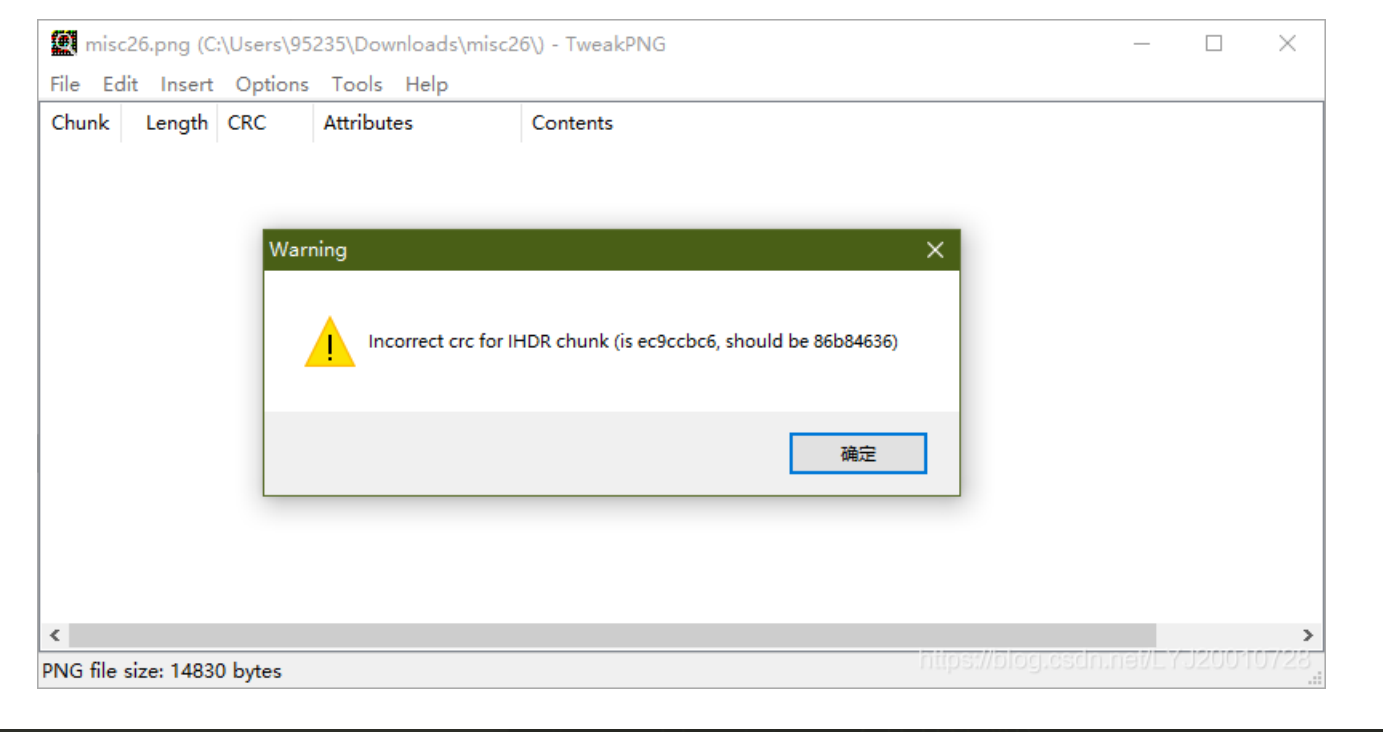

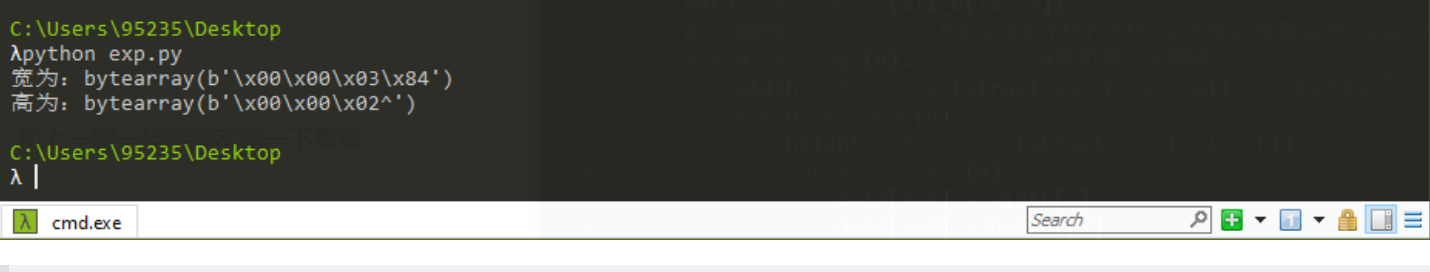

根据脚本计算出来的值修改宽高,保存后即可看到flag

|                                                                                                    | Offset(h)                                                                                     | 00                               | 01                               | 02                                     | 03                                     | 04                                     | 05                                     | 06                                     | 07                                     | 08                                     | 09                                     | 0A                                     | 0B                                     | 0C                                     | 0D                                     | 0E                               | 0F                                     | 对应文本                                                                                                    |       |   |                              |
|----------------------------------------------------------------------------------------------------|-----------------------------------------------------------------------------------------------|----------------------------------|----------------------------------|----------------------------------------|----------------------------------------|----------------------------------------|----------------------------------------|----------------------------------------|----------------------------------------|----------------------------------------|----------------------------------------|----------------------------------------|----------------------------------------|----------------------------------------|----------------------------------------|----------------------------------|----------------------------------------|----------------------------------------------------------------------------------------------------|-------|---|------------------------------|
|                                                                                                    | 00000000<br>00000010<br>00000020<br>00000030<br>00000040<br>00000050<br>00000060              | 89<br>00<br>4C<br>C0<br>77<br>2D | 50<br>00<br>62<br>C6<br>6C<br>E8 | 4E<br>03<br>00<br>36<br>01<br>1C<br>6E | 47<br>84<br>39<br>60<br>B0<br>00<br>75 | 0D<br>00<br>B5<br>A5<br>F2<br>01<br>0B | 0A<br>00<br>49<br>40<br>9E<br>78<br>01 | 1A<br>02<br>44<br>0A<br>8D<br>C3<br>CF | 0A<br>5E<br>41<br>2C<br>03<br>CA<br>5B | 00<br>08<br>54<br>9C<br>38<br>FB<br>F5 | 00<br>06<br>78<br>00<br>55<br>CF<br>D4 | 00<br>00<br>DA<br>19<br>13<br>A3<br>FF | 0D<br>00<br>ED<br>88<br>01<br>99<br>7B | 49<br>00<br>DD<br>48<br>11<br>CB<br>BE | 48<br>EC<br>C1<br>81<br>B8<br>8C<br>7B | 44<br>9C<br>81<br>8A<br>8E<br>38 | 52<br>CB<br>EA<br>47<br>B5<br>BE<br>3A | <pre>%PNGIHDR<br/>,ìœË<br/>E9µIDATxÚíÝÁ±ê<br/>Lb6`¥@.,œH.*G<br/>ÀE.°òž.8Uе<br/>wlxÃÊûĨ£™ĔŒ¾%<br/>-ènuĨ[õÔÿ{%{8:</pre> |       |   |                              |
| λ Cmder                                                                                                    |                                                                                               |                                  |                                  |                                        |                                        |                                        |                                        |                                        |                                        |                                        |                                        |                                        |                                        |                                        |                                        |                                  |                                        |                                                                                                    |       |   | ×                            |
| C:\Users\95239<br>λ python<br>Python 3.8.8 (                                                                                             | S\Desktop<br>(default, Ap                                                                     | r 13                             | 3 20                             | 921,                                   | 15                                     | :08                                    | :03                                    | ) [1                                   | мѕс                                    | ः<br>v.1                               | 1916                                   | 5 64                                   | bi                                     | t (                                    | AMD                                    | 64)                              | 889/6<br>] ::                          | Anaconda, Inc. on w                                                                                                   | in32  |   |                              |
| Warning:<br>This Python in<br>not been activ<br>please see htt                                                                           | nterpreter i<br>/ated. Libr<br>:ps://conda.                                                   | s in<br>arie<br>io/a             | n a<br>≥s n<br>acti              | con<br>nay<br>ivat                     | nda<br>fai<br>tion                     | env<br>1 t                             | iro<br>o lo                            | nmer<br>oad                            | nt,<br>. 1                             | but<br>To a                            | t tł<br>acti                           | ne e<br>ivat                           | envi<br>e t                            | ron<br>his                             | men<br>en                              | t h<br>vir                       | as<br>onme                             | 1 02 03 04 05 06 07<br>a 45 41 0D 0A 1A 0A<br>ant <sub>03</sub> 84 00 0D <b>05161</b><br>0 00 86 85 48 44 41          |       |   | 0D 0<br>48 4<br>EC 9<br>Cl B |
| Type "help", '<br>>>> import pyf<br>>>> from PIL i<br>>>> img = Imag<br>>>> text = pyf<br>>>> print(text<br>{there_is_no_f               | 'copyright",<br>cesseract<br>import Image<br>ge.open(r'C:<br>cesseract.im<br>c)<br>flag_here} | "cr<br>\Use<br>age_              | redi<br>ers∖<br>_to_             | lts"<br>\952<br>_str                   | or<br>235\<br>ring                     | "1<br>Dow<br>(im                       | icen<br>nloa<br>g)                     | nse'<br>ads\                           | ' fo<br>∖mis                           | or n<br>sc26                           | nore<br>6\mi                           | e in<br>isc2                           | for<br>6.p                             | mat                                    | ion                                    |                                  |                                        |                                                                                                    |       |   | v k                          |
| <pre>ctfshow{94aef1 +True height() 087a7ccf2e28e7 Q &gt;&gt;&gt; print(img. (900, 606) &gt;&gt;&gt; print(hex) 0x25e &gt;&gt;&gt; </pre> | (<br>hex) of this<br>742efd704c}<br>size)<br>(606))                                           | pi                               | tur                              | re+                                    |                                        |                                        | th                                     | iei                                    | 'e                                     | js                                     |                                        | 10                                     | f                                      | a                                      | 9_                                     | he                               | ere                                    | }                                                                                                    |       |   |                              |
| λ python.exe                                                                                                    |                                                                                               |                                  |                                  |                                        |                                        |                                        |                                        |                                        |                                        |                                        |                                        |                                        |                                        |                                        |                                        |                                  |                                        | search5.//DIOG.CS                                                                                                    | ÷ 🕂 🔍 | 0 |                              |

根据提示,猜测依旧是修改图片高度,将高度改高后即可发现flag

| 👒 010 Editor - C:\Users\9                         | 5235\Dow                              | nloads\mis           | c27\mis            | c27.jpg           |                  |               |                         |                 |            |                          |                    | _             |                        | ×               |
|---------------------------------------------------|---------------------------------------|----------------------|--------------------|-------------------|------------------|---------------|-------------------------|-----------------|------------|--------------------------|--------------------|---------------|------------------------|-----------------|
| File Edit Search View                             | Format                                | Scripts              | Templa             | tes De            | bua              | Tools N       | Nindow                  | Help            |            |                          |                    |               |                        |                 |
|                                                   |                                       | 1 🔧 🖿                |                    |                   | • • •            |               |                         | : 🔙 i 🗔         |            |                          | 🚍 🚳 🛶 L            | +/ -2         | <b></b> 10             |                 |
|                                                   | <b>— —</b> .                          | - 30 - 1             | <b>-</b> - ,       | (-                | <u> А</u>        | - 🥍 -         | <b>7</b>   ≽            | ) 🚬 i 💾         | וי 🖷 🖹     |                          | ······             | <i>7</i> - 2  | 162                    | •               |
| Lenna.bmp Startup                                 | misc27.j                              | pg ×                 |                    |                   |                  |               |                         |                 |            | $\langle \rangle \nabla$ | Workspace          |               |                        | <b>▼</b> X      |
| 0 1 2 3 4<br>0000h: FF D8 FF EE 00                | 0 0E 41                               | 64 6F 62             | A B<br>2650(       | CD<br>) 64 40     | ) E<br>D 00 C    | F 0123        | 345678<br><b>iAdo</b> l | pabcDEF         |            | ^                        | File               |               | Pat                    | th              |
| 0010h: 00 01 FF DB 00                             | 0 84 00                               | 02 02 02             | 2 02 02            | 2 02 0            | 2 02 0           | )2ÿi          | Ĵ."                     |                 |            |                          | Copen Files        |               |                        | ictures\        |
| 0020h: 02 03 02 02 02<br>0030h: 04 04 05 06 05    | 2 03 04                               | 03 02 02 02          | 2 03 04<br>5 06 06 | 1 05 04<br>5 07 0 | 4040<br>7080     | )4<br>)7      |                         |                 |            |                          | misc27.jpg         |               |                        |                 |
| 0040h: 07 06 09 09 0/                             | A 0A 09                               | 09 OC 00             | C OC O             | 0C 00             | C 0C 0           | ю             |                         |                 |            |                          | 📂 Favorite Files   |               |                        |                 |
| 0050h: 0C 0C 0C 0C 0C 00<br>0060h: 06 09 0D 0A 09 | 0 0 0 0 0 0 0 0 0 0 0 0 0 0 0 0 0 0 0 | 01 03 03<br>0F 0E 0E | 3 03 03<br>E 0E 01 | 04 03<br>0F 01    | 5 09 0<br>F 0C 0 | 06<br>0C      | · · · · · · · ·         |                 |            |                          | PRecent Files      | l Files       |                        |                 |
| 0070h: 0C 0C 0C 0F 0F                             | F OC OC                               | 0C 0C 00             |                    |                   |                  | ос            |                         |                 |            |                          | Dookindrikee       |               |                        |                 |
| 0090h: 0C 0C 0C 0C 0C 0C                          |                                       | OC FF C              | 00 00 11           |                   | 0 96 0           | )3            |                         | À               |            |                          |                    |               |                        |                 |
| 00A0h: 84 03 01 11 00                             | 0 02 11                               | 01 03 11             | 1 01 FI            | DD 00             | 0 04 0           | 00 "          |                         | <mark>ÿÝ</mark> |            |                          |                    |               |                        |                 |
| 00C0h: 00 00 00 00 00                             | 0 00 00                               | 05 03 02             | 2 06 01            |                   | 7 08 0           | 0 <b>q</b> ya | . <del>.</del>          |                 |            |                          |                    |               |                        |                 |
| 00D0h: 0A 0B 01 00 02                             | 2 02 03                               | 01 01 01             |                    | 00 00             | 0 00 0           |               |                         |                 |            |                          |                    |               |                        |                 |
| 00F0h: 00 02 01 03 03                             | 3 02 03                               | 02 06 07             | 5 07 08<br>7 03 04 | 1 02 0            | 6 02 7           | 73            |                         | S               |            |                          | -                  |               |                        |                 |
| 0100h: 01 02 03 11 04                             | 4 00 05                               | 21 12 31             | 1 41 51            | 06 13             | 3 61 2           | 22            | !.                      | 1AOa"           |            | ×                        | Workspace          | 🛛 🗁 Exp       | olorer                 |                 |
| Template Results - JPG.bt                         | 2                                     |                      |                    |                   |                  |               |                         |                 |            | ×                        | Inspector          |               |                        | <del>•</del> ×  |
| Name                                              |                                       | Value                |                    | Star              | t                | Size          | (                       | olor            |            | Commen ^                 | Туре               |               | Value                  | ^               |
| > struct DQT dqt                                  |                                       |                      |                    | 12h               | 86               | 5h            | Fg:                     | Bg:             |            |                          | Binary             | 000000        | 00                     |                 |
| <ul> <li>struct SOFx sof0</li> </ul>              |                                       |                      |                    | 98h               | 1:               | 3h            | Fg:                     | Bg:             |            |                          | Signed Byte        |               |                        |                 |
| enum M_ID marker                                  | M                                     | I_SOF0 (FFC<br>-     | :0h)               | 98h               | 21               |               | Fg:                     | Bg:             |            |                          | Unsigned Byte      |               |                        |                 |
| WORD szSection                                    | 1/                                    | (                    |                    | 9Ah<br>Acl        | 21               | n             | Fg:                     | Bg:             |            |                          | Signed Short       | -27136        |                        | -               |
| WORD V image                                      | 8                                     | 50                   |                    | 9Ch<br>ADL        | 11<br>IC         | n<br>L        | Fg:                     | Bg:             |            |                          | Unsigned Short     | 38400         |                        |                 |
| WORD Y_image                                      | 1.                                    | 50<br>NO             |                    | 900<br>056        | 21               |               | Fg:                     | Bai             |            |                          | Signed Int         | -208013       | 9776<br>7500           |                 |
| ubyte nr. comp                                    | 3                                     |                      |                    | Δ1h               | 1                |               | Fo:                     | Bay             |            |                          |                    | 479619        | /520                   | 6               |
| > struct COMPS come                               | o[3]                                  |                      |                    | A2h               | 91               |               | Fa:                     | Ba:             |            |                          | Linsigned Int64    | 478618        | 921043033<br>021542822 | 90<br>96        |
| → struct DRL dri                                  |                                       |                      |                    | ABh               | 6                | h             | For                     | Bar             |            | <u> </u>                 |                    |               | 521543033              |                 |
| <                                                 |                                       |                      |                    |                   |                  |               |                         |                 |            | >                        | https://blog.cs    | Varia 🕂 Uaria | bles 📕<br>LY.12001     | Boc< ><br>10728 |
| Selected: 2 bytes (Range: 15                      | 57 [9Dh] to                           | o 158 [9Eh]          | )                  |                   |                  |               |                         | Start: 157      | [9Dh] Sel: | : 2 [2h] Siz             | e? 35,217 010 #16x | PANSPY        | .H' ** W               | OVR-0           |
|                                                   |                                       |                      |                    |                   |                  |               |                         |                 |            |                          |                    |               |                        |                 |
| 🚶 Cmder 👘                                         |                                       |                      |                    |                   |                  |               |                         |                 |            |                          |                    |               |                        | ×               |
| 得到一些 0059-                                        |                                       |                      |                    |                   |                  |               |                         |                 |            |                          |                    |               |                        |                 |
| C:\Users\95235\Des                                | ktop                                  |                      |                    |                   |                  |               |                         |                 |            |                          |                    |               |                        |                 |
| λ pytho                                           |                                       |                      |                    |                   |                  |               |                         |                 |            |                          |                    |               |                        |                 |
| Python 3.8.8 (defau                               | ult, Apı                              | r 13 202             | 1, 15              | :08:03            | ) [MS            | C v.19        | 16 64                   | bit (AM         | D64)] :    | : Anacond                | a, Inc. on w       | in32          |                        |                 |
| Warning:<br>This Python intern                    | neter i                               | sinac                | onda (             | enviro            | nment            | . but         | the er                  | vironme         | nt has     |                          |                    |               |                        |                 |

This Python interpreter is in a conda environment, but the environment has not been activated. Libraries may fail to load. To activate this environment please see https://conda.io/activation

Type "help", "copyright", "credits" or "license" for more information.
>>> import pytesseract
>>> from PIL import Image
>>> img = Image.open(r'C:\Users\95235\Downloads\misc27\misc27.jpg')
>>> text = pytesseract.image\_to\_string(img)
>>> print(text)
{there\_is\_no\_flag\_here}
ctfshow{5cc4f19eb01705b99bf41492430a1al14}
Q
>>> print(img.size)

https://blog.csdn.net/LYJ20010728

### misc28

(900, 250)

根据提示,猜测依旧是修改图片高度,将高度改高后即可发现flag,但是需要注意从预览图中能看到flag,但是直接打开看不到,可以使用 图片编辑器或者Stegsolve打开

| 🤒 010 Editor - C:\Users\95235\Downloads\misc28\misc28.gif              | - 0   | ×              |
|------------------------------------------------------------------------|-------|----------------|
| File Edit Search View Format Scripts Templates Debug Tools Window Help |       |                |
| 비 🖿 🗸 📂 🖉 📰 📾 📄 💣 비 🖢 🃭 💼 💪 🖓 기 🔎 🎝 🥦 🔶 비 💭 👰 나 📖 🦉 대 📰 📐 비 🖩 🧳 🍁 🗽 🎾  | ⁄ 🕺 👘 |                |
| Lenna.bmp Startup misc27.jpg misc28.gif × < > \(\nabla \) Workspace    |       | <del>•</del> × |
| 0 1 2 3 4 5 6 7 8 9 A B Č D E F 0123456789ABČDEF                       | Pa    | th             |
| 0000n: 4/ 49 46 38 39 61 84 03 96 00 C4 00 00 00 00 00 GI+89a,,A       |       |                |

| 0010h:       FF       FF       F4       F4       F4       F4         0020h:       C5       C5       B8       B8       BA       A         0030h:       7D       6B       6B       6B       58       58       58         0040h:       00       00       00       00       00       00       00       00         0050h:       00       00       00       00       00       00       00       00       00         0060h:       00       00       00       00       00       00       00       00       00       00       00       00       00       00       00       00       00       00       00       00       00       00       00       00       00       00       00       00       00       00       00       00       00       00       00       00       00       00       00       00       00       00       00       00       00       00       00       00       00       00       00       00       00       00       00       00       00       00       00       00       00       00       00       00 | 19         E9         E9         DD         DD         D           AA         9C         9C         9C         8           8         42         42         42         26         2           10         00         00         00         00         00           10         00         00         00         00         00           10         00         00         00         00         00           10         00         00         00         00         00           10         00         00         00         00         00           10         00         00         00         00         00           10         00         00         00         00         00           10         00         00         00         00         00           10         00         A8         74         AA           10         78         4C         2E         9B           15         86         87         88         89         8           15         86         A7         A8         A9         A           15 </th <th>DD         D1         D1         D1         D1         D1           10         8D         8D         8D         7D           16         26         FF         FF         FF           10         00         00         00         00           10         00         00         00         00           10         00         21         F9           13         96         00         00           10         04         21         F9           13         96         00         00           10         5A         AF         D8           10         5A         AF         D8           10         5A         AF         D8           10         5A         AF         D8           10         5A         AF         D8           10         5A         AF         D8           10         5A         AB         AC           10         AAF         AB         AC           10         AAF         AB         AC</th> <th>C5 ÿÿÿô<br/>7D ÅÅ,,<br/>FF }kkk.<br/>000<br/>004<br/>005<br/>CF ÿ`Ži<br/>AC ȤFtmßxi<br/>AC ȤFtmßxi<br/>CD vĒíz<br/>FB n»ßð<br/>98E<br/>98E<br/>0 AE Ȱ;22</th> <th>ôôéééÝ`<br/>,ªªªœœc<br/>XXXBBB4<br/>,<br/>,<br/>,<br/>,<br/>,<br/>,<br/>,<br/>,<br/>,<br/>,<br/>,<br/>,<br/>,<br/>,<br/>,<br/>,<br/>,<br/>,</th> <th>ÝÝŇŇŇĂ<br/>₽}}<br/>&amp;&amp;&amp;ÿÿÿ<br/><br/>Lë¾p,Ï<br/>pH,<br/>J.Z ج<br/>&gt;Ĩè´zÍ<br/>ð¼~Ĩīû<br/>‰Š‹Œ.Ž<br/>©ª «¬_®<br/>1 °» ½½¼</th> <th></th> <th>★ 1</th> <th>Lenna.bmp<br/>misc27.jpg<br/>misc28.gif<br/>Favorite Files<br/>Recent Files<br/>Bookmarked</th> <th>C:\U<br/>C:\U<br/>C:\U<br/>Files</th> <th></th> | DD         D1         D1         D1         D1         D1           10         8D         8D         8D         7D           16         26         FF         FF         FF           10         00         00         00         00           10         00         00         00         00           10         00         21         F9           13         96         00         00           10         04         21         F9           13         96         00         00           10         5A         AF         D8           10         5A         AF         D8           10         5A         AF         D8           10         5A         AF         D8           10         5A         AF         D8           10         5A         AF         D8           10         5A         AB         AC           10         AAF         AB         AC           10         AAF         AB         AC | C5 ÿÿÿô<br>7D ÅÅ,,<br>FF }kkk.<br>000<br>004<br>005<br>CF ÿ`Ži<br>AC ȤFtmßxi<br>AC ȤFtmßxi<br>CD vĒíz<br>FB n»ßð<br>98E<br>98E<br>0 AE Ȱ;22 | ôôéééÝ`<br>,ªªªœœc<br>XXXBBB4<br>,<br>,<br>,<br>,<br>,<br>,<br>,<br>,<br>,<br>,<br>,<br>,<br>,<br>,<br>,<br>,<br>,<br>, | ÝÝŇŇŇĂ<br>₽}}<br>&&&ÿÿÿ<br><br>Lë¾p,Ï<br>pH,<br>J.Z ج<br>>Ĩè´zÍ<br>ð¼~Ĩīû<br>‰Š‹Œ.Ž<br>©ª «¬_®<br>1 °» ½½¼ |                                               | ★ 1      | Lenna.bmp<br>misc27.jpg<br>misc28.gif<br>Favorite Files<br>Recent Files<br>Bookmarked | C:\U<br>C:\U<br>C:\U<br>Files |                |
|----------------------------------------------------------------------------------------------------|----------------------------------------------------------------------------------------------------|----------------------------------------------------------------------------------------------------|----------------------------------------------------------------------------------------------------|----------------------------------------------------------------------------------------------------|----------------------------------------------------------------------------------------------------|-----------------------------------------------|----------|---------------------------------------------------------------------------------------|-------------------------------|----------------|
| Template Results - GIF.bt 🤤                                                                                                    |                                                                                                    |                                                                                                    |                                                                                                    |                                                                                                    |                                                                                                    |                                               | × Insp   | pector                                                                                |                               | <del>•</del> × |
| Name                                                                                                    | Value                                                                                                    | Start                                                                                                    | Size                                                                                                    | Co                                                                                                    | lor                                                                                                    | Commen                                        | ^        | Туре                                                                                  | Val                           | ue ^           |
| ✓ struct DATA Data                                                                                                    |                                                                                                    | 6Dh                                                                                                    | 14C8h                                                                                                    | Fg:                                                                                                    | Bg:                                                                                                    |                                               | Bina     | ary                                                                                   | 10010110                      |                |
| > struct GRAPHICCONTROLE                                                                                                    |                                                                                                    | 6Dh                                                                                                    | 8h                                                                                                    | Fg:                                                                                                    | Bg:                                                                                                    |                                               | Sign     | ned Byte                                                                              | -106                          |                |
| struct IMAGEDESCRIPTOR I                                                                                                    |                                                                                                    | 75h                                                                                                    | Ah                                                                                                    | Fg:                                                                                                    | Bg:                                                                                                    |                                               | Unsi     | igned Byte                                                                            | 150                           |                |
| UBYIE ImageSeperator                                                                                                    | 44                                                                                                    | 75h<br>76h                                                                                                    | 1h<br>2h                                                                                                    | Fg:                                                                                                    | Bg:<br>Pau                                                                                                 |                                               | Sign     | ed Short                                                                              | 150                           |                |
| ushort ImageTenPosition                                                                                                    | 0                                                                                                    | 78h                                                                                                    | 211<br>2h                                                                                                    | rg:<br>Fa:                                                                                                    | Bg:                                                                                                    |                                               | Unsi     | igned Short                                                                           | 150                           |                |
| ushort ImageWidth                                                                                                    | 900                                                                                                    | 7Ah                                                                                                    | 211<br>2h                                                                                                    | Fa:                                                                                                    | Ba:                                                                                                    |                                               | Sign     | iea int<br>ianad int                                                                  | 83880230                      |                |
| ushort ImageHeight                                                                                                    | 150                                                                                                    | 7Ch                                                                                                    | 2h                                                                                                    | Fq:                                                                                                    | Bq:                                                                                                    |                                               | Sign     | ed Int64                                                                              | -820545187                    | 26522305       |
| struct IMAGEDESCRIPTO                                                                                                    |                                                                                                    | 7Eh                                                                                                    | 1h                                                                                                    | Fg:                                                                                                    | Bg:                                                                                                    |                                               | Unsi     | ianed Int64                                                                           | 1024129220                    | 1057321        |
| struct IMAGEDATA ImageD                                                                                                    |                                                                                                    | 7Eh                                                                                                    | 1486h                                                                                                    | For                                                                                                    | Ra                                                                                                    |                                               | × _      | Inspector                                                                             | Variables                     |                |
| Selected: 2 bytes (Range: 124 [7Ch]                                                                                                    | ] to 125 [7Dh])                                                                                                    | _                                                                                                    | _                                                                                                    |                                                                                                    | Start: 124                                                                                                 | [7Ch] Sel: 2 [2h]                             | size!!!; | s;//blog.cs                                                                           | dhiget(htYJ                   | 120010728      |
| C:\Users\95235\Desktop<br>λ python<br>Python 3.8.8 (default, A<br>Warning:<br>This Python interpreter<br>not been activated. Lik<br>please see https://conda<br>Type "help", "copyright"<br>>>> import pytesseract<br>>>> from PIL import Imag<br>>>> img = Image.open(r'C<br>>>> text = pytesseract.i<br>>>> nint(text)                                                                                                    | Apr 13 2021, 15<br>is in a conda<br>praries may fai<br>a.io/activation<br>', "credits" or<br>ge<br>C:\Users\95235\<br>image_to_string                                                                                                    | :08:03) [<br>environme<br>l to load<br>"license<br>Downloads<br>((img)                                                                                                    | MSC v.191<br>nt, but t<br>. To act<br>" for mor<br>\misc28\m                                                                                | 6 64 b<br>he env<br>ivate<br>e info<br>isc28.                                                                           | oit (AMD<br>/ironmen<br>this en<br>ormation<br>gif')                                                       | 064)] :: Anacon<br>nt has<br>nvironment<br>n. | nda, I   | inc. on wi                                                                            | in32                          |                |
| {there_is_no_flag_here}<br>ctfshow{59c8bc5254261668<br>Q<br>>>> print(img.size)<br>(900. 250)                                                                                                    | o1c893fel2a387/                                                                                                    | ′fd7}                                                                                                    |                                                                                                    |                                                                                                    |                                                                                                    |                                               |          |                                                                                       |                               |                |
| <pre>&gt;&gt;&gt; quit() C:\Users\95235\Desktop λ</pre>                                                                                                    |                                                                                                    |                                                                                                    |                                                                                                    |                                                                                                    |                                                                                                    |                                               |          |                                                                                       |                               |                |
| λ cmd.exe                                                                                                    |                                                                                                    |                                                                                                    |                                                                                                    |                                                                                                    |                                                                                                    |                                               | Search   | ://blog.csg                                                                           | 3 <b>4</b> 9 (1 ) (1          | 20 🖌 👘 🔒       |
|                                                                                                    |                                                                                                    |                                                                                                    |                                                                                                    |                                                                                                    |                                                                                                    |                                               |          |                                                                                       |                               |                |
|                                                                                                    |                                                                                                    |                                                                                                    |                                                                                                    |                                                                                                    |                                                                                                    |                                               |          |                                                                                       |                               |                |
|                                                                                                    |                                                                                                    |                                                                                                    |                                                                                                    |                                                                                                    |                                                                                                    |                                               |          |                                                                                       |                               |                |
|                                                                                                    | 女 裁剪和旋转                                                                                                    | ₩ 「 減鏡 🗄                                                                                                    | ☆ 调整                                                                                                    |                                                                                                    |                                                                                                    | り 全部撤消 (「全                                    | 部恢复      |                                                                                       | 裁剪和旋转                         |                |
|                                                                                                    |                                                                                                    |                                                                                                    |                                                                                                    |                                                                                                    |                                                                                                    |                                               |          |                                                                                       |                               |                |
|                                                                                                    |                                                                                                    |                                                                                                    |                                                                                                    |                                                                                                    |                                                                                                    |                                               |          | 拉伸                                                                                    |                               | 0 °            |
|                                                                                                    |                                                                                                    |                                                                                                    |                                                                                                    |                                                                                                    |                                                                                                    |                                               |          |                                                                                       |                               |                |
| •                                                                                                    |                                                                                                    |                                                                                                    |                                                                                                    |                                                                                                    |                                                                                                    |                                               | •        | う<br>凝                                                                                | 专                             | 4 翻转           |
|                                                                                                    | {there_is                                                                                                    | _no_fl                                                                                                    | ag_h                                                                                                    | ere]                                                                                                    | }                                                                                                    |                                               |          | []] 纵横日                                                                               | 2:自定义                         |                |

ctfshow{59c8bc525426166b1c893fe12a387fd7}

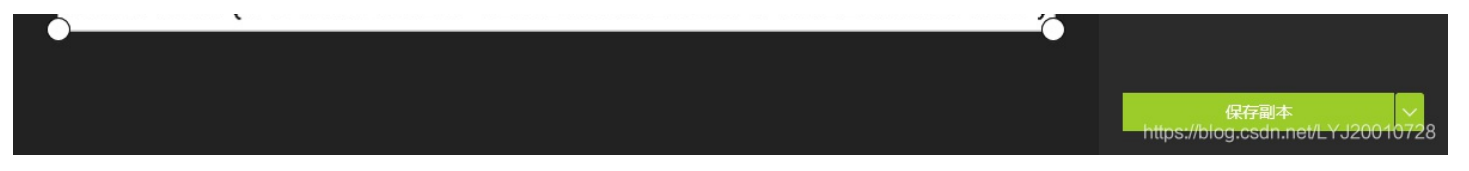

GIF有很多帧,将每一帧的高度都改高后,用 Stegsolve 查看,在第八帧即可发现flag

#### Frame: 8 of 10

# {there\_is\_no\_flag\_here}

# ctfshow{03ce5be6d60a4b3c7465ab9410801440}

< > Save

https://blog.csdn.net/LYJ20010728

### misc30

根据提示修改BMP图片宽度即可发现flag

| 🥦 010 Editor - C:\Users\95235\D               | ownloads\misc30\mi                      | sc30.bmp*                  |                         |                                               |                      |            |       |                                | _       |            | ×          |
|-----------------------------------------------|-----------------------------------------|----------------------------|-------------------------|-----------------------------------------------|----------------------|------------|-------|--------------------------------|---------|------------|------------|
| File Edit Search View Form                    | lat Scripts Temp                        | lates Debug                | Tools Wi                | indow H                                       | leln                 |            |       |                                |         |            |            |
|                                               | at senpts romp                          |                            | 🔅 🛌 🔺                   |                                               |                      |            |       | - 🔊 📣 L                        | +/ -2   | <b></b> 10 |            |
|                                               |                                         |                            | A <sup>D</sup> 🔶 🗡      |                                               | 🍳 ' [Hex] <b>E</b> P | 1 I I V    | I III | I 🌳 💎 📠                        | 7- 2    | 162 ' '    |            |
| Lenna.bmp Startup misc2                       | 7.jpg misc28.gif                        | misc29.gi                  | if misc30.              | bmp* ×                                        |                      | <u> </u>   | > 🗸   | Workspace                      |         |            | <b>▼</b> × |
| 0 1 2 3 4 5<br>0000h: 42 4D 50 87 06 00 0     | 0 00 00 00 36 (                         | DO 00 00 28                | 3 00 BMP‡.              | 6                                             | (.                   |            | ^     | File                           |         | Pa         | ith        |
| 0010h: 00 00 B6 03 00 00 9                    | 6 00 00 00 01 0                         | 00 18 00 00                | 00                      |                                               |                      |            |       | Lenna.bmp                      |         |            |            |
| 0030h: 00 00 00 00 00 00 F                    | F FF FF FF FF FF                        | FF FF FF FF                | FF                      | ÿÿÿÿÿÿ                                        | ÿÿÿÿ                 |            |       | misc27.jpg                     |         |            |            |
| 0040h: FF FF FF FF FF FF FF FF FF FF FF FF FF | F FF FF FF FF FF FF FF FF FF FF FF FF F | FF FF FF FF                | FF ÿÿÿÿÿ<br>FFF ÿÿÿÿÿÿ  | <u> </u>                                      | 'ŸŸŸŸ<br>WWWW        |            |       | misc28.gif                     |         |            |            |
| 0060h: FF FF FF FF FF FF FF                   | F FF FF FF FF                           | FF FF FF FF                | FF ÿÿÿÿÿ                | ÿÿÿÿÿÿÿ                                       | yyyy<br>Yyyyy        |            |       | misc30.bm                      | p*      |            |            |
| 0070h: FF FF FF FF FF FF FF FF FF FF FF FF FF | F FF FF FF FF FF FF FF FF FF FF FF FF F | FF FF FF FF<br>FF FF FF FF | FF ÿÿÿÿÿ<br>FF ÿÿÿÿÿ    | <u>, , , , , , , , , , , , , , , , , , , </u> | ŸŸŸŸ<br>VVVVV        |            | 11    | 💆 Favorite Files               |         |            |            |
| 0090h: FF FF FF FF FF FF FF                   | F FF FF FF FF I                         | FF FF FF FF                | FF ÿÿÿÿÿ                | <u>,,,,,,,,,,,,,,,,,,,,,,,,,,,,,,,,,,,,,</u>  | ÿÿÿÿ                 |            |       | 🏸 Recent Files<br>🚽 Bookmarked | Files   |            |            |
| 00A0h: FF FF FF FF FF FF FF FF FF FF FF FF FF | F FF FF FF FF FF FF FF FF FF FF FF FF F | FF FF FF FF<br>FF FF FF FF | FF ÿÿÿÿÿ<br>FF ÿÿÿÿÿ    |                                               | ŸŸŸŸ<br>VVVV         |            |       | DOOKIIIarkee                   | Thes    |            |            |
| 00C0h: FF FF FF FF FF FF FF                   | F FF FF FF FF I                         | FF FF FF FF                | FF ÿÿÿÿÿ                | <u>yyyyyyy</u>                                | ÿÿÿÿ                 |            |       |                                |         |            |            |
| 00DON: FF FF FF FF FF FF FF FF FF FF FF FF FF | F FF FF FF FF FF FF                     | -F FF FF FF                | - FF γγγγγ<br>- FF ΰΰΰΰ | /YYYYYYY<br>/VVVVVV                           | УУУУ<br>VVVVV        |            |       |                                |         |            |            |
| 00F0h: FF FF FF FF FF FF FF                   | F FF FF FF FF                           | FF FF FF FF                | FF ÿÿÿÿÿ                | ÿÿÿÿÿÿ                                        | ÿÿÿÿ                 |            |       | Workspace                      | 🕞 Evr   | lorer      |            |
| Template Results - BMP.bt 2                   | ·F FF FF FF FF F                        | FFIFF FF FF                | - FFV                   | ~~~~~                                         | vvvv                 |            | ×     |                                |         | lorei      | • ×        |
| Name                                          | Value                                   | Start                      | Size                    | Col                                           | or                   | Comme      | an 🛆  | Тупе                           |         | Value      | ^          |
| struct BITMAPINFOHEADER b                     |                                         | Eh                         | 28h                     | Fa: F                                         | a:                   |            |       | inan/                          | 101101  |            |            |
| DWORD biSize                                  | 40                                      | Eh                         | 4h                      | Fq: E                                         | g:                   |            |       | Signed Byte                    | -74     | 10         |            |
| LONG biWidth                                  | 950                                     | 12h                        | 4h                      | Fg: E                                         | g:                   |            | ī     | Jnsianed Byte                  | 182     |            |            |
| LONG biHeight                                 | 150                                     | 16h                        | 4h                      | Fg: E                                         | g:                   |            | 9     | Signed Short                   | 950     |            |            |
| WORD biPlanes                                 |                                         | 1Ah                        | 2h                      | Fg: E                                         | ig:                  |            | l     | Jnsigned Short                 | 950     |            |            |
| WORD biBitCount                               | 24                                      | 1Ch                        | 2h                      | Fg: E                                         | g:                   |            | 9     | Signed Int                     | 950     |            |            |
| DWORD biCompression                           |                                         | 1Eh                        | 4h                      | Fg: E                                         | g:                   |            | L L   | Jnsigned Int                   | 950     |            |            |
| DWORD biSizeImage                             | 427802                                  | 22h                        | 4h                      | Fg: E                                         | g:                   |            | \$    | Signed Int64                   | 644245  | 95350      |            |
| LONG biXPelsPerMeter                          | 2834                                    | 26h                        | 4h                      | Fg: E                                         | g:                   |            | U U   | Jnsigned Int64                 | 644245  | 95350      | ~          |
| LONG biVPelsPerMeter                          | 2834                                    | 24h                        | _4h                     | - For - F                                     | a.                   | ;          | > `   | 🔶 Inspector                    | 📲 Varia | bles 🚶     | Boc< >     |
| Edited template variable.                     |                                         |                            |                         | St                                            | art: 18 [12h] S      | el: 4 [4h] | Size: | រូ‡ពុន្ធ://blog.cs             | dn get  | ┟₽IJ2Ѹ     | 197728_    |
|                                               |                                         |                            |                         |                                               |                      |            |       |                                |         |            |            |
| D Cmder                                       | b66/dt/441a08                           | b156bc038                  | 82b111_pn               | í 6                                           |                      | > 出电脑      | 》 下書  | ඞ⇒ misc30                      | _       |            | ×          |
|                                               |                                         |                            |                         |                                               |                      |            |       |                                |         |            | ^          |
| λ python<br>Python 3.8.8 (default, 4          | Apr 13 2021, 1                          | 5:08:03) [                 | MSC v.1910              | 6 64 bi                                       | t (AMD64)]           | :: Anac    | onda  | , Inc. on w                    | in32    |            |            |
| Warning:                                      |                                         |                            |                         |                                               |                      |            |       |                                |         |            |            |
| This Python interpreter                       | is in a conda                           | environme                  | nt, but th              | he envi                                       | ronment ha           | is         |       |                                |         |            |            |
| not been activated. Lik                       | oraries may fa                          | il to load                 | . To act                | ivate t                                       | his enviro           | onment     |       |                                |         |            |            |
| please see https://conda                      | a.lo/activation                         | า                          |                         |                                               |                      |            |       |                                |         |            |            |
| Type "help", "copyright'                      | ', "credits" on                         | r "license                 | " for more              | e infor                                       | mation.              |            |       |                                |         |            |            |
| >>> import pytesseract                        |                                         |                            |                         |                                               |                      |            |       |                                |         |            |            |
| >>> img = Image.open(r'(                      | ge<br>C:\Users\95235'                   | Downloads                  | \misc30\mi              | isc30.b                                       | ('am                 |            |       |                                |         |            |            |
| >>> text = pytesseract.                       | image_to_string                         | g(img)                     |                         |                                               | MISCZO               |            |       |                                |         |            |            |
| >>> nrint(text)                               |                                         |                            |                         |                                               |                      |            |       |                                |         |            |            |
| atfahou (6dh0526dh24266                       | hand an Carberton                       | 17-1                       |                         |                                               |                      |            |       |                                |         |            |            |
| ctfshow{6db8536da312f6ac<br>Q                 | 2b42da2f45b5f2                          | 13c}                       |                         |                                               |                      |            |       |                                |         |            |            |

根据题给描述,计算正确宽度

| Warning:         This Python interpreter is in a conda environment, but the environment has         not been activated. Libraries may fail to load. To activate this environment         please see https://conda.io/activation         Type "help", "copyright", "credits" or "license" for more information.         >>> s = (487253-53)/3         >>> s / = 150         >>> print(s)         1082.66666666666667         >>>         Image: Python.exe         Search       Image: Python.exe         Image: Python.exe         Image: P                                                                                               |                                                                       |
|----------------------------------------------------------------------------------------------------|-----------------------------------------------------------------------|
| Type "help", "copyright", "credits" or "license" for more information.<br>>>> s = (487253-53)/3<br>>>> print(s)<br>1082.6666666666667<br>>>><br>$\bigcirc$ 010 Editor - C:\Users\95235\Downloads\misc31\misc31.bmp -<br>File Edit Search View Format Scripts Templates Debug Tools Window Help<br>$\square \bigcirc \bigcirc \bigcirc \bigcirc \bigcirc \bigcirc \bigcirc \bigcirc \bigcirc \bigcirc \bigcirc \bigcirc \bigcirc \bigcirc \bigcirc \bigcirc \bigcirc \bigcirc \bigcirc$                                                                                                    | ×                                                                     |
| Search       Search       Search | ×                                                                     |
| Solution - C:\Users\95235\Downloads\misc31\misc31\bmp       -       -       -       -       -       -       -       -       -       -       -       -       -       -       -       -       -       -       -       -       -       -       -       -       -       -       -       -       -       -       -       -       -       -       -       -       -       -       -       -       -       -       -       -       -       -       -       -       -       -       -       -       -       -       -       -       -       -       -       -       -       -       -       -       -       -       -       -       -       -       -       -       -       -       -       -       -       -       -       -       -       -       -       -       -       -       -       -       -       -       -       -       -       -       -       -       -       -       -       -       -       -       -       -       -       -       -       -       -       -       -       -       -       -       -                                                                                                    | ×                                                                     |
| $\frac{\text{misc31.bmp x}}{0 1 2 3 4 5 6 7 8 9 A B C D E E 0123456789ABCDEE}$                                                                                                    |                                                                       |
|                                                                                                    | ≁ ×                                                                   |
| 0000h:       12       10       00       00       00       00       00       00       00       00       00       00       00       00       00       00       00       00       00       00       00       00       00       00       00       00       00       00       00       00       00       00       00       00       00       00       00       00       00       00       00       00       00       00       00       00       00       00       00       00       00       00       00       00       00       00       00       00       00       00       00       00       00       00       00       00       00       00       00       00       00       00       00       00       00       00       00       00       00       00       00       00       00       00       00       00       00       00       00       00       00       00       00       00       00       00       00       00       00       00       00       00       00       00       00       00       00       00       00       00       00                                                                                                    | h<br>nisc31\<br>nisc30\<br>nisc29\<br>nisc28\<br>nisc27\<br>.ictures\ |
| 0100h: FF FF FF FF FF FF FF FF FF FF FF FF FF                                                                                                    | + ×                                                                   |
| Name Value Start Size Color Commen Type Value                                                                                                    | ^                                                                     |
| ✓ struct BITMAPINFOHEADER b     Eh   28h   Fg:   Binary   10000100                                                                                                    |                                                                       |
| DWORD bisize 40 Eh 4h Fg: Bg: Signed Byte -124                                                                                                    |                                                                       |
| LONG biHeight 150 16h 4h Fg: Bg: Signed Short 900                                                                                                    |                                                                       |
| WORD biPlanes 1 1Ah 2h Fg: Bg: Unsigned Short 900                                                                                                    |                                                                       |
| WORD biBitCount 24 1Ch 2h Fg: Bg: Signed Int 900                                                                                                    |                                                                       |
| DWORD biCompression 0 1Eh 4h Fg: Bg: Unsigned Int 900                                                                                                    |                                                                       |
| LONG bixPelsPerMeter 2834 26h 4h Fa: Ba: Linsigned Int64 644245095300                                                                                                    |                                                                       |
| LONG biVPelsPerMeter 2834 20b 4b Ear Bar                                                                                                    | Por < >                                                               |
| Selected: 4 bytes (Range: 18 [12h] to 21 [15h]) Start: 18 [12h] Sel: 4 [4h] Size: 457,256 blog csdn get (17 J200)                                                                                                    | 87 <mark>7</mark> 28 <u>.</u> .                                       |
|                                                                                                    | ×                                                                     |
| <mark>C:\Users\95235\Desktop</mark><br>λ python<br>Python 3.8.8 (default, Apr 13 2021, 15:08:03) [MSC v.1916 64 bit (AMD64)] :: Anaconda, Inc. on win32                                                                                                    |                                                                       |
| Warning:<br>This Python interpreter is in a conda environment, but the environment has<br>not been activated. Libraries may fail to load. To activate this environment<br>please see https://conda.io/activation                                                                                                    |                                                                       |
| Type "help", "copyright", "credits" or "license" for more information.<br>>>> import pytesseract<br>>>> from PIL import Image<br>>>> img = Image.open(r'C:\Users\95235\Downloads\misc31\misc31.bmp')<br>>>> text = pytesseract.image_to_string(img)                                                                                                    |                                                                       |
| <pre>&gt;&gt;&gt; print(text) ctfshow{fb09dcc9005fe3feeefb73646b55efd5} </pre>                                                                                                    |                                                                       |
|                                                                                                    |                                                                       |

根据题给描述,计算出正确的高宽

| C:\Users\95235\Desktop<br>λ  <br>Search P ▼ 1 ▼ 8 | C:\Users\95235\Desktop<br>λ python exp.py<br>宽为: bytearray(b'\x00\x00\x04\x14')<br>高为: bytearray(b'\x00\x00\x00\x96') |                            |        |                 |
|---------------------------------------------------|----------------------------------------------------------------------------------------------------|----------------------------|--------|-----------------|
|                                                   | C:\Users\95235\Desktop<br>λ  <br>λ cmd.exe                                                                            | 177763848996<br>2516582400 | Search | P ➡ ▼ □ ▼ ≜ □ ≡ |

#### 修改宽高保存后即可看到flag 🤒 010 Editor - C:\Users\95235\Downloads\misc32\misc32.png File Edit Search View Format Scripts Templates Debug Tools Window Help - ~ 🍉 ~ 🔚 🗊 💼 👘 1 🖢 🐚 🗳 (つ (つ ) 🔎 🎜 🦻 🔶 ) 1 👼 🥦 ( hex) 📰 📢 📗 👰 🗰 🗽 🖄 🧐 (2) ( 2) • misc32.png × <del>-</del> × File Path ~ 50 4E 47 0D 0A 1A 0A 00 00 0D 0D 00 03 84 00 00 00 96 08 02 00 00 44 52 48 ‰PNG. 📂 Open Files 0020h: 0B 00 00 0A FF 49 44 0030h: 28 14 06 D0 AA 79 FF misc32.png 78 DA ED DD DB 9A A3 TxÚíÝÛš£ (..Đªyÿw®¹šþj:Æ. →Ã.×°ìŽ- .¿1øÏ.. 📂 Favorite Files 77 AE B9 9A FE 6A 3A C6 00 🤌 Recent Files 0040h: 9B C3 06 D7 BA EC 8E 96 20 02 BF 31 F8 CF 0050h: 00 40 81 7F BE 00 00 00 0A 08 0F 00 00 80 F0 00 misc31.bmp misc30.bmp 0070h: F0 00 00 00 08 0F 00 00 00 C2 03 00 00 20 3C 00 0080h: 00 00 C2 03 00 00 20 3C 00 00 00 C2 03 00 00 20 ...Â... <...Â... <...Â...€ð.....</pre> misc29.gif misc28.gif 0090h: 3C 00 00 00 C2 03 00 00 80 F0 00 00 00 08 0F 00 misc27.jpg Lenna.bmp ....€ð... <...Â.. . <...Â... <...Â 00B0h: OF 00 00 80 F0 00 00 00 20 3C 00 00 00 C2 03 00 00C0h: 00 20 3C 00 00 00 C2 03 00 00 20 3C 00 00 00 C2 00D0h: 03 00 00 20 3C 00 00 00 08 0F 00 00 80 F0 00 00 📙 Bookmarked Files .... <.....€ð.. .....€ð......€ð .....Â... <.. .Â... <...Â... < OF 00 00 80 F0 00 00 00 08 OF 00 00 80 F0 00E0h: 00 08 DOFOh: 00 00 00 08 OF 00 00 00 C2 03 00 00 20 3C 00 00 🔻 📑 Workspace 🍃 Explorer 0100h: 00 C2 03 00 00 20 3C 00 00 00 C2 03 00 00 20 3C Template Results - PNG.bt 2 × Inspector <del>.</del> × Commen ^ Name Value Start Size Color Value Type union CTYPE type 4h Fg: Bg: struct PNG\_CHUNK\_IHDR ihdr 900 x 150 (x8) Bg Signed Byte uint32 width 1044 4h Bg Unsigned Byte 0 uint32 height 14h 4hBg Sianed Short ubyte bits 18h 1h Bg: Unsigned Short 0 enum PNG\_COLOR\_SPAC... TrueColor (2) 19h 1h Bg Signed Int enum PNG\_COMPR\_MET... Deflate (0) 1Ah Bg Unsigned Int 2214789120 enum PNG FILTER METH... AdaptiveFiltering (0) 1Bh Bg Sianed Int64 -76381049658055720.. Unsigned Int64 10808639107903979... ELANACODE +32 c 📲 Variables 🛛 🗎 Boo < 🗲 Inspector > sizettps;//blog.csdn.get/LTYJ20010728 Selected: 4 bytes (Range: 16 [10h] to 19 [13h]) Start: 16 [10h] Sel: 4 [4h] \lambda Cmder

~

λ python Python 3.8.8 (default, Apr 13 2021, 15:08:03) [MSC v.1916 64 bit (AMD64)] :: Anaconda, Inc. on win32 Warning: This Python interpreter is in a conda environment, but the environment has not been activated. Libraries may fail to load. To activate this environment please see https://conda.io/activation Type "help", "copyright", "credits" or "license" for more information. >>> import pytesseract >>> from PIL import Image >>> img = Image.open(r'C:\Users\95235\Downloads\misc32\misc32.png') >>> print(text) Traceback (most recent call last): File "<stdin>", line 1, in <module> NameError: name 'text' is not defined >>> text = pytesseract.image\_to\_string(img) >>> print(text) ctfshow{685082227bcf70d17d1b39a5c1195aa9} >>> quit() C:\Users\95235\Desktop λ Search 🌶 🖷 🖛 🖬 🖓 🚔 λ cmd.exe

### misc33

根据题给描述, 计算出正确的高宽

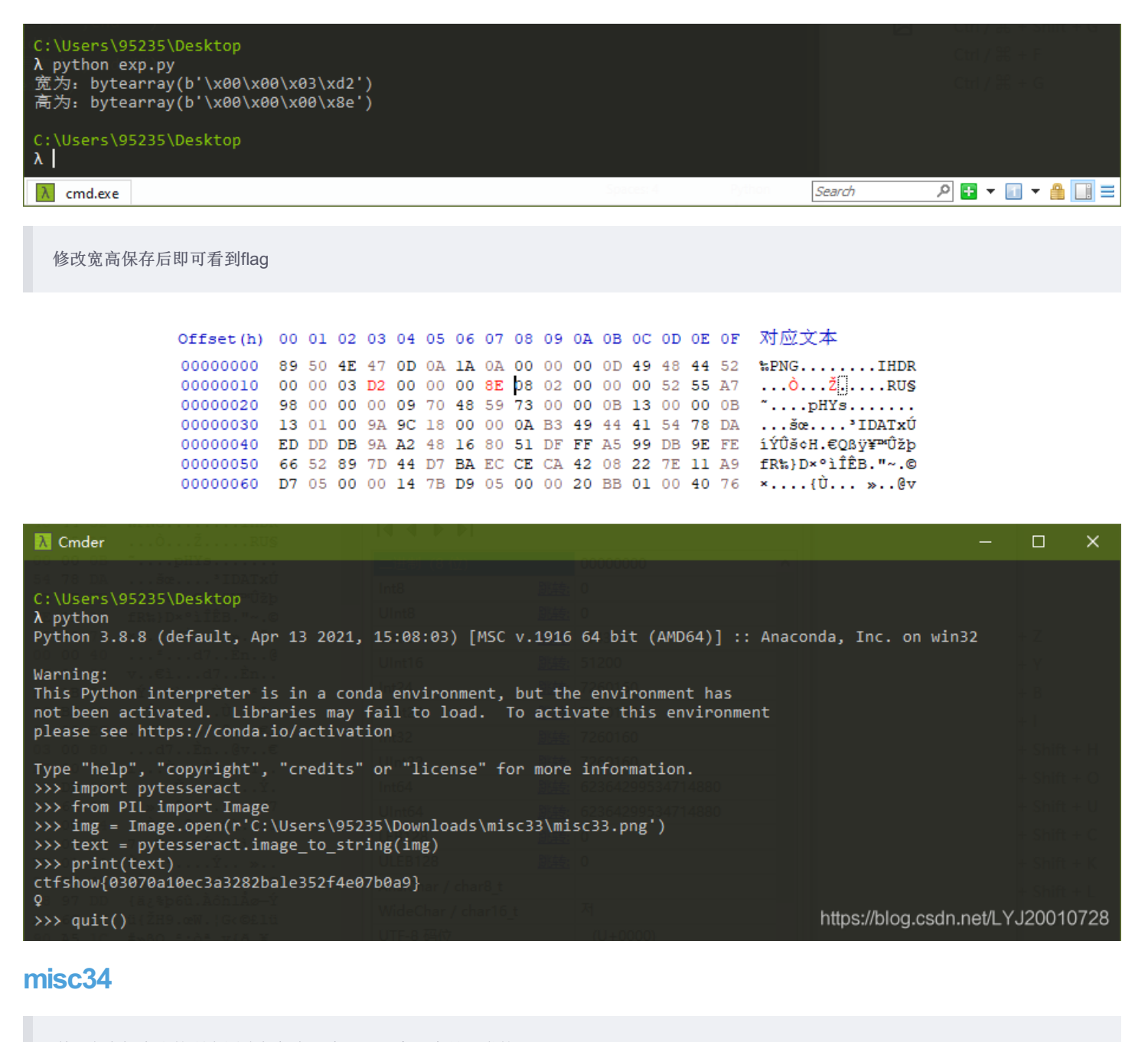

利用脚本把生成的所有图片都保存下来了,观察哪个是正常的

```
import zlib
import struct
filename = r"C:\Users\95235\Downloads\misc34\misc34.png"
with open(filename, 'rb') as f:
    all_b = f.read()
    #w = all_b[16:20]
    #h = all_b[20:24]
    for i in range(901,1200):
        name = str(i) + ".png"
        f1 = open(r"C:\Users\95235\Downloads\misc34\\" + name,"wb")
        im = all_b[:16]+struct.pack('>i',i)+all_b[20:]
        f1.write(im)
        f1.close()
```

 $\langle$ 

>

 $\times$ 

## ctfshow{03e102077e3e5de9dd9c04aba16ef014}

https://blog.csdn.net/LYJ2001028

### misc35

先把图片基础的高度调高一点(高度在600,宽度在993-1000这个范围内都可以得到flag),才能看到flag

| import zlib                                                            |
|------------------------------------------------------------------------|
| import struct                                                          |
| <pre>filename = r"C:\Users\95235\Downloads\misc35\misc35.jpg"</pre>    |
| with open(filename, 'rb') as f:                                        |
| all_b = f.read()                                                       |
|                                                                        |
|                                                                        |
| for i in range(901,1200):                                              |
| name = str(i) + ".jpg"                                                 |
| <pre>f1 = open(r"C:\Users\95235\Downloads\misc35\\" + name,"wb")</pre> |
| <pre>im = all_b[:159]+struct.pack('&gt;h',i)+all_b[161:]</pre>         |
| f1.write(im)                                                           |
| f1.close()                                                             |
|                                                                        |

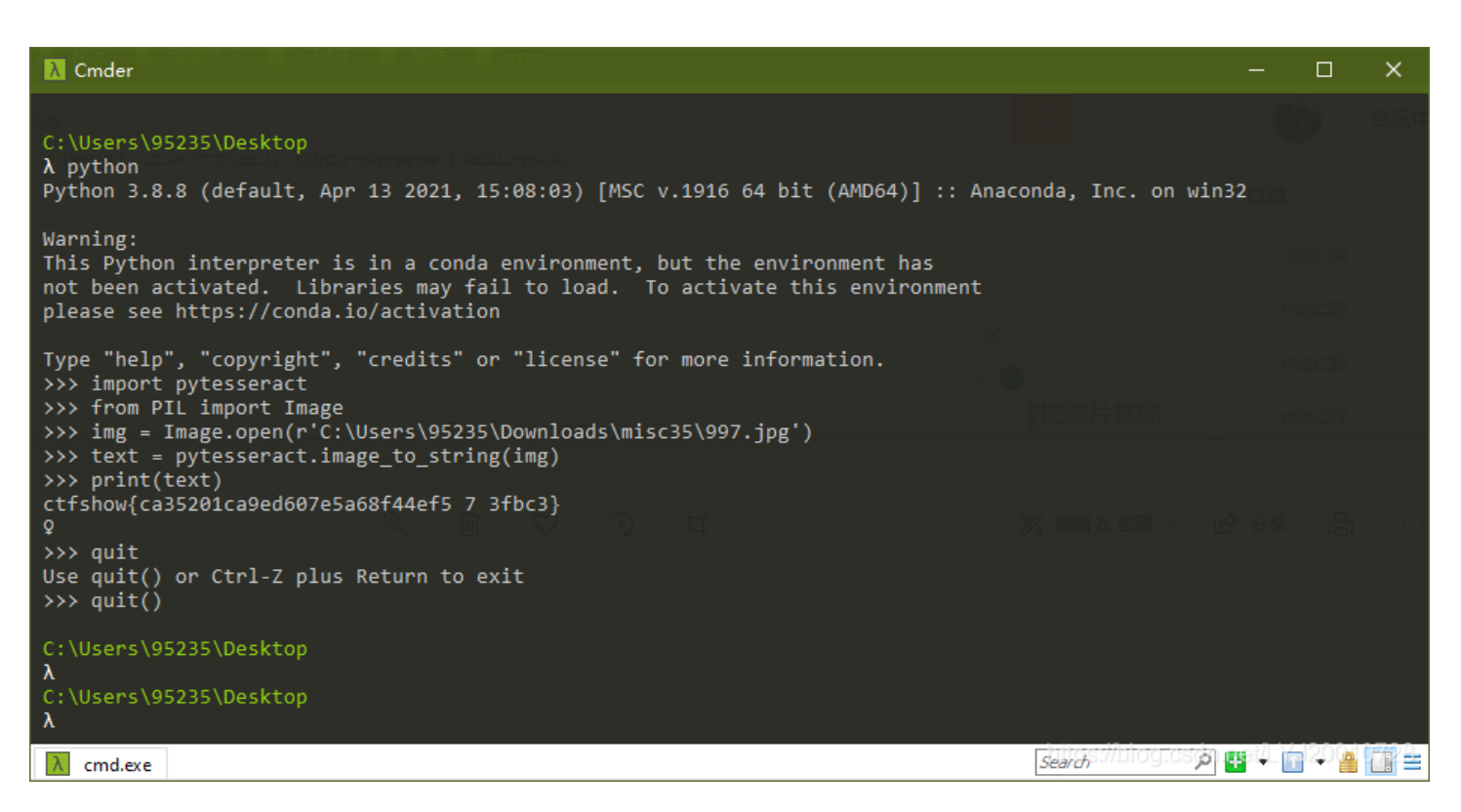

和上一题一样先把图片基础的高度调高一点,脚本爆破即可,用照片编辑器查看gif文件

```
import zlib
import struct
filename = r"C:\Users\95235\Downloads\misc36\misc36.gif"
with open(filename, 'rb') as f:
    all_b = f.read()
    for i in range(920,951):
        name = str(i) + ".gif"
        f1 = open(r"C:\Users\95235\Downloads\misc36\\" + name,"wb")
        im = all_b[:38]+struct.pack('>h',i)[::-1]+all_b[40:]
        f1.write(im)
        f1.close()
```

| 🧐 010 Editor - C:\Users\95235\D        | ownloads\misc36\mi                   | sc36.gif*                  |                        |                                     |                      |                                                                                                    |                           | —                                                  | o x          |
|----------------------------------------|--------------------------------------|----------------------------|------------------------|-------------------------------------|----------------------|----------------------------------------------------------------------------------------------------|---------------------------|----------------------------------------------------|--------------|
| File Edit Search View Form             | at Scripts Templ                     | ates Debug                 | Tools Wind             | low Help                            |                      |                                                                                                    |                           |                                                    |              |
| <br>  🗈 v 🍃 v 🔲 🛋 🗐 🛅 🦉                |                                      | ର (ଧ ା 🔎                   | 🔀 🔄 🍝 1                |                                     | Hex 💽 ¶ 💵            |                                                                                                    | 🗟 🤹 🔝                     | * 🦑 👫                                              | 1 11         |
| misc35.jpg misc36.gif* x               |                                      |                            |                        |                                     |                      | Wo                                                                                                    | orkspace                  | 162                                                | ·            |
|                                        | 6 7 8 9 A I                          |                            | F 012345               | 5789ABCDE                           | F                    | <u>^</u>                                                                                                    | File                      |                                                    | Path         |
| 0030h: CB ED OF A3 9C B4 D             | A 8B B3 DE BC F                      | B OF 86 E2                 | 48 Ëí.£œ́l             | ". <mark>,.</mark> yœ.<br>Ú∢³Þ¼û.†â | àH                   |                                                                                                    | Open Files                |                                                    |              |
| 0040h: 96 E6 89 A6 EA CA E             | 36 EE 0B C7 F2 4                     | IC D7 F6 80                | )E7 –扦êÊ<br>/ cc úît⇒b | ¶î.ÇòL×ö.                           | ç                    |                                                                                                    | misc35.jpg<br>misc36.gif* |                                                    |              |
| 0060h: A6 F3 09 8D 4A A7 D             | 04 AA F5 8A CD 6                     | 58 4C 2A 97<br>5A B7 DC AE | E F7 ¦óJ§              | .+A¢n L∷–<br>ÔªõŠÍj∙Ü®              | -1<br>0÷             | 1                                                                                                    | Favorite Files            |                                                    |              |
| 0070h: 0B 0E 8B C7 E4 B2 F             | 9 8C 4E AB D7 E                      | C B6 FB 00                 | ) 8F (Çä²i             | ùŒN«×ì¶û.<br>Tö∸ö¥ÿ /               |                      | 1                                                                                                    | Recent Files              |                                                    |              |
| 0090h: 48 58 68 78 88 98 A             | .F EB F7 FC BE F<br>\8 B8 C8 D8 E8 F | 8 08 19 29                 | ) 39 HXhx^~            | ï,ÈØèø)                             | 9                    |                                                                                                    | misc32.png                |                                                    |              |
| 00A0h: 49 59 69 79 89 99 A             | 9 B9 C9 D9 E9 F                      | 9 09 1A 2A                 | A IYiy‱™               | B¹ÉÙéù*<br>aoĉúâú                   | 1:                   |                                                                                                    | misc30.bmp                |                                                    |              |
| 00C0h: 48 58 68 78 88 98 A             | A BA CA DA EA P                      | B 0B 1C 20                 | 3C K[k{\.              | «»ËÛëû,                             | <                    |                                                                                                    | misc29.gif                |                                                    |              |
| 00D0h: 4C 5C 6C 7C 8C 9C A             | C BC CC DC EC F                      | C OC 1D 2D                 | ) 3D L\1 Œœ·           | ¬¼ÌÜìü<br>⊮íýíý                     | .=                   |                                                                                                    | misc28.git                |                                                    |              |
| 00F0h: 4E 5E 6E 7E 8E 9E A             | E BE CE DE EE F                      | E OE 1F 2F                 | 3F N^n~Žž              | B¾ÎÞîþ/                             | ?                    |                                                                                                    | Lenna.bmp                 |                                                    |              |
| 0100h: 4F 5F 6F 7F 8F 9F A             | NF BF CF DF EF F                     | F OF 30 A0                 | ) CO 0_0Ŷ              | _ißïÿ.0<br>Ω:Â ·Ι                   | A<br>1               |                                                                                                    | Bookmarked                | Files                                              |              |
| 0120h: A2 C4 89 14 2B 5A E             | BC 88 31 A3 C6 8                     | D FF 1C 3E                 | 3 7A ¢Ä‰.+Z            | 4^1£Æ.ÿ.:                           | z                    | <ul> <li>Image: A set of the set of the</li></ul> | Workspace                 | ≽ Explorer                                         |              |
| Template Results - GIF.bt 🤤            |                                      |                            |                        |                                     |                      | × Ins                                                                                                    | pector                    |                                                    | <del>,</del> |
| Name                                   | Value                                | Start                      | Size                   | Color                               | Coi                  | mmen 🔷                                                                                                    | Туре                      | Valu                                               | e            |
| struct GRAPHICCONTROLE                 |                                      | 19h                        | 8h F                   | g: Bg:                              |                      | Bina                                                                                                    | ary                       | 00101100                                           |              |
| struct IMAGEDESCRIPTOR I               |                                      | 21h                        | Ah F                   | g: Bg:                              |                      | Sigr                                                                                                    | ned Byte                  | 44                                                 |              |
| UBYTE ImageSeperator                   | 44                                   | 21h                        | 1h F                   | g: Bg:                              |                      | Uns                                                                                                    | igned Byte                | 44                                                 |              |
| ushort ImageLeftPosition               | 0                                    | 22h                        | 2h F                   | g: Bg:                              | _                    | Sigr                                                                                                    | ned Short                 | 300                                                |              |
| ushort ImageTopPosition                | 0                                    | 24h                        | 2h F                   | g: Bg:                              | -                    | Uns                                                                                                    | igned Short               | 300                                                |              |
| ushort ImageWidth                      | 300                                  | 20n<br>28h                 | 2n r<br>2h F           | 'g: вg:<br>a: Ba:                   |                      | Sigr                                                                                                    | hed Int                   | 33554732                                           |              |
| struct IMAGEDESCRIPTO                  | 300                                  | 2Ah                        | Th F                   | a: Ba:                              |                      | Uns                                                                                                    | igned int                 | -6228604732                                        | 7520027      |
| > struct IMAGEDATA ImageD              |                                      | 2Bh                        | AA6h F                 | g: Bg:                              |                      | Uns                                                                                                    | ianed Int64               | 12218139340                                        | 957548       |
| struct TRAILER Trailer                 |                                      | AD1h                       | 1h F                   | a Bar                               |                      | × _                                                                                                    | Inspector                 | Variables                                          | Boy          |
| Colortadi 2 histori (Banaras 40 [28h]) | - 41 (20L1)                          |                            |                        | C1                                  | anti 40 [286] . Cali | 2 rola ci-httr                                                                                                    | s://blog.cs               | dn.net/L-YJ2                                       | 20010728     |
| Selected, 2 bytes (Range, 40 [201]     | (0 41 [291])                         |                            |                        | 31                                  | art. 40 [2011] 361.5 | 2 [211] 3126, 2,                                                                                                    | TTO TIEX                  | ANSI LII                                           | W OVK        |
|                                        |                                      |                            |                        |                                     |                      |                                                                                                    |                           |                                                    |              |
|                                        |                                      | 女 裁剪和                      | 旋转 🖓 滤                 | 镜 🔆 i                               | 调整                   |                                                                                                    | り <u>全</u>                |                                                    | ' 全部恢复       |
|                                        |                                      |                            |                        |                                     |                      |                                                                                                    |                           |                                                    |              |
|                                        |                                      |                            |                        |                                     |                      |                                                                                                    |                           |                                                    |              |
|                                        |                                      |                            |                        |                                     |                      |                                                                                                    |                           |                                                    |              |
|                                        |                                      |                            |                        |                                     |                      |                                                                                                    |                           |                                                    |              |
|                                        |                                      |                            |                        |                                     |                      |                                                                                                    |                           |                                                    |              |
|                                        |                                      |                            |                        |                                     |                      |                                                                                                    |                           |                                                    | Ĭ            |
|                                        |                                      |                            |                        |                                     |                      |                                                                                                    |                           |                                                    |              |
|                                        | 2.5.7.5.7.5.7                        |                            |                        |                                     |                      | وهر وحواج برقه                                                                                                    |                           | د - تبدر عارا- شدر ارمو<br>باکنها الشیمایی ا ارتبا | 2000<br>2000 |
|                                        |                                      | -                          |                        |                                     | <b>-</b>             |                                                                                                    |                           |                                                    |              |
|                                        |                                      |                            |                        |                                     |                      |                                                                                                    |                           |                                                    |              |
|                                        |                                      |                            |                        |                                     |                      |                                                                                                    |                           |                                                    |              |
|                                        |                                      |                            |                        |                                     |                      |                                                                                                    |                           |                                                    |              |
|                                        |                                      |                            |                        |                                     |                      |                                                                                                    |                           |                                                    |              |
|                                        | ctfsho                               | w{1ebf73                   | 39f832906              | d60f57                              | 436b81791            | 66f}                                                                                                    |                           |                                                    |              |
|                                        |                                      |                            |                        |                                     |                      |                                                                                                    |                           |                                                    |              |
|                                        |                                      |                            |                        |                                     |                      |                                                                                                    |                           |                                                    |              |
|                                        |                                      |                            |                        |                                     |                      |                                                                                                    |                           |                                                    |              |
|                                        |                                      |                            |                        |                                     |                      |                                                                                                    |                           |                                                    |              |
|                                        |                                      |                            |                        |                                     |                      |                                                                                                    |                           |                                                    |              |
|                                        |                                      |                            |                        |                                     |                      | https:                                                                                                    | //blog.csdr               | n net/l V I2                                       | 0010728      |
|                                        |                                      |                            |                        |                                     |                      | nups.                                                                                                    |                           |                                                    | 0010120      |
|                                        |                                      |                            |                        |                                     |                      |                                                                                                    |                           |                                                    |              |

用 Stegsolve 查看, flag在 8、14、21、31、34 帧中, 拼接起来即可

| Frame : 9 of 45       |                                     |                                   |
|-----------------------|-------------------------------------|-----------------------------------|
| ctfshow{              |                                     |                                   |
|                       | < > Save                            | https://blog.csdn.net/LYJ20010728 |
| Frame : 14 of 45      |                                     |                                   |
|                       |                                     | 2056782c                          |
|                       | Save                                |                                   |
| Frame : 21 of 45      |                                     |                                   |
|                       |                                     |                                   |
|                       | d57b1326                            |                                   |
|                       | Save                                | https://blog.csdn.net/LYJ20010728 |
| Frame : 31 of 45      |                                     |                                   |
|                       | 1dcbbe3c                            | 3                                 |
|                       | Save                                | https://blog.csdn.net/LYJ20010728 |
| Frame : 34 of 45      |                                     |                                   |
| 6eecda17}             |                                     |                                   |
|                       | Save                                | https://blog.csdn.net/LYJ20010728 |
| misc38                |                                     |                                   |
| 题目所给的是apng图片,可以使用APNG | G Disassembler来把每一帧分离出来, 9、17、36、40 | 帧中藏有flag                          |
| 昭士 - 09 ppg           |                                     |                                   |
| Tart - vz.prig        |                                     |                                   |

十 添加到

💢 编辑 & 创建 🖌 🕑 分享 🔒 \cdots

## $ctfshow{48}$

|             | https://blog.csdn.net/LYJ20010128 |
|-------------|-----------------------------------|
| 照片 - 17.png | – 🗆 ×                             |

୍ ଚ

Ħ

€

Ŵ

b722b570c6

|                |              | https://blog.csdn.net/LYJ20010 🖉 |
|----------------|--------------|----------------------------------|
| 照片 - 36.png    |              | - 🗆 X                            |
| 🔹 查看所有照片 🕂 添加到 | © (b) ♡ ⊃ t4 | 🕺 编辑 & 创建 🗸 🖒 分享 🛛 \cdots        |
|                |              |                                  |

03ef58cc0b

https://blog.csdn.net/LYJ2001028

>

## 83bbf7680d}

https://blog.csdn.net/LYJ2001028

### misc39

这里是利用不同帧之间的间隔时间来隐写的,利用 identify 来处理该GIF图片

安装命令: sudo apt-get install imagemagick

提取命令: identify -format "%T " misc39.gif > 1.txt, 得到的一串36和37

把37换成1、36换成0,得到长度为287的二进制字符串,由于无法整除8,考虑7位一组,转换成字符得到flag

| C:\Users\95235<br>λpython<br>Python 3.8.8 (default, Apr 13 2021, 15:08:03) [MSC v.1916 64 bit (AMD64)] :: Anacon                                                                                                 | da, Inc. on win32                                | isc42<br>isc43             |
|----------------------------------------------------------------------------------------------------|--------------------------------------------------|----------------------------|
| Warning:<br>This Python interpreter is in a conda environment, but the environment has<br>not been activated. Libraries may fail to load. To activate this environment<br>please see https://conda.io/activation |                                                  |                            |
| Type "help", "copyright", "credits" or "license" for more information.<br>>>> s = "11000111110100110011011100011011111111                                                                                        | 0000110001011001011001<br>0111001011011001100111 | 11011001100<br>11000010111 |
| <pre>&gt;&gt;&gt; for 1 in range(41):<br/> flag += chr(int(s[7*i:7*(i+1)],2))</pre>                                                                                                    |                                                  |                            |
| <pre> &gt;&gt;&gt; print(flag)</pre>                                                                                                    |                                                  |                            |
| ctfshow{52812ff995fb7be268d963a9ebca0459}<br>>>>                                                                                                    | https://blog.csdn.net/LY                         | ′J20010728                 |

### misc40

文件识别为 apng 文件,使用工具 APNG Disassembler,flag在记录详细信息的txt文件中,用脚本把flag提取出来

|                                                                                          |                                                                       |                                                           |                                    |                                      |                                 |                                 | ^                    |
|------------------------------------------------------------------------------------------|-----------------------------------------------------------------------|-----------------------------------------------------------|------------------------------------|--------------------------------------|---------------------------------|---------------------------------|----------------------|
| 21.png                                                                                   | 21.txt                                                                | 22.png                                                    | 22.txt                             | 23.png                               | 23.txt                          | 24.png                          | 24.txt               |
| Here Auto Alla Kent                                                                      |                                                                       |                                                           |                                    |                                      |                                 | (here, j., e., j. a., j. a., j. |                      |
| 25.png                                                                                   | 25.txt                                                                | 26.png                                                    | 26.txt                             | 27.png                               | 27.txt                          | 28.png                          | 28.txt               |
| (feet) of the local                                                                      |                                                                       | (here),(co./bo.)con(                                      |                                    |                                      |                                 | Here, J. of Page West           |                      |
| 29.png                                                                                   | 29.txt                                                                | 30.png                                                    | 30.txt                             | iter/undepend                        | 31.txt                          | 32.png                          | 32.txt               |
|                                                                                          |                                                                       |                                                           |                                    |                                      |                                 |                                 |                      |
| Phone, S., on, Day, Servet                                                               | 22.1.1                                                                | (hers, h, no, flag, here)                                 | 241.4                              | Here, is, and appleted               | 25.1.1                          | (hers).co.httpere               | 261-1                |
| Man, A, H, Mag, Sour                                                                     |                                                                       | (me), m, fag, lest                                        |                                    | Hes.J.m./mj.hes                      |                                 | ведловани                       |                      |
| 37.png                                                                                   | 37.txt                                                                | 38.png                                                    | 38.txt                             | 39.png                               | 39.txt                          | 40.png                          | .net/L40.txt 010728  |
| λ Cmder C:\Users\95235\[<br>λ python                                                     | Oownloads∖mi:                                                         | sc40                                                      | Q<br>- 8 校—组)                      | ( <b>2</b> 四)                        | <b>U</b> 20                     |                                 |                      |
| Python 3.8.8 (de                                                                         | efault, Apr 1                                                         | 13 2021, 15:08:0                                          | 3) [MSC v.19                       | 916 64 bit (AMD64                    | 4)] :: Anacon                   | nda, Inc. on win                | 32                   |
| Warning:<br>This Python inte<br>not been activat<br>please see https                     | erpreter is i<br>ted. Librari<br>s://conda.io,                        | in a conda envir<br>ies may fail to ∷<br>∕activation      | onment, but<br>load. To ac         | the environment<br>tivate this envi  | has<br>ironment                 |                                 |                      |
| Type "help", "co<br>>>> flag = ""<br>>>> for i in rar<br>f = oper<br>s = f.re<br>flag += | opyright", "<br>nge(28,69):<br>n(r'C:\Users`<br>ead()<br>chr(int(s.sp | credits" or "lico<br>\95235\Downloads<br>plit("/")[0][6:] | ense" for mc<br>\misc40\\' +<br>)) | ore information.<br>+ str(i) + '.txt | miso42<br>miso43<br>)<br>miso44 |                                 |                      |
| <pre> &gt;&gt;&gt; print(flag) ctfshow{95ca0297 &gt;&gt;&gt;</pre>                       | /dff0f6b1bdad                                                         | ca394a6fcb95b}                                            |                                    |                                      |                                 |                                 |                      |
|                                                                                          |                                                                       |                                                           |                                    |                                      |                                 |                                 |                      |
|                                                                                          |                                                                       |                                                           |                                    |                                      |                                 |                                 |                      |
| λ python.exe                                                                             |                                                                       |                                                           |                                    |                                      |                                 | searchs://blog.cs.jpl           | pul 620 <b>6 7 2</b> |

根据提示,用 tweakpng 打开图片,发现IDAT块的长度很可疑,有一部分IDAT块的长度转换为字符是 ctfshow ,将后面的接着转换成字符 即可得到flag

| 🧕 miso   | :42.png (C | :\Users\95 | 235\Downloads\misc4 | 2\) - TweakPNG |                     |       |      | ×    |
|----------|------------|------------|---------------------|----------------|---------------------|-------|------|------|
| File Ed  | lit Insert | Options    | Tools Help          |                |                     |       |      |      |
| Chunk    | Length     | CRC        | Attributes          | Contents       |                     |       |      | ^    |
| IDAT     | 191        | c2947      | critical            | PNG image data |                     |       |      |      |
| IDAT     | 229        | edf7ec     | critical            | PNG image data |                     |       |      |      |
| IDAT     | 152        | 27413      | critical            | PNG image data |                     |       |      |      |
| IDAT     | 191        | e625b      | critical            | PNG image data |                     |       |      |      |
| IDAT     | 49         | 19eb9      | critical            | PNG image data |                     |       |      |      |
| IDAT     | 99         | d639e      | critical            | PNG image data |                     |       |      |      |
| IDAT     | 116        | af63a2     | critical            | PNG image data |                     |       |      |      |
| IDAT     | 102        | d7127      | critical            | PNG image data |                     |       |      |      |
| IDAT     | 115        | b5296      | critical            | PNG image data |                     |       |      |      |
| IDAT     | 104        | dce9d      | critical            | PNG image data |                     |       |      |      |
| IDAT     | 111        | 302ca      | critical            | PNG image data |                     |       |      |      |
| IDAT     | 119        | 927d6      | critical            | PNG image data |                     |       |      |      |
| IDAT     | 123        | 6ef517     | critical            | PNG image data |                     |       |      |      |
| IDAT     | 48         | 98574      | critical            | PNG image data |                     |       |      | ~    |
| <        |            |            |                     |                |                     |       |      | >    |
| PNG file | size: 4992 | bytes      |                     | n in           | ttps://bloglesdnine | avLYJ | 2001 | 0728 |

| Cmder                                                                                                    | 116 af63a2 critical                                                                          | PNG image data<br>PNG image data                                           | —                                     |        | ×    |
|----------------------------------------------------------------------------------------------------|----------------------------------------------------------------------------------------------|----------------------------------------------------------------------------|---------------------------------------|--------|------|
| C:\Users\95235\Downloads\misc40<br>λ python<br>Python 3.8.8 (default, Apr 13 20<br>Warning:<br>This Python interpreter is in a<br>not been activated. Libraries m<br>please see https://conda.io/activ                                                                                                | 21, 15:08:03) [MSC v.1916<br>conda environment, but th<br>ay fail to load. To acti<br>vation | 64 bit (AMD64)] :: Anaconda,<br>e environment has<br>vate this environment | Inc. on win32                         |        |      |
| <pre>Type "help", "copyright", "credi<br/>&gt;&gt;&gt; flag = ""<br/>&gt;&gt;&gt; IDAT = [99,116,102,115,104,1<br/>50,57,102,56,57,49,51,99,54,53,1<br/>&gt;&gt;&gt; for i in IDAT:<br/> flag += chr(i)<br/><br/>&gt;&gt;&gt; print(flag)<br/>ctfshow{078cbd0f9c8d3f2158e70529<br/>&gt;&gt;&gt;</pre> | ts" or "license" for more<br>11,119,123,48,55,56,99,98<br>25]<br>f8913c65}                   | information.                                                               | 02,50,49,53,56,101                    | ,55,48 | ,53, |
| X python.exe                                                                                                    |                                                                                              | Searc                                                                      | s://blog.cs;jpu <mark>q</mark> el/Lif | 200    |      |

根据题给描述,先用tweakpng打开分析一下图片,发现报了一堆错,使用 pngdebugger 分析,发现所有IDAT块的crc32值都是错误的

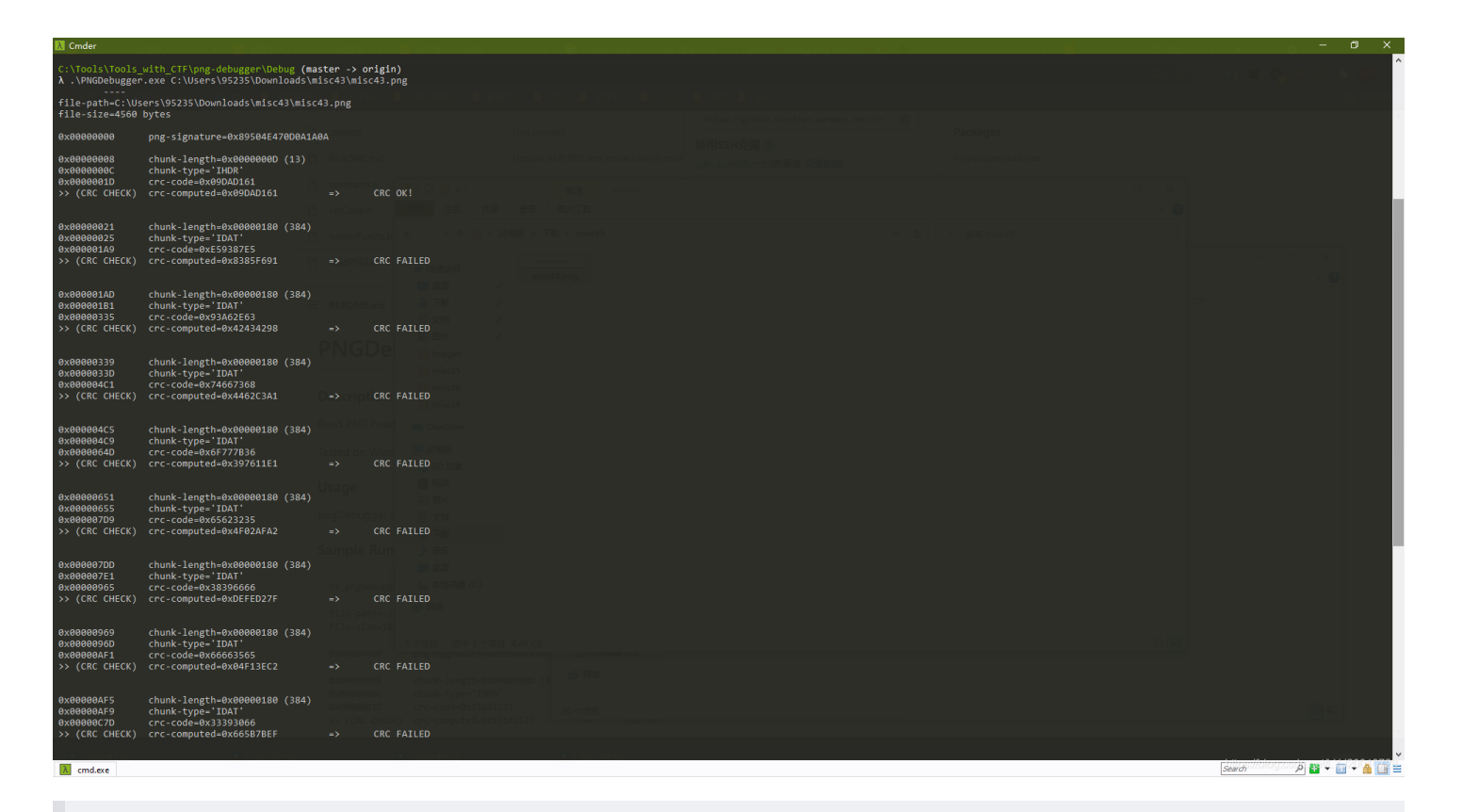

将错误的IDAT块的 crc-code 提取出来,拼接起来转字符串即可得到flag

### 🚶 Cmder C:\Users\95235\Downloads\misc40 λ python Python 3.8.8 (default, Apr 13 2021, 15:08:03) [MSC v.1916 64 bit (AMD64)] :: Anaconda, Inc. on win32 Warning: This Python interpreter is in a conda environment, but the environment has not been activated. Libraries may fail to load. To activate this environment please see https://conda.io/activation Type "help", "copyright", "credits" or "license" for more information. >>> import binascii >>> def hex\_to\_str(s): hex = s.encode('utf-8') str bin = bin binascii bin( str\_bin = binascii.unhexlify(hex) return str\_bin.decode('utf-8') >>> s = 'E59387E593A62E63746673686F777B366562323538396666666663565333930666536623837353034646263303839327D' >>> hex\_to\_str(s) '哇哦.ctfshow{6eb2589ffff5e390fe6b87504dbc0892}'

λ python.exe

import binascii

def hex\_to\_str(s): hex = s.encode('utf-8') str\_bin = bin str\_bin = binascii.unhexlify(hex) return str\_bin.decode('utf-8')

50 📳 🖛 💼 수 🛔 📑 😑

s = 'E59387E593A62E63746673686F777B366562323538396666666663565333930666536623837353034646263303839327D' hex\_to\_str(s)

根据提示,用 PNGDebugger 打开,把信息导入到txt文件中

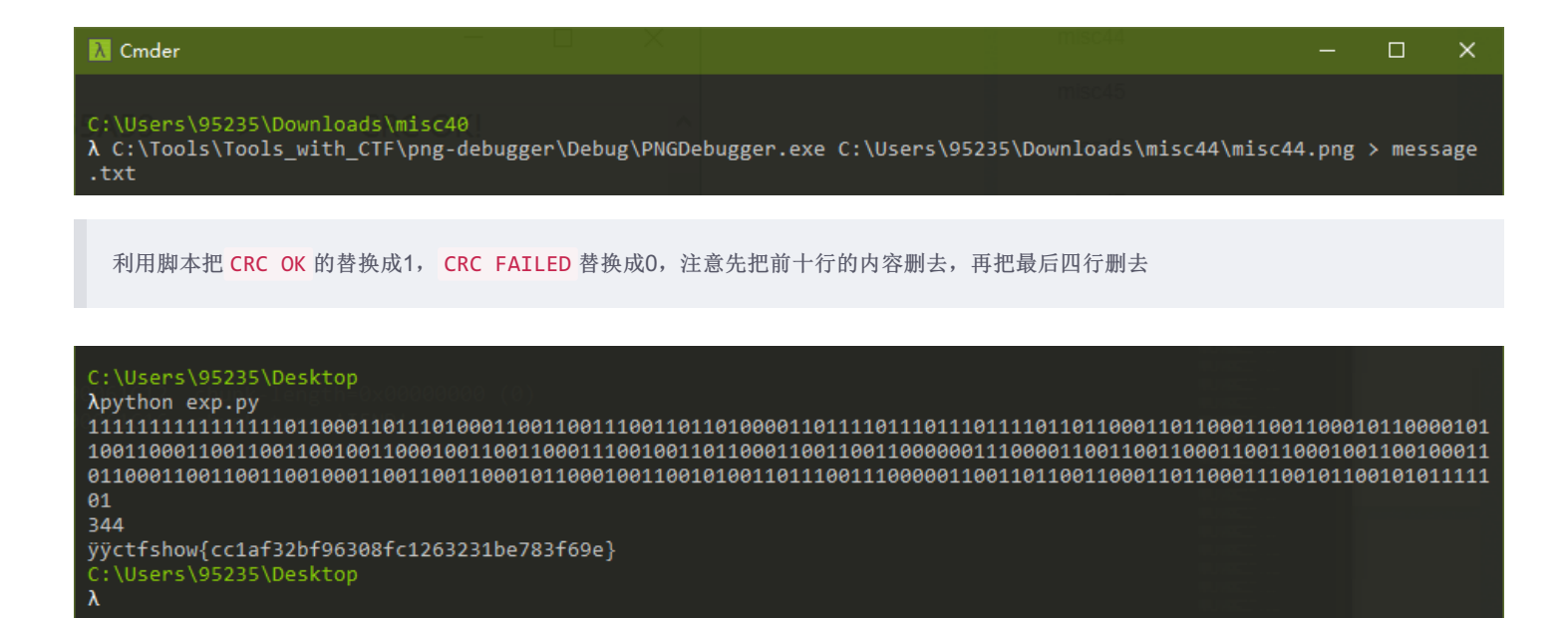

#### misc45

λ cmd.exe

根据题给描述,猜测是文件转换,测试后发现转成.bmp格式后,用binwalk提取即可,看大师傅的blog发现考察点是png和bmp像素点的读取方式。

Search

🌶 📲 🗕 🔂 🗕 🚰 🚍

| ( <b>kali⊛kal</b><br>∟ <mark>\$</mark> binwalk <u>m</u>                                                   | i)-[ <b>~/Desktop</b> ]<br>isc45.bmp                                                                 |                                                                                                    |    |
|----------------------------------------------------------------------------------------------------|----------------------------------------------------------------------------------------------------|----------------------------------------------------------------------------------------------------|----|
| DECIMAL                                                                                                   | HEXADECIMAL                                                                                          | DESCRIPTION                                                                                                    |    |
| 0<br>65536<br>volatility                                                                                  | 0×0<br>0×10000                                                                                       | PC bitmap, Windows 3.x format,, 900 x 150 x 24<br>gzip compressed data, has original file name: "flag.png", from Unix, last modified: 2021-03-29 15:44:52  |    |
| <mark>(kali⊛kal</mark><br>⊈ <b>\$</b> binwalk -                                                           | i)-[ <b>~/Desktop</b> ]<br>e <u>misc45.bmp</u>                                                       |                                                                                                    |    |
| DECIMAL                                                                                                   | HEXADECIMAL                                                                                          | DESCRIPTION                                                                                                    |    |
| 0<br>65536                                                                                                | 0×0<br>0×10000                                                                                       | PC bitmap, Windows 3.x format,, 900 x 150 x 24<br>gzip compressed data, has original file name: "flag.png", from Unix, last modified: 2021-03-29 15:44:52  |    |
| [kali⊛kal<br>∫\$ cd <u>misc4</u>                                                                          | i)-[~/Desktop]<br>5.bmp.extracted                                                                    |                                                                                                    |    |
| <pre>(kali@kal</pre>                                                                                      | i)-[~/Desktop/_m                                                                                     | isc45.bmp.extracted]                                                                                                    | 28 |
|                                                                                                    |                                                                                                    |                                                                                                    |    |
| C:\Users\S<br>$\lambda$ python<br>Python 3.8                                                              | 95235\Desktop<br>8.8 (default,                                                                       | Apr 13 2021, 15:08:03) [MSC v.1916 64 bit (AMD64)] :: Anaconda, Inc. on win32                                                                              |    |
| This Pytho<br>not been a<br>please see                                                                    | on interprete<br>activated. L<br>https://con                                                         | r is in a conda environment, but the environment has<br>ibraries may fail to load. To activate this environment<br>da.io/activation                        |    |
| Type "help<br>>>> import<br>>>> from F<br>>>> img =<br>>>> text =<br>>>> print(<br>ctfshow{05<br>Q<br>>>> | ", "copyrigh<br>pytesseract<br>PIL import Im<br>Image.open(r<br>pytesseract<br>text)<br>7a722a558797 | nt", "credits" or "license" for more information.<br>Hage<br>'C:\Users\95235\Downloads\misc45\flag.png')<br>:.image_to_string(img)<br>'9c34966c2436283e70} |    |
| λ python.e                                                                                                | (e                                                                                                   | search :://DIOG.CS 🔎 🐺 4- 🕞 4-) 🔒 📑                                                                                                    | E  |

根据题给描述,搜索后猜测应该是画图之类的,先提取出GIF的详细信息

identify misc46.gif > message.txt

| <pre>(kali@kali)-[~/Desktop] \$ identify misc46.gif &gt; message.txt</pre>     | Open 🔻 💽                                                                                                    | message.txt<br>~/Desktop                                                                                                    | Save |
|--------------------------------------------------------------------------------|----------------------------------------------------------------------------------------------------|----------------------------------------------------------------------------------------------------|------|
| <pre>(kali@kali)-[~/Desktop] gedit message.txt starting_poin Litiameski.</pre> | 1 misc46.gif[0] GIF 900×150<br>2 misc46.gif[1] GIF 450×50<br>3 misc46.gif[2] GIF 450×50<br>4 misc46.gif[3] GIF 450×50<br>5 misc46.gif[3] GIF 450×50<br>6 misc46.gif[5] GIF 450×50<br>7 misc46 gif[6] GIF 450×50 | 0 900×150+0+0 8-bit sRGB 2c 0.010u 0:00.015<br>900×150+174+49 8-bit sRGB 16c 0.010u 0:00.019<br>900×150+196+47 8-bit sRGB 16c 0.010u 0:00.019<br>900×150+256+49 8-bit sRGB 16c 0.010u 0:00.019<br>900×150+220+49 8-bit sRGB 16c 0.010u 0:00.019<br>900×150+220+49 8-bit sRGB 16c 0.010u 0:00.019<br>900×150+220+49 8-bit sRGB 16c 0.010u 0:00.019 |      |

观察得到的信息,其中 0+0、174+49、196+47 这些是偏移量,用其来进行画图

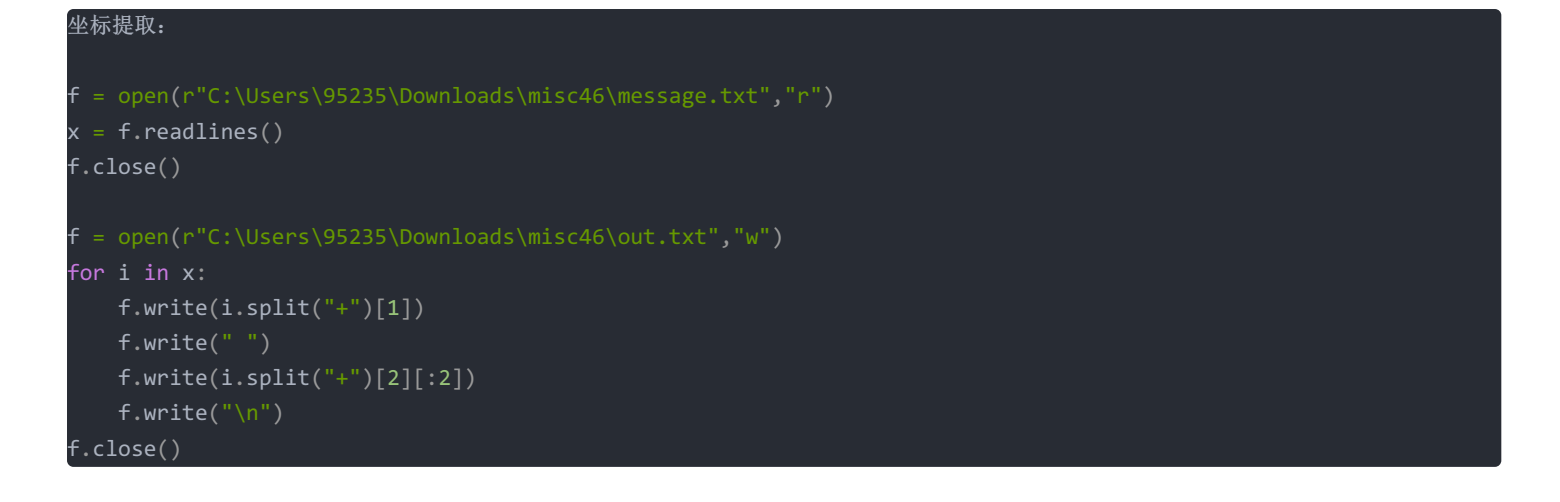

根据得到的点坐标进行绘图

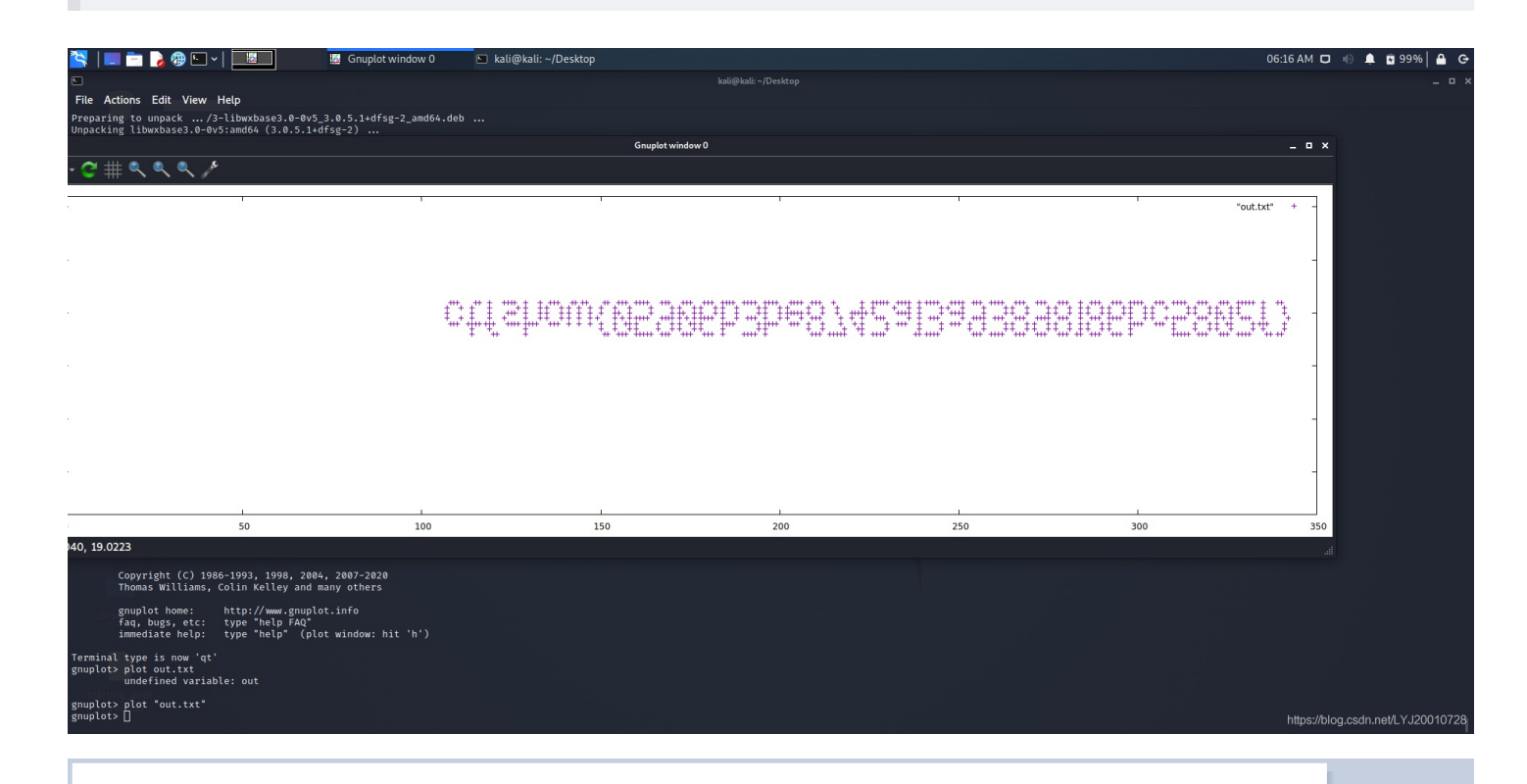

## ctfshou(05906b3be8742aBa93898186bc5302f)

misc47

| <u> 3</u> 010 | Editor - C:\Users\95235\Do                 | ownloads\misc47\mis                                                                                                    | c47.png                  |                          |                           |                         |                         | -            |          | ×               |
|---------------|--------------------------------------------|----------------------------------------------------------------------------------------------------|--------------------------|--------------------------|---------------------------|-------------------------|-------------------------|--------------|----------|-----------------|
| File E        | dit Search View Form                       | at Scripts Templa                                                                                                    | ites Debug               | Tools Wine               | dow Help                  |                         |                         |              |          |                 |
| i 🕒 🗸         | ⊳ – 🛄 🛋 🖬 🖌                                |                                                                                                    | ) (ຊ   🜔                 | 🕫 📩 🔺                    | . 🗔 🗔 i                   |                         | i 🔲 📸 🐟 🗽               | * 🛷 🐔        | 10       |                 |
|               |                                            | ture and the second second sec |                          | ~ ~ ~                    |                           |                         | - Workspace             | 16           |          | _ ~             |
| miscao.       | Jpg miscso.gir Star                        |                                                                                                    | X D E                    | E 012245                 | 6700ADCDE                 | <u></u>                 |                         |              | D-4h     |                 |
| 02C0h:        | 00 90 31 A3 00 00 6                        | 4 CC 28 00 00 1                                                                                                    | 9 33 0A 00               | 401£                     | dÌ(3(                     | @                       | A File                  |              | Path     |                 |
| 02D0h:        | C6 8C 02 00 90 31 A                        | 3 00 00 64 CC 28                                                                                                    | 3 00 00 19               | 33 ƌ1                    | £dÌ(                      | 3                       | misc35.ipa              |              | Useisc3  | 35\             |
| 02F0h:        | 00 19 33 0A 00 40 C                        | 6 8C 02 00 90 3                                                                                                    | 1 A3 00 00               | 643@                     | ÆŒ1£(                     | d                       | misc36.gif              |              |          | 36\             |
| 0300h:        | CC 28 00 00 19 33 0                        | A 00 40 C6 8C 0                                                                                                    | 2 00 90 31               | A3 Ì(3                   | @ƌ1                       | £                       | misc47.png              | g C:\        |          | 47\             |
| 0320h:        | 90 31 A3 00 00 64 C                        | C 28 00 00 19 3                                                                                                    | 3 0A 00 40               | C6 .1£d                  | ì(3@/                     | Æ                       | Becent Files            |              |          |                 |
| 0330h:        | 8C 02 00 90 31 A3 0                        | 0 00 64 CC 28 0                                                                                                    | 00 19 33                 | 0A Œ1£                   | dÌ(3                      |                         | misc32.png              | , C:\        |          | 32\             |
| 0340h:        | 66 63 54 4C 00 00 0                        | 0 01 00 00 01 C                                                                                                    | 2 00 00 00               | 32 fcTL                  | Â:                        | 2                       | misc31.bm               | p C:\        |          | 31\             |
| 0360h:        | 00 00 00 B6 00 00 0                        | 0 34 00 64 03 E                                                                                                    | 3 00 00 OF               | ED                       | .4.d.è                    |                         | misc30.bm<br>misc29.gif | p C:\<br>C·\ |          | 30\<br>29\      |
| 0370h:        | ED 9D DB 51 EC 3A 1                        | 0 45 27 1A 02 99                                                                                                    | 9 28 C8 81               | DA p≊1<br>18 í.ÛQì:      | .E'™(È.                   |                         | misc28.gif              |              |          | 28\             |
| 0390h:        | 08 E1 64 40 04 44 4                        | 0 02 04 40 00 04                                                                                                    | 4 C0 3F FF               | 73 .ád@.D                | @@À?ÿ                     | S                       | misc27.jpg              |              |          | 27\             |
| 03A0h:        | BB 4A 85 AA 6F DB 6<br>19 24 B9 1F CB 7A C | E B5 A4 20 0B 9/                                                                                                    | A D9 FB 8B<br>5 75 E8 42 | _C3_»J…°OU<br>13 .\$¹.Ëz | nµ≏-UsUu∢<br>ÏåFQ.EuèB    | <u>A</u>                | Lenna.bmp               | C:\          | Useture  | es\ 🗸           |
| 03C0h:        | 50 14 45 11 A3 14 4                        | 5 51 C4 28 45 5                                                                                                    | 1 14 31 1A               | D1 P.E.£.                | E0Ä(E0.1.)                | Ñ                       | V Norkspace             | 🕞 Explor     | er       |                 |
| Templat       | te Results - PNG.bt 🤤                      |                                                                                                    |                          |                          |                           |                         | × Inspector             |              |          | • ×             |
|               | Name                                       | Value                                                                                                    | Start                    | Size                     | Color                     | Commen                  | ^ Туре                  | Va           | alue     | ^               |
| → str         | uct PNG_CHUNK_FCTL fctl                    |                                                                                                    | 354h                     | 1Ah I                    | Fg: Bg:                   |                         | Binary                  | 00000000     |          |                 |
|               | uint32 sequence_number                     |                                                                                                    | 354h                     | 4h I                     | Fg: Bg:                   | _                       | Signed Byte             |              |          |                 |
|               | uint32 width                               | 450                                                                                                    | 358h                     | 4h I                     | Fg: Bg:                   | _                       | Unsigned Byte           |              |          |                 |
|               | uint32 height                              | 50                                                                                                    | 35Ch                     | 4h I                     | Fg: Bg:                   |                         | Signed Short            |              |          | - 1             |
|               | uint32 x_offset                            | 182                                                                                                    | 360h                     | 4h                       | Fg: Bg:                   |                         | Unsigned Short          | 0            |          |                 |
|               | unt32 y_offset                             | 52                                                                                                    | 304h<br>260L             | 4h I                     | Fg: Bg:<br>F D            | -                       | Signed Int              | -12415139    | 84<br>-  |                 |
|               | int16 delay_num                            | 100                                                                                                    | 264b                     | 2n 1<br>2h 1             | гд: bg:<br>Ea: Bai        | -                       | Unsigned Int            | 305345331    | 2        |                 |
|               |                                            |                                                                                                    | 36Ch                     | 20 1<br>1h               | rg: bg:<br>Fa: Ba:        | -                       | Signed Int64            | 374699489    | 30257059 | 984             |
|               | enum APNG BLEND OP                         | APNG BLEND OP                                                                                                    | 36Dh                     | 1h                       | Fa: Ba:                   |                         | Visigned Into4          | 374099489    | 30257055 | 984 🗸           |
| <             |                                            |                                                                                                    |                          |                          |                           | >                       | Inspector               | 📑 Variable   | s 📕 Bo   | o(く ><br>7つ0    |
| Selected      | l: 4 bytes (Range: 864 [360h               | n] to 867 [363h])                                                                                                    |                          |                          | Start: 864                | [360h] Sel: 4 [4h] Sizo | e: 1,240,628009Hex      | "ANST" HT    | 120W18   | VR <sup>o</sup> |
| impont        | ctpuct                                     |                                                                                                    |                          |                          |                           |                         |                         |              |          |                 |
| Tubou.r       | SUPUCU                                     |                                                                                                    |                          |                          |                           |                         |                         |              |          |                 |
| trom P        | IL import image                            | <b>-</b> .                                                                                                    |                          |                          |                           |                         |                         |              |          |                 |
| import        | matplotlib.pyplot                          | as pit                                                                                                    |                          |                          |                           |                         |                         |              |          |                 |
| f = op        | en(r'C:\Users\9523                         | 5\Downloads\mi                                                                                                    | sc47\misc4               | 47.png','r               | `b')                      |                         |                         |              |          |                 |
| c = f.        | read()                                     |                                                                                                    |                          |                          |                           |                         |                         |              |          |                 |
| c = c[        | <pre>c.index(bytes.from</pre>              | hex('6663544C0                                                                                                    | 0000001')                |                          |                           |                         |                         |              |          |                 |
| pp = [        |                                            |                                                                                                    |                          |                          |                           |                         |                         |              |          |                 |
| for i         | <pre>in range(1,1124,2)</pre>              |                                                                                                    |                          |                          |                           |                         |                         |              |          |                 |
| st            | art = c.index(byte                         | <pre>s.fromhex('666</pre>                                                                                                    | 3544C0000                | ')+struct.               | pack( <mark>'&gt;h</mark> | ',i))                   |                         |              |          |                 |
| fc            | = c[start:start+3                          | 0]                                                                                                    |                          |                          |                           |                         |                         |              |          |                 |
| pr            | int(fc[18:20],fc[2                         | 2:24])                                                                                                    |                          |                          |                           |                         |                         |              |          |                 |
| pr            | int(struct.unpack(                         | '>h',fc[18:20]                                                                                                    | )+struct.                | unpack('>h               | ',fc[22::                 | 24]))                   |                         |              |          |                 |
| ממ            | .append(struct.unp                         | ack('>h',fc[18                                                                                                    | :20])+str                | uct.unpack               | :('>h',fc                 | [22:24]))               |                         |              |          |                 |
| img =         | Tmage.new('RGB'.(4                         | .00.70).(255.25                                                                                                    | 5.255))                  |                          |                           |                         |                         |              |          |                 |
| for i         | in nn:                                     |                                                                                                    |                          |                          |                           |                         |                         |              |          |                 |
| - no          | = Tmage new('BCP                           | ' (1 1) (0 0 0                                                                                                    | ))                       |                          |                           |                         |                         |              |          |                 |
| - ne          | m = Image.new( ROD                         | , (1,1), (0,0,0                                                                                                    |                          |                          |                           |                         |                         |              |          |                 |
| ⊥∭            | ig.paste(new,1)                            |                                                                                                    |                          |                          |                           |                         |                         |              |          |                 |
| pit.im        | isnow(img)                                 |                                                                                                    |                          |                          |                           |                         |                         |              |          |                 |
| plt.sh        | IOW()                                      |                                                                                                    |                          |                          |                           |                         |                         |              |          |                 |

| 🖆 C:\Users\951 🚶 Cmder toop gyn bubline Teop Ublitucial                                                                                                    | 🔀 Figure 1                                                  | - 🗆 🗙             |
|----------------------------------------------------------------------------------------------------|-------------------------------------------------------------|-------------------|
| <pre>File Edit Sele (296, 51) b'\x01\t' b'\x001' (265, 49) 88 # b'\x00\x88' b'\x003' 89 # (136, 51) 90 # f. b'\x01\x15' b'\x00.' 91 (277, 46) 92 impo b'\x00\xbd' b'\x004' 93 from (189, 52) 94 impo b'\x00\xcf' b'\x002' 95 f = b'\x00\xcf' b'\x001' (266, 49) 97 C = b'\x00\xcf' b'\x00.' 99 for b'\x00s' b'\x000' 100</pre> | 0<br>25 -<br>50 - ctfshow(6d51f85b45a0061754a2776a32cf26c4) |                   |
| 101       b'\x01\x08' b'\x00.'         102       (264, 46)         103       (233, 51)         104       b'\x001=' b'\x004'         105       img         106       for         107       (185, 50)         108                                                                                                    | 0 50 100 150 200 250 300 35                                 | 50                |
| .* Aa **** C≡ ⊞                                                                                                    |                                                             | Runet/14120040728 |

用 010 editor 打开,发现提示统计FF的数量再减去1、ctfshow{}中包含32个字符

| 0000h: | FF | D8 | FF | FF | FF | FF | FF | FF | FF | FF | FF         | FF         | FF | FF | FF | EE | <mark>ÿØ</mark> ÿÿÿÿÿÿÿÿÿÿÿÿÿ <mark>ÿî</mark> |
|--------|----|----|----|----|----|----|----|----|----|----|------------|------------|----|----|----|----|-----------------------------------------------|
| 0010h: | 00 | 0E | 41 | 64 | 6F | 62 | 65 | 00 | 64 | 40 | 00         | 00         | 00 | 01 | FF | FF | Adobe.d@ÿÿ                                    |
| 0020h: | FF | FF | FF | FF | FF | FF | FF | FF | FF | FF | DB         | 00         | 84 | 00 | 02 | 02 | ÿÿÿÿÿÿÿÿÿÿ <mark>ÿÛ."</mark>                  |
| 0030h: | 02 | 02 | 02 | 02 | 02 | 02 | 02 | 02 | 03 | 02 | 02         | 02         | 03 | 04 | 03 | 02 |                                               |
| 0040h: | 02 | 03 | 04 | 05 | 04 | 04 | 04 | 04 | 04 | 05 | 06         | 05         | 05 | 05 | 05 | 05 |                                               |
| 0050h: | 05 | 06 | 06 | 07 | 07 | 08 | 07 | 07 | 06 | 09 | 09         | <b>0</b> A | 0A | 09 | 09 | 0C |                                               |
| 0060h: | 0C | 0C | 0C | 0C | 0C | 0C | 0C | 0C | 0C | 0C | 0C         | 0C         | 0C | 0C | 01 | 03 |                                               |
| 0070h: | 03 | 03 | 05 | 04 | 05 | 09 | 06 | 06 | 09 | 0D | <b>0</b> A | 09         | 0A | 0D | 0F | 0E |                                               |
| 0080h: | 0E | 0E | 0E | 0F | 0F | 0C | 0C | 0C | 0C | 0C | 0F         | 0F         | 0C | 0C | 0C | 0C |                                               |
| 0090h: | 63 | 6F | 75 | 6E | 74 | 0C | 46 | 46 | 0C | 26 | 0C         | 6D         | 69 | 6E | 75 | 73 | count.FF.&.minus                              |
| 00A0h: | 0C | 31 | 0C | 63 | 74 | 66 | 73 | 68 | 6F | 77 | 7B         | 33         | 32 | 7D | 0C | FF | .1.ctfshow{32}.ÿ                              |
| 00B0h: | C0 | 00 | 11 | 08 | 00 | 96 | 03 | 84 | 03 | 01 | 11         | 00         | 02 | 11 | 01 | 03 | A"                                            |
| 00C0h: | 11 | 01 | FF | FF | FF | FF | FF | FF | FF | FF | DD         | 00         | 04 | 00 |    | FF | ·· <mark>ÿÿÿÿÿÿÿÿŸ</mark> Í···qÿ              |
| 00D0h: | FF | FF | FF | FF | FF | FF | FF | FF | FF | FF | C4         | 01         | A2 | 00 | 00 | 00 | ÿÿÿÿÿÿÿÿÿÿÄ.C                                 |
| 00E0h: | 07 | 01 | 01 | 01 | 01 | 01 | 00 | 00 | 00 | 00 | 00         | 00         | 00 | 00 | 04 | 05 |                                               |
| 00F0h: | 03 | 02 | 06 | 01 | 00 | 07 | 08 | 09 | 0A | 0B | 01         | 00         | 02 | 02 | 03 | 01 | https://blog.csdn.net/LYJ20010728             |
| 0100h  | 01 | 01 | 01 | 01 | 00 | 00 | 00 | 00 | 00 | 00 | 00         | 01         | 00 | 02 | 03 | 04 |                                               |

因为flag长度是32位,所以只需要统计前32个段就行

0 12 11 0 7 10 13 13 9 0 9 13 0 13 6 0 10 9 2 1 0 1 10 8 11 5 12 7 2 2 3 10

分别转换成hex即可

s = [0,12,11,0,7,10,13,13,9,0,9,13,0,13,6,0,10,9,2,1,0,1,10,8,11,5,12,7,2,2,3,10]
f = '0123456789abcdef'
flag = 'ctfshow{'
for i in range(len(s)):
 flag += f[s[i]]
flag += '}'
print(flag)

#### 用 010 editor 打开, FFE 后面的就是flag的值

| 0000h: | FF | D8 | FF | E0 | 00 | 10 | 4A | 46 | 49 | 46 | 00 | 01 | 01         | 01 | 00 | C0 | ÿØÿàJFIFÀ                         |
|--------|----|----|----|----|----|----|----|----|----|----|----|----|------------|----|----|----|-----------------------------------|
| 0010h: | 00 | C0 | 00 | 00 | FF | EC | 00 | 11 | 44 | 75 | 63 | 6B | 79         | 00 | 01 | 00 | .ÀÿìDucky                         |
| 0020h: | 04 | 00 | 00 | 00 | 50 | 00 | 00 | FF | E6 | 00 | 13 | 47 | 6F         | 50 | 72 | 6F | PÿæGoPro                          |
| 0030h: | 00 | 3C | 44 | 5A | 4F | 4D | 20 | ЗD | 20 | 59 | 3E | 00 | FF         | E1 | 00 | ЗA | . <dzom =="" y="">.ÿá.:</dzom>    |
| 0040h: | 45 | 78 | 69 | 66 | 00 | 00 | 4D | 4D | 00 | 2A | 00 | 00 | 00         | 80 | 00 | 03 | ExifMM.*                          |
| 0050h: | 51 | 10 | 00 | 01 | 00 | 00 | 00 | 01 | 01 | 00 | 00 | 00 | 51         | 11 | 00 | 04 | QQ                                |
| 0060h: | 00 | 00 | 00 | 01 | 00 | 00 | 00 | 00 | 51 | 12 | 00 | 04 | 00         | 00 | 00 | 01 |                                   |
| 0070h: | 00 | 00 | 00 | 00 | 00 | 00 | 00 | 00 | FF | E8 | 00 | 1C | 53         | 50 | 49 | 46 | ÿèSPIF                            |
| 0080h: | 46 | 56 | 65 | 72 | 73 | 69 | 6F | 6E | 32 | 00 | 50 | 72 | 6F         | 66 | 69 | 6C | FVersion2.Profil                  |
| 0090h: | 65 | 49 | 44 | ЗD | 34 | 00 | FF | E6 | 00 | 13 | 47 | 6F | 50         | 72 | 6F | 00 | eID=4.ÿæGoPro.                    |
| 00A0h: | 3C | 44 | 5A | 4F | 4D | 20 | 3D | 20 | 59 | 3E | 00 | FF | E7         | 00 | 10 | 48 | <dzom =="" y="">.ÿçH</dzom>       |
| 00B0h: | 75 | 61 | 77 | 65 | 69 | 00 | 4D | 61 | 74 | 65 | 00 | 38 | 00         | FF | E1 | 00 | uawei.Mate.8. <mark>ÿá.</mark>    |
| 00C0h: | ЗA | 45 | 78 | 69 | 66 | 00 | 00 | 4D | 4D | 00 | 2A | 00 | 00         | 00 | 08 | 00 | :ExifMM.*                         |
| 00D0h: | 03 | 51 | 10 | 00 | 01 | 00 | 00 | 00 | 01 | 01 | 00 | 00 | 00         | 51 | 11 | 00 | .QQ                               |
| 00E0h: | 04 | 00 | 00 | 00 | 01 | 00 | 00 | 00 | 00 | 51 | 12 | 00 | 04         | 00 | 00 | 00 | Q                                 |
| 00F0h: | 01 | 00 | 00 | 00 | 00 | 00 | 00 | 00 | 00 | FF | EA | 00 | 28         | 50 | 68 | 6F | https://blogecs@honet/LYJ20010728 |
| 0100h: | 74 | 6F | 53 | 74 | 75 | 64 | 69 | 6F | E5 | A5 | 97 | E5 | <b>A</b> 8 | 83 | F7 | BC | toStudioa¥-a¨fc%                  |

## 图片篇(颜色通道)

## misc50

由于是颜色通道篇的,很自然想到用 Stegsolve 查看一下,

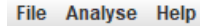

Green plane 0

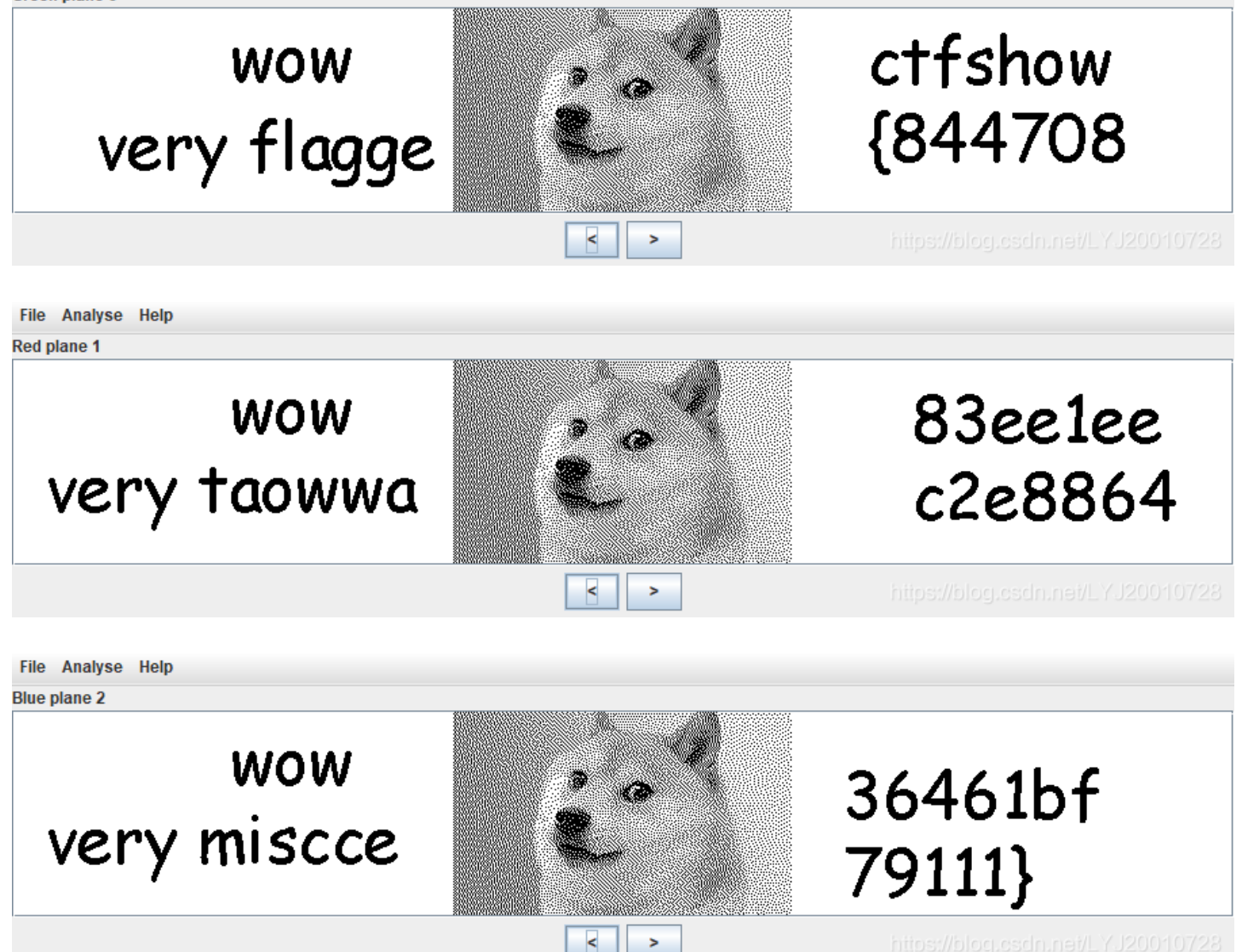